## Manuale all'utilizzo del programma per il calcolo dell'Iva e la verifica dei massimali

VERSIONE DEDICATA ALL'UTENTE FINALE

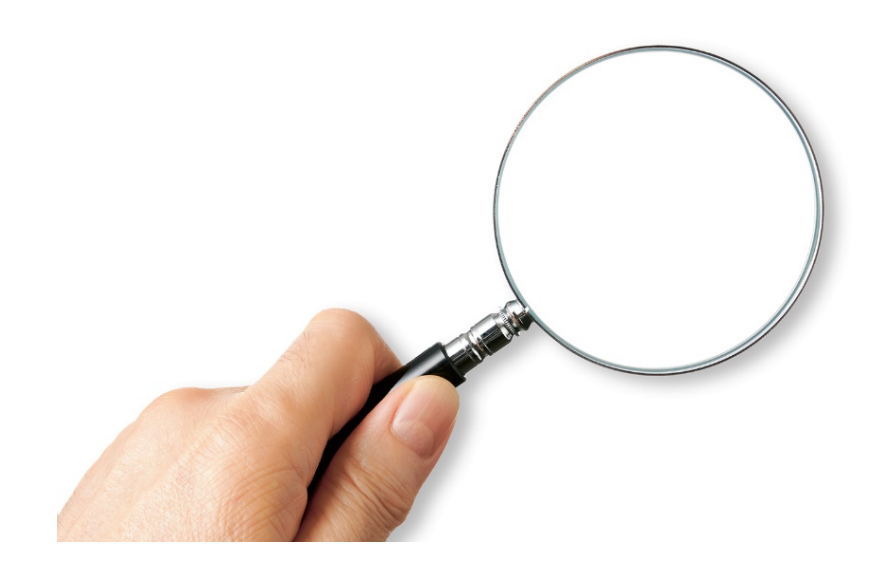

Questo manuale è dedicato all'utente che vuole utilizzare correttamente il programma Fattura Infissi.

*È importante leggerlo con attenzione e seguire le istruzioni riportate.* 

Ricordo che il programma si limita ad eseguire gli ordini che gli impartisci, pertanto, se non ti senti sicuro nell'applicazione dell'Iva e delle detrazioni, suggerisco un corso di formazione prima di iniziare ad utilizzare il programma.

In caso di dubbi o richieste di approfondimento, non esitate a contattarci.

Dott. Leonardo Ambrosi

Trento, gennaio 2025

### Sommario

| PREMESSA                                                                                                    | 5                  |
|----------------------------------------------------------------------------------------------------|--------------------|
| PRIMI PASSI                                                                                                    | 6                  |
| CAPITOLO 1: come attivare la licenza                                                                                                    | 6                  |
| CAPITOLO 2: come impostare i dati aziendali                                                                                                    | 6                  |
| CAPITOLO 3: come impostare i metodi di pagamento e l'IBAN                                                                                           | 9                  |
| CAPITOLO 4: come creare una nuova fattura                                                                                                    | 10                 |
| CAPITOLO 5: Creare la fattura d'acconto                                                                                                    | 17                 |
| CAPITOLO 6: La verifica dei massimali di spesa                                                                                                    | 20                 |
| CAPITOLO 7: Come si crea la dichiarazione del fornitore                                                                                             | 34                 |
| CAPITOLO 8: Come si crea la fattura elettronica                                                                                                    | 37                 |
| CAPITOLO 9: Come si cambia da Fattura a Preventivo                                                                                                  | 39                 |
| CAPITOLO 10: Come si personalizza il modello di Stampa                                                                                              | 40                 |
| CAPITOLO 11: come esportare delle fatture da una postazione del programma fattura infis<br>successivamente importare il file su un'altra postazione | <b>ssi e</b><br>41 |
| CAPITOLO 12: il Risparmiometro                                                                                                    | 44                 |
| CAPITOLO 13: modulo aggiuntivo bonus eliminazione barriere architettoniche                                                                          | 56                 |
| Allegato 1: funzione "Foro"                                                                                                    | 62                 |
| Allegato 2: spiegazione sul limite relativo alla spesa della posa in opera                                                                          | 64                 |
| Allegato 3: Calcolo cassonetti in caso di verifica dei massimali con l'Allegato I                                                                   | 65                 |
| Allegato 4: risoluzione errori frequenti asseverazioni                                                                                              | 68                 |

### **PREMESSA**

Questo programma è stato sviluppato con l'intento di darti una mano nella produzione dei documenti da associare alla vendita degli infissi e dei loro accessori. Nello specifico:

- 1. Stabilisce e calcola l'aliquota IVA corretta
- 2. Verifica la congruità della spesa con l'allegato A e in caso di non congruità redige in automatico la fattura congrua e quella non detraibile
- 3. Nel caso di asseverazione, **ottimizza in automatico tutte le voci detraibili** in aggiunta ai massimali previsti dall'allegato A
- 4. **Imposta in automatico l'oggetto della fattura** andando ad identificare il tipo di intervento, il tipo di edificio, il tipo di detrazione, il tipo di CCNL adottato se applicabile e se su quella fattura viene applicato lo sconto finanziario
- 5. Imposta in automatico il metodo di pagamento in funzione della detrazione applicata
- 6. Imposta in automatico le **diciture e le descrizioni dei prodotti** in funzione del tipo di intervento e del tipo di detrazione
- 7. Crea la **dichiarazione di congruità della spesa** obbligatoria in tutti i casi in cui il cliente usufruisce dell'ecobonus così come richiesto dalla normativa applicabile
- 8. Crea la **dichiarazione dei requisiti tecnici** obbligatoria per ogni intervento che porta ad un risparmio energetico- così come richiesto dalla normativa applicabile
- 9. Crea quindi la fattura elettronica che tu puoi importare nel tuo programma di fatturazione

Sappi che i calcoli per quanto riguarda l'Iva mista sono fatti seguendo precisamente le indicazioni riportate nella circolare 15e di luglio 2018 che puoi trovare qui: <u>IVA serramenti: Sintesi circolare 15/E</u> 2018 | Ambrosi Partner

Nonostante sia molto intuitivo e la procedura sia guidata, prima di iniziare ad utilizzare il programma noi suggeriamo che venga seguita la videolezione alla corretta determinazione dell'Aliquota Iva e la videolezione Full-immersion sulle detrazioni fiscali.

Nella prima lezione trattiamo nel dettaglio la determinazione dell'aliquota Iva in base al tipo di intervento, del tipo di cliente, del tipo di servizio offerto e del tipo di immobile. È utilissima per rispondere alle domande più comuni e per affrontare correttamente i casi particolari.

Nella seconda lezione invece chiariamo in modo definitivo la differenza tra ecobonus, bonus casa e bonus prevenzione atti illeciti stabilendo quando possono essere applicati e identificando i clienti e i prodotti che possono accedere. È indispensabile frequentarla spesso soprattutto nei momenti di grande cambiamento come il 2021-2022.

In questo modo il programma diventa uno strumento per mettere in pratiche le proprie conoscenze evitando errori, risparmiando tempo e rimanendo costantemente aggiornato sui cambiamenti introdotti da provvedimenti successivi.

Trovi la videolezione alla corretta determinazione dell'Aliquota Iva qui: <u>Applicazione IVA e titoli</u> <u>abilitativi | Ambrosi Partner | per serramentisti</u>

Trovi la videolezione full-immersion detrazioni fiscali qui:<u>https://www.ambrosipartner.com/product-page/videolezione-detrazioni-fiscali-sui-serramenti-ecobonus-bonuscasa-e-b-sicurez</u>

Nelle prossime pagine troverai le istruzioni per sfruttare il programma al meglio. *Ti auguriamo un buon utilizzo* 

### **PRIMI PASSI**

Questi sono in breve i primi passaggi da seguire sul programma per renderlo operativo. Se non segui la procedura riportata nel manuale, non possiamo garantire il corretto funzionamento.

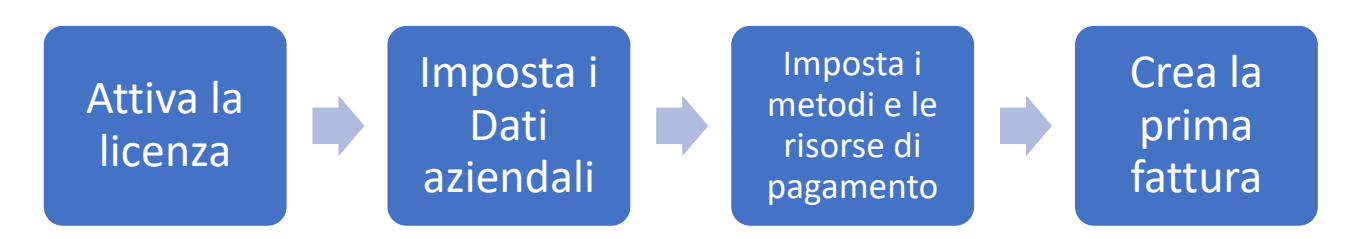

Nei capitoli successivi troverai maggiori dettagli

### **CAPITOLO 1: come attivare la licenza**

Per poter utilizzare il programma è prima necessario attivare la licenza. Al momento dell'acquisto ricevi assieme alla fattura anche le istruzioni per l'attivazione e quindi non mi dilungherò molto nello spiegarti nuovamente la procedura.

Ti ricordo che per ricevere i codici di attivazione ci possono volere un paio di giorni, ma tu hai comunque 15 giorni di tempo per utilizzarlo senza limitazioni.

Attenzione: se il programma ti dà un errore riguardo il Windows Framework oppure ti avvisa che non hai attivato la licenza in tempi utili, contatta <u>info@pragma-soft.it</u>

### CAPITOLO 2: come impostare i dati aziendali

Cliccando su *Utility* e quindi su *Dati Aziendali* hai la possibilità di inserire le informazioni essenziali per il funzionamento del programma.

| Fa | atturazione / | S<br>Anagrafe | Utility                   | )<br>Istruzioni |  |  |  |  |
|----|---------------|---------------|---------------------------|-----------------|--|--|--|--|
| Fa | atture        |               | Assister                  | nza tecnica     |  |  |  |  |
|    | Tipo          | Serie         | Attiva li                 | cenza           |  |  |  |  |
| >  | Fattura       | 2021          | Attiva verifica massimali |                 |  |  |  |  |
|    | Fattura       | 2021          | Dati aziendali            |                 |  |  |  |  |
|    | Fattura       | 2021          | Modelli                   | di stampa       |  |  |  |  |
|    | Fattura       | 2021          | Stili gra                 | fici 🕨          |  |  |  |  |

La prima schermata è quella relativa ai Dati Aziendali.

Qui devi inserire obbligatoriamente i dati in tutti i campi contrassegnati da un asterisco e il logo. Queste informazioni saranno poi riportate in automatico nell'intestazione di goni documento.

Attenzione: se modifichi i campi con l'asterisco dopo l'attivazione (per esempio perché cambia la forma giuridica della tua azienda), la licenza del programma si

| Dati Azienda | Legale Rappr. Dati REA Fatture |          |   |                                  |
|--------------|--------------------------------|----------|---|----------------------------------|
|              |                                | Sblocca  |   | Logo                             |
| Ragione soc. | AmbrosiPartner                 |          | * |                                  |
| Indirizzo    | via S.Giorgio                  |          | * |                                  |
| Comune       | Trento • TN C                  | AP 38121 |   |                                  |
| Cod. fiscale |                                |          |   |                                  |
| Partita IVA  | 02152400228                    |          |   | Pragna SOF                       |
| Referente    |                                |          |   | soluzioni soluvare per ogni pron |
| Telefono     | 0461847093 *                   |          |   |                                  |
| Cellulare    |                                |          |   |                                  |
| Fax          |                                |          |   |                                  |
| E-mail       | infoambrosipartner@pec.it      |          | * | Carica logo Elimina logo         |
| Sito         |                                |          | 1 |                                  |

disattiverà e dovrai contattare l'assistenza (info@pragma-soft.it) per ripristinarla.

La seconda schermata è quella relativa ai dati del Legale rappresentante.

Questi dati sono importanti perché verranno inseriti in automatico nelle dichiarazioni sostitutive di atto notorio che il programma produce in automatico. Inserite i dati richiesti nei campi e cliccate successivamente su *registra.* 

*Se il legale rappresentante è nato all'estero* vai al capitolo 4 per vedere come impostare una località estera *nell'elenco comuni italiani.* 

La terza schermata è quella relativa ai *dati REA*. Puoi trovare questi dati sulla visura camerale della tua azienda.

Il numero REA, Repertorio Economico Amministrativo, identifica la posizione dell'azienda nel registro di informazioni delle imprese, dove vengono raccolte informazioni amministrative ed economiche sulla stessa, non è obbligatorio inserirlo e la sua assenza non ha alcun effetto sulla validità della documentazione e non obbliga all'emissione di una eventuale nota di variazione.

Suggeriamo comunque di compilare questa parte.

La quarta sezione è quella Asseveratore.

In questa sezione puoi inserire i dati dell'asseveratore a cui ti appoggi. Tali dati verranno riportati all'interno della stama *del* 

| • | Dati aziendali                                                           |                                                            |                           |         |          |          |                     |   | × |
|---|--------------------------------------------------------------------------|------------------------------------------------------------|---------------------------|---------|----------|----------|---------------------|---|---|
|   | Dati Azienda Lega                                                        | ale Rappr.                                                 | Dati REA                  | Fatture |          |          |                     |   | _ |
|   | Nome<br>Nato a<br>Cod. fiscale<br>Indirizo residenza<br>Comune residenza | Leonardo A<br>Trento<br>MBRLRD93<br>via paludi 1<br>Trento | Ambrosi<br>T09L378W<br>I4 | •       | TN<br>TN | i<br>CAP | 09/12/1993<br>38121 | ] |   |
|   |                                                                          |                                                            |                           |         | Regist   | та       |                     |   |   |

|                                                                                                    |                                                                                                    | x             |
|----------------------------------------------------------------------------------------------------|----------------------------------------------------------------------------------------------------|---------------|
| Dati Azienda Legale R                                                                                                    | appr. Dati REA Fatture                                                                                                    |               |
| Repe                                                                                                    | rtorio delle notizie Economiche e Amministrat                                                                                                    | ive (R.E.A.)  |
|                                                                                                    |                                                                                                    |               |
| Sigia provincia Uffici                                                                                                    | o registro imprese presso il quale e registrata la societa<br>Numero RE                                                                                                    | A             |
|                                                                                                    | Capitale social                                                                                                    | e €0,00       |
|                                                                                                    | Socio Unic                                                                                                    | Socio Unico 🔻 |
|                                                                                                    | Stato liquidazion                                                                                                    | e 🗸           |
|                                                                                                    |                                                                                                    |               |
|                                                                                                    |                                                                                                    |               |
|                                                                                                    |                                                                                                    |               |
|                                                                                                    | Registra                                                                                                    |               |
|                                                                                                    |                                                                                                    |               |
|                                                                                                    |                                                                                                    |               |
| Dati aziendali                                                                                                    |                                                                                                    |               |
| Dati aziendali<br>Dati Azienda 🗍 Legale Ra                                                                                                    | ppr. Dati REA Asseveratore Fatture                                                                                                    |               |
| Dati aziendali<br>Dati Azienda 🗍 Legale Ri<br>💽 Assever                                                                                                    | ppr. Dab REA Asseveratore Fatture<br>atore Ambrosi Partner () Altro asseveratore                                                                                                    |               |
| Dati aziendali<br>Dati Azienda Legale R<br>Assever                                                                                                    | ppr. Dati REA Asseveratore Fatture<br>atore Ambrosi Partner I Altro asseveratore                                                                                                    |               |
| Dati aziendal<br>Dati Azienda Legale Ri<br>O Asseve<br>Nome                                                                                                    | ppr. Dab REA Asseveratore Fatture<br>atore Ambrosi Partner @ Altro asseveratore                                                                                                    |               |
| Dati aziendal<br>Dati Azienda Legale R<br>@ Assever<br>Nome<br>Nato a                                                                                                    | ppr. Dati REA Asseveratore Fatture<br>atore Ambrosi Partner () Altro asseveratore                                                                                                    |               |
| Dati aziendal<br>Dati Azienda Legale R<br>@ Assever<br>Nome<br>Nato a<br>Cod. riscale                                                                                                    | ppr. Dab REA Asseveratore Fatture<br>atore Ambrosi Partner () Altro asseveratore                                                                                                    |               |
| Dati Jazendal<br>Dati Azenda Legale R<br>Assever<br>Nome<br>Nato a<br>Cod. fiscale<br>Indirizzo residenza<br>Com ne residenza                                                                                                    | ppr. Dali REA Asseveratore Fatture<br>atore Ambrosi Partner Altro asseveratore                                                                                                    |               |
| Dati aziendal<br>Dati Azienda Legale R<br>Assever<br>Nome<br>Noto a<br>Cod. fiscale<br>Indirizo residenza<br>Comune residenza                                                                                                    | ppr. Dab REA Asseveratore Fatture<br>atore Ambrosi Partner  Altro asseveratore  Selezionare una voce CAP                                                                                                    |               |
| Dati aziendal<br>Dati Azienda Legale R<br>Casever<br>Nome<br>Nome<br>Noto a<br>Cod. fiscale<br>Indrizzo residenza<br>Comune residenza<br>PEC<br>Qualifica                                                                                         | ppr. Dab REA Asseveratore Fatture atore Ambrosi Partner Altro asseveratore                                                                                                    |               |
| Dati aziendal<br>Dati Azienda Legale R<br>C Assever<br>Nome<br>Noto a<br>Cod. fiscale<br>Indrizzo residenza<br>Comune residenza<br>PEC<br>Qualifica<br>Liscrito all'ordine di                                                                     | ppr. DBBREA Asseveratore Fatture<br>atore Ambrosi Partner Altro asseveratore<br>Selezionare una voce  CAP                                                                                                    |               |
| Dati aziendal<br>Dati Azienda Legale R<br>© Assever<br>Nome<br>Nome<br>Nato a<br>Cod. fiscale<br>Indrizzo residenza<br>Comune residenza<br>PEC<br>Qualitoa<br>Isorito alordine di<br>Compagnia assicurativa                                       | ppr. Dab REA Asseveratore Fature atore Ambrosi Partner Altro asseveratore                                                                                                    |               |
| Dati aziendal<br>Dati Azienda Legale R.<br>Casever<br>Nome<br>Nome<br>Noto a<br>Cod. fiscale<br>Indrizzo residenza<br>Comune residenza<br>PEC<br>Qualifica<br>Iscritto all'ordine di<br>Compagnia assicurativa<br>Massimale assicurativa          | ppr. Dab REA Asseveratore Fatture<br>atore Ambrosi Partner  Altro asseveratore  Selezionare una voce CAP  Autricola Polizza rr. Scadenza                                                                                                    |               |
| Dati Jazendal<br>Dati Azenda Legale R<br>Assever<br>Nome<br>Nato a<br>Cod. fiscale<br>Indirizzo residenza<br>Comune residenza<br>Comune residenza<br>PEC<br>Qualifica<br>Isorito all'ordine di<br>Compagnia assicurativa<br>Massimale assicuratio | Dali REA Asseveratore Fature  atore Ambrosi Partner  Altro asseveratore  Selezionare una voce  CAP  Asseveratore  Asseveratore  Asseveratore  Asseveratore  Asseveratore  Selezionare una voce  Selezionare una voce  Selezionare una voce  Selezionare una voce  Selezionare una voce  Selezionare una voce  Selezionare una voce  Selezionare una voce  Selezionare una voce  Asseveratore  Selezionare una voce  Selezionare una voce  Asseveratore  Asseveratore  Selezionare una voce  Selezionare una voce  S |               |

documenti per asseveratore. Di default è selezionata la voce "Asseveratore Ambrosi Partner".

La quinta sezione è quella delle *Fatture*.

Qui puoi impostare i dati relativi alla fatturazione elettronica.

- L'ID trasmittente corrisponde alla tua partita Iva
- **Tipo di persona:** persona fisica per le ditte individuali oppure persona giuridica per le società
- La cartella XML è la cartella nella quale salvare le fatture elettroniche

| Dati Azienda Legale Rappr. Dati REA Fatture |                                                     |
|---------------------------------------------|-----------------------------------------------------|
| calcolo Massimali                           | Fattura Elettronica                                 |
| Correzione misura in larghezza (mm): 0      | ID Trasmittente IT 02152400228                      |
| Correzione misura in altezza (mm): 0        | Regime Fiscale Contribuenti minimi (art. 1, c. 96 🔻 |
|                                             | Tipo Persona 🔘 Fisica 💿 Giuridica                   |
|                                             | Cartella XML C: \Users\Jeona\OneDrivi 🔚 Sfoglia     |
|                                             | PEC Dest.                                           |
|                                             | Numerazione Solo il numero 🔻                        |
|                                             | Separa ragione sociale in cognome e nome            |
| Scorpora in stampa i servizi di vendita 🛛 🗹 |                                                     |
| Dicitura tipo documento in stampa           | FATTURA                                             |
|                                             |                                                     |

generate con questo programma. Crea prima la cartellina sul tuo PC e quindi clicca su sfoglia e vai a selezionarla. Tutte le volte che creerai una fattura elettronica la troverai lì.

Qui trovi anche il campo relativo ai *massimali di spesa*.

Utilizza i campi correzione misura se proponi profili a Z ma sei abituato a lavorare con la larghezza del foro. In questo modo il programma per il calcolo della superficie aumenta l'altezza o la larghezza dei cm che hai inserito per considerare anche l'aletta di battuta.

Se togli la spunta da **"scorpora in stampa i servizi di vendita"** il programma ripartirà la quota del markup (ricarico) sulla quota del bene significativo con iva al 10%.

Sappiamo che alcuni vorrebbero nascondere questa voce dalla fattura per paura che venga contestata dal cliente ma in realtà questo è molto improbabile. Al contrario la circolare 15e prevederebbe che questa voce fosse evidenziata in fattura e infatti non si può togliere dalla fattura elettronica. Suggeriamo quindi di non togliere la spunta

Se sul documento finale preferisci che al posto di FATTURA N### compaia PREVENTIVO, OFFERTA o altro, puoi impostarlo nella casella "Dicitura tipo di documento in stampa".

### CAPITOLO 3: come impostare i metodi di pagamento e l'IBAN

Clicca su Utility e quindi su modalità di pagamento.

Qui troverai già impostati il bonifico ordinario, il bonifico per Ecobonus e quello per il Bonus casa.

Se volessi aggiungere altre modalità, per esempio il finanziamento, devi cliccare su *nuovo*.

Inserisci quindi il codice, il codice per la fatturazione elettronica e una breve descrizione che serve a te per ricordarti esattamente a cosa si riferisce quel codice.

Clicca quindi su Registra

Per impostare l'IBAN su cui ricevere i pagamenti devi cliccare su *Utility* e quindi su *risorse di pagamento.* 

Clicca ora sul + inserisci l'IBAN clicca quindi sulla *spunta verde*.

L'iban comparirà ora al termine di ogni fattura emessa.

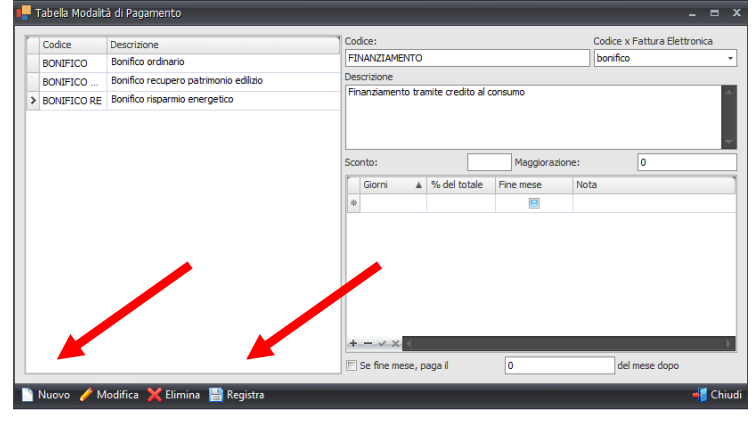

| 📮 Risorse di pagamento          |      | x |
|---------------------------------|------|---|
| Descrizione                     |      |   |
| IBAN IT27E020689876890000000281 |      |   |
| I                               | <br> |   |
|                                 |      |   |
|                                 |      |   |
|                                 |      |   |
|                                 |      |   |
|                                 |      |   |
|                                 |      |   |
|                                 |      |   |
|                                 |      |   |
|                                 |      |   |
|                                 |      | _ |
|                                 |      |   |

### **CAPITOLO 4: come creare una nuova fattura**

Creare una nuova fattura è molto semplice.

Tutto inizia cliccando su *nuovo documento* e seguendo la procedura guidata per la determinazione dell'aliquota iva.

Il programma è in grado di distinguere tra

- I vari tipi d'intervento: manutenzione ordinaria, manutenzione straordinaria, ristrutturazione e nuova costruzione
- I vari tipi di detrazione: Ecobonus, BonusCasa, Bonus per la Prevenzione degli Atti Illeciti
- Tra cliente privato, azienda o azienda appaltatrice
- Tra gli immobili strumentali e quelli a prevalente destinazione abitativa

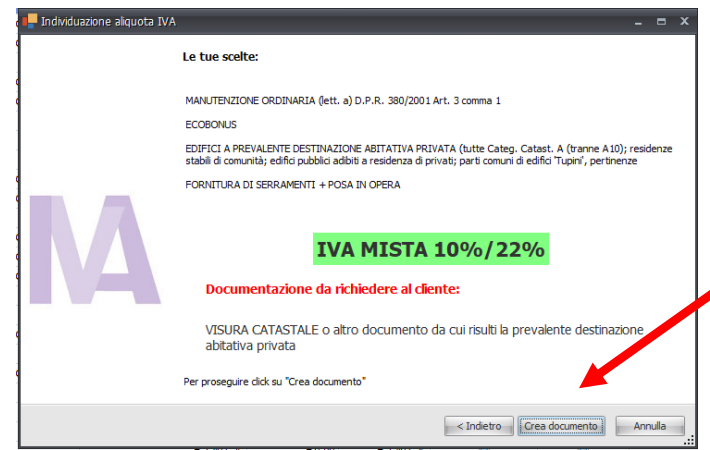

• Tra gli interventi di fornitura e posa di serramenti e accessori, fornitura e posa di soli accessori, o sola fornitura senza la contestuale posa

Al termine della procedura la piattaforma restituirà un riepilogo delle tue scelte e ti informerà sulla documentazione da richiedere al cliente per essere sicuri che abbia veramente diritto all'aliquota Iva agevolata. Per esempio, in caso di manutenzione ordinaria si applica l'iva mista solo se l'immobile è a prevalente destinazione abitativa, quindi il programma ti suggerisce di richiedere la visura catastale in modo da essere sicuri che sia effettivamente un immobile abitativo.

A questo punto clicca su "crea documento"

Ora devi inserire l'anagrafica del cliente. Cicca in basso su **nuovo** e quindi inserisci

tutti i dati. Devi prestare attenzione a due cose in particolare:

Se si tratta di un'azienda inserisci solo la partita iva in questo modo il calcolo dell'eventuale sconto in fattura sarà eseguito solo sull'imponibile.

Se l'azienda non recupera l'iva inserisci sia il codice fiscale che la P.IVA in modo che il

calcolo dello sconto in fattura venga fatto sul totale ivato. Se si tratta di un privato inserisci solo il codice fiscale.

| Anagrafe                      |                    | _ = ×                                                  |
|-------------------------------|--------------------|--------------------------------------------------------|
| Scelta                        | Cerca per Ragione  | 🗙 🗓 Filtra   Raggruppa   Seleziona   Colonne   Utility |
| Ragione Indiri CAP Comune     | Refere C Tipologia | Anagrafica Contatti Fattura Elett.                     |
| Bar Sorris via p 38 Trento    |                    | Codice int1                                            |
| Rossi Mario via ro 38 Trento  |                    | Codice est.                                            |
| UMBRERT VIA S 31 Treviso      |                    | Nome / Rag soc.                                        |
| ×                             |                    | Bagione Soc2                                           |
|                               |                    | Indirizzo                                              |
|                               |                    | Comune Selezionare una voce                            |
|                               |                    | Mappa Percorso                                         |
|                               |                    | Cod Escale                                             |
|                               |                    | Partita IVA                                            |
|                               |                    |                                                        |
|                               |                    |                                                        |
|                               |                    | Note                                                   |
|                               |                    |                                                        |
|                               |                    |                                                        |
|                               |                    |                                                        |
|                               |                    |                                                        |
|                               |                    |                                                        |
|                               |                    |                                                        |
|                               |                    | Registra Annulla                                       |
| 🔑 Seleziona 📄 Nuovo 🥜 Modific | a 🔀 Elimina        |                                                        |

Nella scheda Fattura Elettr. devi selezionare se si tratta di un'amministrazione pubblica o di un'azienda/privato. Nel caso si tratti di un'azienda insersci anche il codice univoco. Nel caso si tratti di un'impresa nei confronti della quale vuoi applicare il reverse charge, puoi selezionare Split Payment.

| Anagrafica Contatti F  | Fattura Elett.           |
|------------------------|--------------------------|
| 🔘 Pubblica Amministraz | ione 💿 Azienda / Privato |
| Codice destinatario:   | 000000                   |
| PEC:                   |                          |
| Rif. Amministrazione   |                          |
|                        | Split payment 🔲          |

Clicca quindi su *registra*.

| 📕 Anagrafe            |              |             |                |       |        |           |    |           |           | - 1 | ∍ x    |
|-----------------------|--------------|-------------|----------------|-------|--------|-----------|----|-----------|-----------|-----|--------|
| Scelta                | Cerc         | per Ragione | . )            | < 🗳 🗖 | Filtra | Raggruppa | Se | eziona    | Colonne   | 1 0 | tility |
| Ragione               | Indirizzo    | CAP         | Comune         |       | Telefo | Referente |    | Cellulare | Tipologia |     |        |
| Rossi Mario           | via roma     | 26834       | Abbadia Cerret | 0     |        |           |    |           |           |     |        |
|                       |              |             |                |       |        |           |    |           |           |     |        |
|                       |              |             |                |       |        |           |    |           |           |     |        |
|                       |              |             |                |       |        |           |    |           |           |     |        |
|                       |              |             |                |       |        |           |    |           |           |     |        |
|                       |              |             |                |       |        |           |    |           |           |     |        |
|                       |              |             |                |       |        |           |    |           |           |     |        |
|                       |              |             |                |       |        |           |    |           |           |     |        |
|                       |              |             |                |       |        |           |    |           |           |     |        |
|                       |              |             |                |       |        |           |    |           |           |     |        |
|                       |              |             |                |       |        |           |    |           |           |     |        |
|                       |              |             |                |       |        |           |    |           |           |     |        |
|                       |              |             |                |       |        |           |    |           |           |     |        |
|                       |              |             |                |       |        |           |    |           |           |     |        |
|                       |              |             |                |       |        |           |    |           |           |     |        |
|                       |              |             |                |       |        |           |    |           |           |     |        |
|                       |              |             |                |       |        |           |    |           |           |     |        |
|                       |              |             |                |       |        |           |    |           |           |     |        |
| 🔎 Seleziona 📄 Nuovo 🥖 | 🗡 Modifica 🔀 | limina      |                |       |        |           |    |           |           |     |        |

Fai ora un doppio click sull'anagrafica del cliente.

Ora visualizzerai 3 schede: Oggetto, Dettaglio, Pagamento

- 1. Nella prima puoi modificare l'oggetto e l'indirizzo di ubicazione dell'immobile.
- 2. Nella seconda puoi inserire i prodotti/servizi e i relativi prezzi
- 3. Nella terza puoi inserire le modalità di pagamento e le scadenze

|   | Oggetto Dettaglio Pagar<br>Oggetto<br>Fornitura e posa di manufatti i | iento<br>n un contesto di manutenzione ordinaria (art.3 c. | 1 lett. a del Di | PR 380/2001). Intervento che beneficia | di ecobonus |        |            |   | A                                       |
|---|-----------------------------------------------------------------------|------------------------------------------------------------|------------------|----------------------------------------|-------------|--------|------------|---|-----------------------------------------|
|   |                                                                       | [                                                          | 7                |                                        | -           |        |            |   |                                         |
|   | Indirizzo ubicazione immobile                                         | Via Roma 1                                                 | Comune           | Abbadia Cerreto                        | Prov.       | LO CAP | 26834 Zona | E | A 10 A 10 A 10 A 10 A 10 A 10 A 10 A 10 |
|   | Dati catastali Foglio:                                                | 45                                                         | Particella:      | 334                                    | C.C. 343    | Sub.   | 3          |   |                                         |
|   | Note                                                                  |                                                            |                  |                                        |             |        |            |   |                                         |
|   |                                                                       |                                                            |                  |                                        |             |        |            |   |                                         |
| - |                                                                       |                                                            |                  |                                        |             |        |            |   |                                         |

Sulla schermata dell'**oggetto** il programma prenderà in automatico l'indirizzo di ubicazione dell'immobile dall'anagrafica del cliente. <u>Se l'intervento si svolge in altro indirizzo il campo da modificare è questo</u>.

Sotto vengono riportati i *dati catastali*, trovate questi riferimenti sulla visura catastale che vi fornirà il cliente. Essi sono necessari per la corretta compilazione della dichiarazione del fornitore.

Puoi però notare che il programma va ad individuare in automatico la *zona climatica* per il comune di ubicazione dell'immobile.

Se il comune nel quale stai intervenendo non dovesse essere presente nel nostro database, la procedura da seguire è la seguente.

- 1. Vai su Google e cerca "zona climatica comune..." troverai così la zona climatica.
- 2. Sul programma clicca *Utility > comuni italiani > clicca sul +* in basso e quindi *inserisci provincia, CAP, zona climatica e gradi giorno se disponibili*
- 3. A questo punto clicca sulla *spunta*

|   | Tabella Comuni                    |       |       |           |              |       | - |   | x      |
|---|-----------------------------------|-------|-------|-----------|--------------|-------|---|---|--------|
|   | Descrizione                       | Prov. | CAP   | Zona dima | Gradi giorno | Stato |   |   |        |
|   | Zollino                           | LE    | 73010 | С         | 1206         | Π     |   |   | •      |
|   | Zone                              | BS    | 25050 | F         | 3251         | Π     |   |   |        |
|   | Zoppola                           | PN    | 33080 | E         | 2481         | Π     |   |   | E      |
|   | Zoppè di Cadore                   | BL    | 32010 | F         | 4891         | Π     |   |   | -      |
| H | ▲ Record 8100 di 8100 → ₩ + - ✓ × |       | ·     |           |              |       |   | Þ | $\Box$ |

Ora puoi tornare sulla fattura e vedrai che il programma riconoscerà quel comune.

All'interno dell'elenco comuni italiani è possibile anche inserire delle **località estere** per indicare nell'anagrafica **la residenza di un cliente straniero** oppure il **luogo di nascita del legale rappresentante.** In questo caso non sarà necessario compilare le caselle di "Zona clima" e "Gradi giorno".

In questa sezione potrai anche selezionare la tua posizione nei confronti dell'obbligo di applicazione del CCNL dell'edilizia così come richiesto dall'art. 23-*bis* del D.L. n. 14/2022.

| Г | Indicazione del CCNL in fattura per interventi detraibili iniziati dopo il 28 maggio 2022 e di importo superiore ai 70.000 euro erogato da imprese che si avvalgono di lavoratori dipendenti.                                                                                                    |
|---|----------------------------------------------------------------------------------------------------|
|   | 🔘 Nessuna dichiarazione necessaria (vedi nota sotto)                                                                                                    |
|   | Serramentista con dipendenti che eroga fornitura e posa applicando un CCNL diverso da quello edile                                                                                                    |
|   | 💿 Serramentista con dipendenti che eroga fornitura e posa applicando il CCNL del settore edle                                                                                                    |
|   | Impresa edile che acquista i serramenti ed eroga fornitura e posa applicando il CCNL del settore edile                                                                                                    |
|   | Attenzione: Non è necessario indicare nulla in fattura e nel contratto di affidamento dei lavori se i lavori sono iniziati prima del 28 maggio 2022, se l'importo totale dei lavori è inferiore a € 70.000,00 oppure se gli interventi sono eseguiti senza dipendenti direttamente da imprenditori individuali e loro collaboratori familiari ovvero da soci di società di persone e capitali che prestano la propria opera lavorativa nell'attività non in qualità di lavoratori dipendenti. |

Attenzione: a seguito di chiarimenti ed approfondimenti sul tema si è deciso di razionalizzare le scelte relative alla selezione del CCNL. Pertanto il tipo di CCNL sarà indicato in fattura solamente se l'importo totale dei lavori (ovvero l'importo della vostra commessa più eventuali altri lavori che sostiene il cliente nello stesso subalterno. Per esempio se il cliente sta affrontando una manutenzione straordinaria oppure una ristrutturazione) è superiore ai 70.000€.

### APPROFONDIMENTO SULL'OBBLIGO DI INDICAZIONE IN FATTURA DEL CCNL

L'art. 1, comma 43-*bis*, della L. 234/2021, così come modificato dall'art. 23-*bis* del D.L. n. 14/2022, prevede che per i lavori edili di cui all'allegato X al decreto legislativo 9 aprile 2008, n. 81, le cui opere intese in senso ampio abbiamo un valore complessivamente superiore ad euro 70.000,00, *"i benefici previsti dagli articoli 119, 119-ter, 120 e 121 del decreto-legge 19 maggio 2020, n. 34 (…) nonché quelli previsti dall'articolo 16, comma 2, del decreto-legge 4 giugno 2013, n. 63 (…) dall'articolo 1, comma 12, della legge 27 dicembre 2017, n. 205, e dall'articolo 1, comma 219, della legge 27 dicembre 2019, n. 160, possono essere riconosciuti solo se nell'atto di affidamento dei lavori è indicato che i lavori edili sono eseguiti da datori di lavoro che applicano i contratti collettivi del settore edile, nazionale e territoriali, stipulati dalle associazioni datoriali e sindacali comparativamente più rappresentative sul piano nazionale ai sensi dell'articolo 51 del decreto legislativo 15 giugno 2015, n. 81. Il contratto collettivo applicato, indicato nell'atto di affidamento dei lavori, deve essere riportato nelle fatture emesse in relazione all'esecuzione dei lavori*". il suddetto obbligo "acquista efficacia dal 27 maggio 2022 e si applica ai lavori edili ivi indicati avviati *successivamente a tale data*";

La Circolare dell'Agenzia delle Entrate del 27 maggio 2022, n. 19/E, par. 8, ha espressamente previsto che:

- il soggetto-datore di lavoro che esegue opere di importo superiore a 70.000 euro è tenuto a indicare nel contratto di prestazione d'opera o di appalto (che contiene l'atto di affidamento dei lavori) che i lavori edili, di cui all'allegato X al d.lgs. n. 81 del 2008 sono eseguiti in applicazione dei contratti collettivi del settore edile, nazionale e territoriali, stipulati dalle associazioni datoriali e sindacali comparativamente più rappresentative sul piano nazionale ai sensi dell'art. 51 del D.Lgs. n. 81/2008;
- l'omessa indicazione nell'atto di affidamento determina il mancato riconoscimento dei benefici fiscali normativamente previsti;
- il contratto collettivo applicato, indicato nell'atto di affidamento dei lavori, deve essere riportato anche nelle fatture emesse in relazione all'esecuzione dei lavori stessi. La mancata indicazione del contratto collettivo nelle fatture emesse in relazione all'esecuzione dei lavori - comunque obbligatoria ai sensi del richiamato comma 43-bis – non comporta tuttavia il mancato riconoscimento dei benefici fiscali, purché tale indicazione sia presente nell'atto di affidamento. [...] Qualora, per errore, in una fattura non sia stato indicato il contratto collettivo applicato, il contribuente, in sede di richiesta del visto di conformità, deve essere in possesso di una dichiarazione sostitutiva di atto di notorietà, rilasciata dall'impresa, con la quale quest'ultima attesti il contratto collettivo utilizzato nell'esecuzione dei lavori edili relativi alla fattura medesima. Tale dichiarazione deve essere esibita dal contribuente ai soggetti abilitati al rilascio del visto di conformità o, su richiesta, agli uffici dell'amministrazione finanziaria;

Quindi, se voi ricadete nelle casistiche in cui è necessaria l'indicazione dell CCNL dell'edilizia in fattura, dovete menzionarlo.

# Scelta percentuale di detrazione fiscale a seguito delle novità introdotte dalla legge di Bilancio 2025

La Legge di Bilancio 2025 proroga Ecobonus, Bonus Casa e Bonus Sicurezza per altri 3 anni, pur inserendo delle limitazioni rilevanti, confermando l'attenzione del Governo agli incentivi fiscali all'edilizia come settore trainate dell'economia italiana, ma anche per continuare nel percorso dell'efficientamento energetico e per evitare l'evasione fiscale ed il ricorso ai pagamenti "in nero".

In sintesi, dunque l'Ecobonus per il 2025 relativamente alle spese sostenute per la sostituzione dei serramenti nell'abitazione principale (75% dei casi), è esattamente identico a come lo abbiamo applicato nel 2024 <u>salvo il limite di avere un diritto reale di godimento che restringe un poco la platea</u> <u>dei beneficiari.</u>

Per quanto riguarda gli interventi sulle seconde case, gli immobili strumentali e per coloro che non hanno un diritto reale di godimento si ha invece una riduzione significativa della percentuale di detrazione per il 2025 che viene fissata al 36%. In entrambi i casi è previsto un décalage negli anni successivi al 2025.

La tabella che segue riassume la nuova situazione.

| ALIQUOTA DI DETRAZIONE PER LE SPESE DI SOSTITUZIONE DEGLI INFISSI<br>E DELLE SCHERMATURE SOLARI O CHIUSURE OSCURANTI                     |      |      |      |  |  |  |  |  |  |  |  |  |
|----------------------------------------------------------------------------------------------------|------|------|------|--|--|--|--|--|--|--|--|--|
|                                                                                                    | 2025 | 2026 | 2027 |  |  |  |  |  |  |  |  |  |
| Spese sostenute<br>dal proprietario o altro avente diritto reale di godimento<br>sull'immobile destinato ad <u>abitazione principale</u> | 50%  | 36%  | 36%  |  |  |  |  |  |  |  |  |  |
| Spese sostenute da un altro soggetto avente diritto sull'immobile destinato ad abitazione principale                                     | 36%  | 30%  | 30%  |  |  |  |  |  |  |  |  |  |
| Spese sostenute da qualsiasi soggetto avente diritto<br>su qualsiasi altro tipo di edificio (beni strumentali)                           | 36%  | 30%  | 30%  |  |  |  |  |  |  |  |  |  |

All'interno del software è pertanto ora presente una sezione nella scheda "oggetto" che permette di indicare la percentuale di detrazione fiscale della quale il cliente potrà usufruire.

| Scelta della percentuale di detrazione per le spese sostenute nel 2025                                                                                                    |
|----------------------------------------------------------------------------------------------------|
| 💿 50% in quanto il cliente che sostiene le spese è proprietario o ha un diritto reale di godimento sull'immobile che costituisce anche la sua abitazione principale<br>💿 36% in quanto il cliente non possiede i requisiti di cui sopra                                   |
| Attenzione: prima di procedere a barrare una delle opzioni di cui sopra, vi suggeriamo di farvi firmare l'atto notorio che potete scaricare diccando qui in modo da essere tutelati e informare meglio il cliente sui requisiti che danno diritto alla detrazione al 50%. |

#### Atto notorio requisiti detrazione 50%

All'interno del software è anche presente il modello di atto notorio che andrà fatto firmare al cliente che detiene i requisiti per la detrazione fiscale al 50%. Tale documento è pensato appositamente per tutelare il serramentista.

Una volta cliccato sulla frase in azzurro si aprirà il documento. In alto a sinistra è presente il pulsante "*stampa*" cliccando sul tasto sarà possibile inviare il file direttamente alla stampante oppure salvarlo in PDF.

### Torniamo alla fattura...

| Og | getto Dettaglio Pagamento                                                            | Voce        | Descrizione |
|----|--------------------------------------------------------------------------------------|-------------|-------------|
| A  | Calarianana                                                                          | Colorianana | Descrizione |
| u. | selezionare                                                                          | Selezionare |             |
|    | Beni significativi<br>Accessori strutturalmente integrati<br>Accessori non integrati |             |             |
|    | Posa e servizi                                                                       |             |             |
|    | Servizi professionali con iva al 22%<br>Acconti                                      |             |             |
|    |                                                                                      |             |             |
| Ŀ  |                                                                                      |             |             |

La schermata dove si inseriscono i prodotti/servizi e i relativi prezzi è divisa in colonne:

- Tipo voce dove trovi le categorie dei prodotti (es. Beni significativi)
- Voce dove devi selezionare il prodotto specifico (es. finestre). ATTENZIONE: quando inserite il prezzo di una finestra deve includere anche il vetro, maniglia, ferramenta etc. <u>non è corretto inserire questi accessori come non integrati per abbassare la spesa soggetta a massimali.</u>
- **Descrizione** dove puoi inserire una breve descrizione del bene
- Foro (solo in alcuni casi) questa colonna serve per associare ad una finestra i suoi accessori in modo che poi il programma sappia calcolare i massimali in modo corretto. Va inserito un numero. (es. finestra con tapparella e cassonetto, nella colonna foro a fianco di queste voci, devi inserire lo stesso numero)
- **Oscuranti.** Questa casella va spuntata se assieme a quella finestra viene fornito anche l'oscurante. In questo modo il massimale aumentato di 100 o 120 €/mq
- Larghezza del serramento/schermatura in millimetri (per le chiusure oscuranti inserire la misura solo se non sono associate ad uno dei serramenti che stai fornendo)
- Altezza del serramento/schermatura in millimetri (per le chiusure oscuranti inserire la misura solo se non sono associate ad uno dei serramenti che stai fornendo)
- U.m. l'unità di misura in caso di calcolo dei massimali deve rimanere il pezzo altrimenti il programma potrebbe calcolare male i m<sup>2</sup>
- Quantità
- Imponibile acquisto: questa colonna va compilata solo per i beni significativi e gli accessori strutturalmente integrati.
- Ricarico.
  - Se applicate un ricarico standard sui prodotti, potrete inserirlo in questa colonna e in automatico il programma calcolerà il prezzo di vendita.
  - Al contrario se siete dei produttori e non conoscete il vostro costo di produzione potete inserire il valore 50 in questa colonna, il prezzo di vendita nella colonna successiva e il programma calcolerà il costo di produzione.
  - N.B. questa è una stima che riteniamo ragionevole in quanto solitamente un rivenditore applica un ricarico del 30/40% ed è quindi presumibile che il produttore applichi un ricarico leggermente superiore.

- Potete anche saltare questa colonna e inserire direttamente il prezzo di vendita. Il programma calcolerà il ricarico da solo
- importo di vendita
- Sconti
- Imponibile
- Iva. Qui il programma vi mostra l'iva che sarà applicata a quella voce

Nella schermata del *pagamento*, il programma ti riporterà in automatico il tipo di bonifico che il cliente dovrà effettuare e l'Iban sul quale verrà accreditato.

### Tu devi solo impostare la scadenza.

| Scaderaa     A Acconto     Entrate     Data Incaso     Nota     De suldare     C 22.3       9 08/06/2021     0     0     0     0     Solatori     Solatori       Abbueno:     0     0     0     0     0     0 |           |         |                |             |              |      | ~           |           |
|----------------------------------------------------------------------------------------------------|-----------|---------|----------------|-------------|--------------|------|-------------|-----------|
|                                                                                                    | Scaden    | za 🔺 Ac | cconto Entrate |             | Data incasso | Nota | Da saldare: | € 22.399, |
|                                                                                                    | > 08/06/2 | - 2021  |                | € 11.199,60 | Non saldato  |      | Saldato:    | € 0.      |
|                                                                                                    |           |         |                |             |              |      |             |           |

Una volta impostato l'oggetto, il pagamento e inserite tutte le voci della fattura potrai andare in stampa con la fattura.

### **CAPITOLO 5: Creare la fattura d'acconto**

La legge prescrive che le fatture d'acconto debbano essere create in maniera identica alle fatture di saldo, ma con gli importi corrispondenti alla percentuale di acconto che volete richiedere.

Per fortuna, creare una fattura d'acconto con il programma è molto semplice.

Partite con l'inserimento delle varie voci e degli importi al 100% (come se steste facendo una fattura di saldo).

### Ora cliccate su *Crea acconto* in basso.

Vi domanderà se volete cambiare la serie per non intaccare la numerazione; dite di sì.

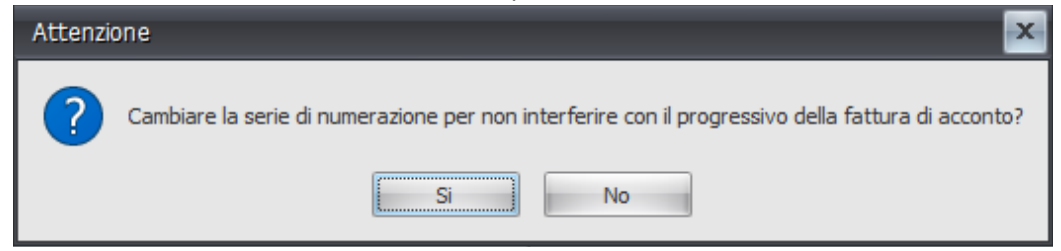

In questo modo la fattura con gli importi al 100% viene inserita una serie temporanea (contrassegnata come TEMP). Questo vi permette di avere la fattura d'acconto con il numero subito successivo a quello dell'ultima fattura emessa, ma di mantenere anche la fattura con i totali in modo da ripescarla in un secondo momento quando dovrete emettere una seconda fattura d'acconto o la fattura di saldo.

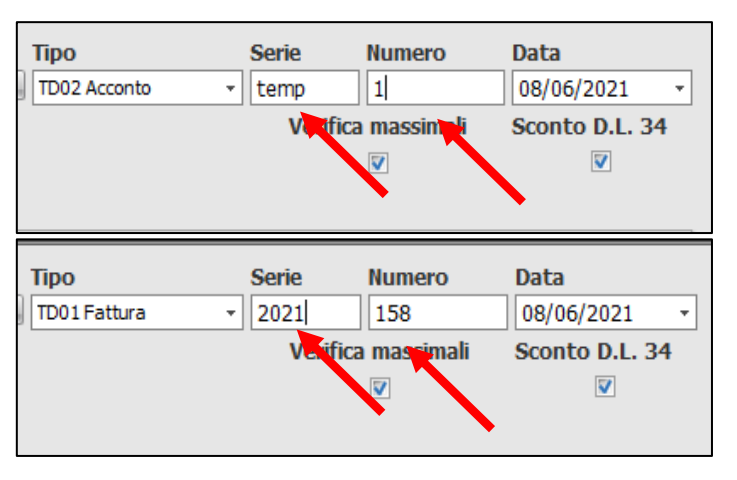

A questo punto verrà visualizzata la fattura di acconto. L'oggetto sarà stato modificato per mostrare la percentuale d'acconto e tutti i prezzi saranno stati ridotti per coincidere con la percentuale d'acconto.

Ricordatevi che l'eventuale verifica dei massimali dovrà essere fatta sulla fattura riportante i valori totali.

Al momento dell'emissione della fattura di saldo, dovrete semplicemente ripescare la fattura con i totali, cambiare il tipo di documento, la serie e quindi scalare l'acconto cliccando sul tasto "detrai acconti".

#### Clicca ora su conferma.

| In | clusi    | one Documenti                 |         |             |                        | x          |
|----|----------|-------------------------------|---------|-------------|------------------------|------------|
|    |          | Riferimento                   | Nº Rif. | Data doc. 🔻 | Causale                | Importo    |
| 7  |          | RBC                           | RBC     | =           | RBC                    | =          |
|    |          | Fattura n. 4 del 08/06/2021   |         | 08/06/2021  | Fattura di acconto 30% | €6.108,82  |
| Å. | <b>V</b> | Fattura n. 157 del 08/06/2021 |         | 08/06/2021  | Fattura di acconto 30% | € 1.832,66 |
|    |          | Fattura n. 1 del 23/03/2021   |         | 23/03/2021  | Fattura di acconto 30% | € 72,00    |
|    |          | Fattura n. 91 del 10/03/2021  |         | 10/03/2021  | Fattura di acconto 30% | € -490,80  |
|    |          | Fattura n. 46 del 01/02/2021  |         | 01/02/2021  | Fattura di acconto 30% | €-137,00   |
|    |          | Fattura n. 12 del 16/01/2021  |         | 16/01/2021  | Fattura di acconto 30% | € 426,00   |
|    |          |                               |         |             |                        |            |
|    |          | 🗸 Cont                        | ferma   |             | 👎 Annulla              |            |

La fattura di saldo è fatta!

**Attenzione:** in caso di fattura d'acconto per fornitura con sconto in fattura sarà necessario controllare che la spunta "sconto dl.34" sia presente prima di creare la fattura d'acconto.

# Creazione di una nuova serie per far coincidere i numeri di fattura tra Fattura Infissi ed il vostro gestionale di fatturazione

Spesso capita che all'interno del programma Fattura Infissi vengano creati molti documenti, per prova, numerosi preventivi non confermati ecc, questo può far aumentare il progressivo di documento in maniera rapida e possono apparire questi messaggio d'avviso:

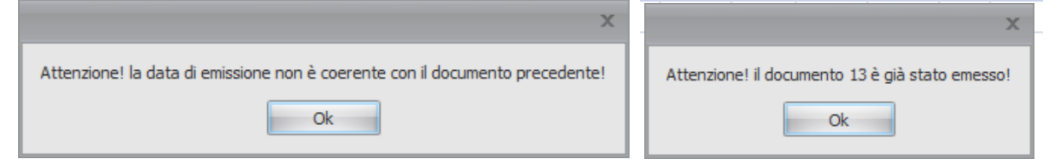

La conseguenza è la successiva incompatibilità con il numero di fatturazione per l'invio allo SDI. Per risolvere questo problema basta creare una **nuova serie**.

Prendiamo l'esempio di dover generare una fattura già confermata dal cliente e pronta per l'invio

| Тіро               | Serie | Numero | Data       |   |
|--------------------|-------|--------|------------|---|
| 🚽 TD01 Fattura 🛛 👻 | 2022  | 131    | 05/07/2022 | - |

allo SDI che ha il numero 13. Sulla serie "standard" 2022 siamo però già arrivati ad documento 131. Per risolvere questo problema basta cliccare in alto a destra su *serie* indicando, per esempio, "2022 A" in questo modo avremo creato una nuova serie che ripartirà dal documento 1. Questa serie sarà modificabile con numero e data a piacimento per farla coincidere con il numero di fattura emessa dal vostro programma di fatturazione.

| Тіро           | Serie | Numero | Data         |  |  |  |
|----------------|-------|--------|--------------|--|--|--|
| TD01 Fattura 🔹 | 2022A | 13     | 06/05/2022 - |  |  |  |

Come potete notare cambiando il numero di serie siamo riusciti a modificare, di conseguenza, anche numero di documento e data di emissione.

Pertanto il consiglio è quello di creare una serie dedicata esclusivamente alle forniture confermate e pronte per la fatturazione. In questo modo vi basterà modificare la serie per ritrovarvi con il progressivo corretto per l'invio allo SDI.

**ATTENZIONE**: tale modifica ha effetto anche su tutti i documenti collegati alla fattura: dichiarazione di congruità, dichiarazione del forniture e documento per l'asseveratore.

**Errore: non è possibile selezionare l'aliquota iva inserendo la voce "acconti" in modo manuale** Nel caso venga inserita la voce acconti, in maniera manuale, selezionandolo da tipo voce  $\rightarrow$  acconti  $\rightarrow$  acconto, una volta selezionata la voce, <u>prima dell'inserimento dell'importo</u> occorre selezionare l'aliquota iva desiderata nell'ultima colonna tramite il menu a tendina come mostrato di seguito.

| Servizi professionali con iva a | Rilievo misure                           |     | P. T. |  | pz | 1 | €0,00 | 0 | €25,07 | €25,                                                | 07 22% |
|---------------------------------|------------------------------------------|-----|-------|--|----|---|-------|---|--------|-----------------------------------------------------|--------|
| Servizi professionali con iva a | Elaborazione Dichiarazione del fornitore | (T) | P. T. |  | pz | 1 | €0,00 | 0 | €18,80 | €18,                                                | 80 22% |
| I Acconti                       | Acconto                                  |     | 1º P. |  | pz | 1 | €0,00 | 0 |        |                                                     | -      |
|                                 |                                          |     |       |  |    |   |       |   |        | IVA 10%<br>IVA 22%<br>IVA 4%<br>IVA mista 10% e 22% |        |

### CAPITOLO 6: La verifica dei massimali di spesa

Il 15 aprile sono entrati in vigore i nuovi prezzi massimi stabiliti dal MiTE. Non si tratta solo di nuovi prezzi massimi a mq, ma di una vera e propria rivoluzione nella metodologia di calcolo del massimale. Abbiamo quindi modificato il programma per darvi uno strumento che vi agevoli al meglio.

**ATTENZIONE**: Nei seguenti capitoli, tutte le volte che faremo riferimento ai prezzi dell'allegato A intendiamo quelli stabiliti dal MiTE con il decreto del 14 febbraio 2022; quando faremo riferimento ai prezzi dell'allegato I intendiamo quelli stabiliti dal Mise con il decreto del 5 ottobre 2020 le nuove regole di calcolo si applicano solo alla verifica dei massimali con l'Allegato A; in caso di utilizzo dell'Allegato I fanno sempre fede le regole precedenti.

| TIPOLOGIA DI INTERVENTO                                                                                                    | SPESA SPECIFICA MASSIMA AMMISSIBILE |                        |  |  |  |  |  |  |
|----------------------------------------------------------------------------------------------------|-------------------------------------|------------------------|--|--|--|--|--|--|
|                                                                                                    | D.M. 06/08/2020                     | D.M. 14/02/2022, n. 75 |  |  |  |  |  |  |
| Sostituzione di chiusure tra                                                                                                    | sparenti, comprensive di infis      | si                     |  |  |  |  |  |  |
| Zone climatiche A, B e C                                                                                                    |                                     |                        |  |  |  |  |  |  |
| - Serramento                                                                                                    | 550€/m <sup>2</sup>                 | 660€/m <sup>2</sup>    |  |  |  |  |  |  |
| - Serramento + chiusura oscurante (persiana,<br>tapparelle, scuro)                                                                              | 650 €/m²                            | 780€/m <sup>2</sup>    |  |  |  |  |  |  |
| Zone climatiche D, E ed F                                                                                                    |                                     |                        |  |  |  |  |  |  |
| - Serramento                                                                                                    | 650€/m <sup>2</sup>                 | 780 €/m²               |  |  |  |  |  |  |
| - Serramento + chiusura oscurante (persiana,<br>tapparelle, scuro)                                                                              | 750€/m²                             | 900 €/m²               |  |  |  |  |  |  |
| Installazione di sistemi di schermatura solari e/o<br>ombreggiamenti mobili comprensivi di eventuali<br>meccanismi di automatici di regolazione | 230 €/m <sup>2</sup>                | 276€/m²                |  |  |  |  |  |  |

In caso di ecobonus, quando si clicca su verifica dei Massimali si apriranno due opzioni:

- Verifica dei massimali secondo DM 6 agosto 2020 (allegato I) per bonifici o titoli abilitativi con data fino al 14 aprile
- Verifica dei massimali secondo DM 13 febbraio 2022 (allegato A) per bonifici o titoli abilitativi con data dal 15 aprile

Nel caso scegliate "dichiarazione congruità del fornitore", il documento dichiarazione di congruità della spesa cambia in funzione dei massimali utilizzati.

Il programma è in grado di identificare i casi in cui l'Asseverazione sia obbligatoria, in tutti gli altri casi suggeriamo comunque di richiedere che venga apposta l'asseverazione se l'importo delle opere oggetto dell'intervento supera i 10.000 euro.

Per accedere alla sezione per la verifica dei massimali, dopo aver inserito i dati in fattura, cliccate qui:

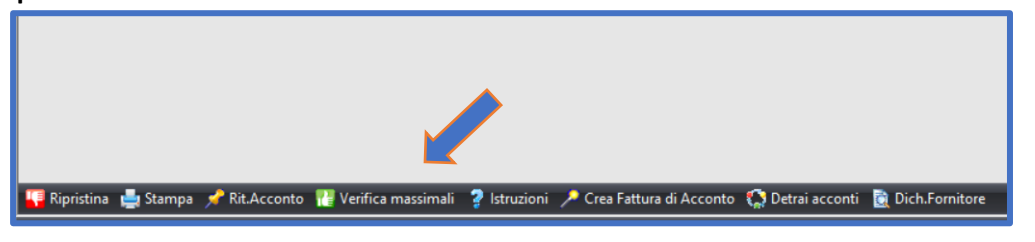

### **APPROFONDIMENTO SULLA DETRAZIONE DEI CASSONETTI**

Nonostante i chiarimenti delle FAQ dell'ENEA sui Prezzi Massimi stabiliti dal MITE, rimanevano però 2 domande senza risposta relative ai cassonetti:

- ai fini del massimale detraibile la superfice dei cassonetti si somma a quella degli infissi?
- e nel caso i cassonetti si forniscano da soli quale massimale si deve applicare? •

Sappiamo infatti che i cassonetti sono sempre detraibili quando il loro valore di Usb rispetta i limiti previsti per le finestre in base alla zona climatica ma non era chiaro come applicare i massimali.

Abbiamo quindi chiesto ad Enea che ha risposto in modo puntuale e preciso (vedi box a fianco) ed ha chiarito che:

- se il cassonetto è fornito insieme al serramento si somma la superfice del cassonetto a quella del serramento e si applica alla superficie totale il massimale previsto per il serramento in base alla zona climatica.
- Se il cassonetto (o il celino) è fornito da solo (o si fornisce la sola coibentazione interna) si utilizza il massimale del serramento

Userbot Team <<u>ciao@userbot.email</u>> ha scritto: Oggetto: MASSIMALE CASSONETTI Messaggio da parte dell'utente: Spett.le Enea. nell'ambito di un intervento si sostituzione di infissi iniziato dopo il 16/04/2022 per il quale si richiede la detrazione in Ecobonus si intendono sostituire serramenti e cassonetti. È corretto applicare anche al cassonetto il massimale previsto dall'Allegato A per il serramento ed aggiungere anche la sua superfice? E nel caso di sola fornitura del cassonetto o della coibentazione interna come ci si deve comportare per i massimali detraibili? Cordiali saluti Da: gdl.ecobonus <gdl.ecobonus@enea.it> Oggetto: Re: » MASSIMALE CASSONETTI Buongiorno per sostituzione contestuale il massimale è unico ed è riferito alla superficie complessiva infisso più cassonetto. Se si isola o si sostituisce il solo cassonetto, la superficie da considerare è quella del solo cassonetto. Cordiali saluti. ENEA - Task force Detrazioni fiscali e normativa per l'efficienza energetica Via Anguillarese 301 - 00123 Roma https://www.efficienzaenergetica.enea.it/detrazioni-fiscali.html Le risposte, basate sull'esperienza maturata dal nostro gruppo di lavoro, hanno il valore di valutazioni ENEA, che in ogni caso non potranno costituire giurisprudenza

applicato alla superficie del cassonetto (o del celino)

Di seguito quindi riportiamo una tabella riassuntiva delle varie situazioni e dei massimali di detrazione applicabili.

| MANUFATTO     | FORNITURA                                                              | DETRAZIONE TOTALE                                                                  | SU QUALE SUPERFICIE                             |
|---------------|------------------------------------------------------------------------|------------------------------------------------------------------------------------|-------------------------------------------------|
| Cassonetto    | da solo                                                                | Il massimale del serramento in<br>base alla zona climatica                         | quella del cassonetto                           |
| Cassonetto    | Insieme al telo<br>senza serramento                                    | Il massimale del serramento +<br>chiusura oscurante in base<br>alla zona climatica | quella del cassonetto                           |
| Cassonetto    | Insieme al telo<br>ed al serramento                                    | Il massimale del serramento +<br>chiusura oscurante<br>in base alla zona climatica | quella del serramento +<br>superfice cassonetto |
| Cassonetto    | Insieme al serramento<br>senza telo                                    | Il massimale del serramento<br>in base alla zona climatica                         | quella del serramento +<br>superfice cassonetto |
| Coibentazione | Da sola                                                                | Il massimale del serramento<br>in base alla zona climatica                         | quella del cassonetto                           |
| Coibentazione | Insieme al cassonetto<br>senza telo e senza serramento                 | Il massimale del serramento<br>in base alla zona climatica                         | quella del cassonetto                           |
| Coibentazione | Insieme al cassonetto, al telo<br>avvolgibile - senza serramento       | Il massimale del serramento +<br>chiusura oscurante<br>in base alla zona climatica | quella del cassonetto                           |
| Coibentazione | Insieme al cassonetto, al telo<br>avvolgibile ed al serramento         | Il massimale del serramento +<br>chiusura oscurante<br>in base alla zona climatica | quella del serramento +<br>cassonetto           |
| Coibentazione | Insieme, al telo avvolgibile<br>senza cassonetto<br>e senza serramento | Il massimale del serramento<br>+ chiusura oscurante<br>in base alla zona climatica | quella del cassonetto                           |

A seguito di questo chiarimento risulta perciò evidente che il cassonetto possa essere detraibile in tutti i casi anche come **accessorio non integrato**. Perciò all'interno del programma *cassonetto coibentato con ispezione frontale, cassonetto monoblocco e cielino coibentato* vanno inserite come <u>accessorio non integrato</u>. Questo va ad agevolazione dell'aliquota iva da applicare che sarà sempre al 10%.

#### Serramento + oscurante + cassonetto non integrato in ecobonus

in questo tipo di fornitura per poter usufruire del massimale di serramento + oscurante, sull'intera superficie di serramento + cassonetto, è necessario che **serramento e cassonetto abbiano la spunta sulla casella "oscurante".** In caso la spunta sulla casella "oscurante" manchi dalla riga del cassonetto quest'ultimo verrà valutato con il massimale più basso per il *solo serramento*.

Sotto un esempio di una fornitura tipo di serramento + oscurante + cassonetto in ecobonus.

| ٢ | Tipo voce                              | Voce                                                                       | Descrizione                | Foro  | Oscur               | Piano                    | Largh.             | Altezza                  | U.m.            | Qta                       | Imp. acquisto                      | Ricarico % | Imp. vendita           | Sconti % | Imponibile | IVA    |
|---|----------------------------------------|----------------------------------------------------------------------------|----------------------------|-------|---------------------|--------------------------|--------------------|--------------------------|-----------------|---------------------------|------------------------------------|------------|------------------------|----------|------------|--------|
| 3 | <ul> <li>Beni significativi</li> </ul> | Finestre                                                                   |                            |       | <b>V</b>            |                          |                    | 1.400                    |                 |                           | 400,00 €                           |            |                        |          |            | 10/22% |
|   | Accessori non integrati                | Chiusure oscuranti                                                         |                            | 1     |                     | 1° P.                    |                    |                          | pz              | 1                         | 0,00€                              | 0          | 200,00€                |          | 200,00 €   | 10%    |
|   | Accessori non integrati                | Cassonetto coibentato con ispezione                                        |                            | 1     | V                   | 1° P.                    | 1.300              | 350                      | pz              | 1                         | 0,00€                              | 0          | 150,00 €               |          | 150,00€    | 10%    |
| 4 | Selezionare                            | Selezionare                                                                |                            |       |                     |                          |                    |                          |                 |                           |                                    |            |                        |          |            |        |
|   |                                        | Verifica massimali - esto<br>Zona climatica: E<br>Serramenti con oscuranti | Mq<br>1,68<br>Complimenti! | L'imp | Mq<br>+<br>orto dei | Casson<br>0,46<br>serran | etti<br>Lienti cor | Massir<br>90<br>n oscura | nale/I<br>DO€/r | Mq<br>nq =<br>entra nel r | Massimale<br>1.926,00<br>nassimale | €          | In fattura<br>950,00 € | ×        |            |        |

### Dichiarazione di congruità della spesa rilasciata dal fornitore secondo l'Allegato I

In caso di utilizzo dell'Allegato I si valutano serramenti, cassonetti, chiusure oscuranti e schermature solari con i prezzi massimi riportati nella tabella.

- Le opere ed i serramenti valutati a superficie dovranno essere misurati su una sola faccia in base alle dimensioni esterne del telaio fisso, anche per le parti centinate si assumono le superfici effettive geometriche; nelle misurazioni non si considerano invece le sporgenze (zampini e simili) da incassare per il fissaggio dei singoli serramenti, le guide per gli avvolgibili o i frangisole.
- Per gli elementi da valutarsi a sviluppo lineare questo si misura sul perimetro esterno (linea di massimo sviluppo).
- Nel caso di schermature solari quali ad esempio tende da sole o pergole bioclimatiche, si prende in considerazione solo la superficie "orizzontale" e non eventuali pareti verticali.
- In caso di sostituzione di serramenti e cassonetti integrati, ai fini dei massimali si somma la proiezione del cassonetto sulla parete (dimensioni del tappo o del celino) a quella del serramento e la si moltiplica per il massimale previsto per il serramento.
- In caso di sostituzione di chiusura avvolgibile e cassonetto, ai fini dei massimali si considera solo la proiezione del cassonetto sulla parete e la si moltiplica per il massimale previsto per il serramento in quanto il cassonetto è considerato al pari di un infisso opaco.
- In caso di sostituzione di soli cassonetti, si considera la proiezione del cassonetto sulla parete e si moltiplica per il massimale previsto per il serramento in quanto il cassonetto è considerato al pari di un infisso opaco.

Per le seguenti voci invece non è previsto un massimale e possono essere aggiunte al costo dei prodotti sopra, ma ricordiamo che il serramentista deve sempre rispondere del costo imputato in fattura in caso di controlli. Abbiamo previsto quindi delle soglie oltre le quali riceverete un messaggio d'avviso. Essendo soglie generiche non possono tenere conto delle peculiarità del cantiere e quindi se le doveste superare non sentitevi in pericolo, ma siate pronti a giustificare il costo con dei documenti a supporto.

| Manodopera per il montaggio                     |                                   |
|-------------------------------------------------|-----------------------------------|
| Manodopera per lo smontaggio                    |                                   |
| Trasporto e carico/scarico                      | 30% del valore massimo detraibile |
| Tiro al piano                                   | 37% in caso di PosaClima          |
| Smaltimento in discarica                        |                                   |
| Piattaforma aerea                               |                                   |
| Controtelaio di legno                           | 10% prezzo beni significativi     |
| Controtelaio termico                            | 15% prezzo beni significativi     |
| Monoblocco per la riquadratura del foro murario | 100% prezzo beni significativi    |
| Coprifili                                       |                                   |
| Controdavanzali                                 | 30% prezzo beni significativi     |
| Soglie                                          |                                   |
| Imbotti                                         |                                   |
| Consulenze                                      |                                   |
| Rilievo misure                                  | 10% valore massimo detraibile     |
| Elaborazione tavole di posa                     |                                   |
| Elaborazione Dichiarazione del fornitore        |                                   |

Se il serramentista le supera, appare l'avviso "Attenzione: il prezzo inserito per le opere.... supera il X% del valore massimo detraibile per questa tipologia d'intervento. Puoi procedere alla fattura, ma ti

suggeriamo di preparare un documento giustificativo dei prezzi per un eventuale futuro controllo dell'AdE".

#### Asseverazione della spesa secondo allegato I

L'asseverazione fatta con l'allegato I segue la falsariga del metodo di calcolo utilizzato per la dichiarazione di congruità della spesa, ma il tecnico che se ne assume la responsabilità, avrà la facoltà di asseverare costi per i servizi più alti rispetto a quanto previsto dalle soglie di sicurezza.

#### Come si procede operativamente?

Una volta inserite tutte le voci dei beni clicca su *verifica dei massimali* Il programma confronterà le spese soggette a massimali con i massimali di spesa.

| Se la spesa è tutta detraibile, ti dà la po | sibilità di scaricare la dichiarazione di congruità della spesa. |
|---------------------------------------------|------------------------------------------------------------------|
|---------------------------------------------|------------------------------------------------------------------|

| Verifica massimali - esito |                   |                         |                      |               | ×          |
|----------------------------|-------------------|-------------------------|----------------------|---------------|------------|
|                            |                   |                         |                      |               |            |
| Zona climatica: E          | Mq                | Mq Cassonetti           | Massimale/Mq         | Massimale     | In fattura |
| Serramenti                 | 1,5400            | + 0,0000                | 650€/mq              | = € 1.001,00  | € 635,00   |
|                            | Compliment        | i! L'importo dei serran | ienti rientra nel ma | ssimale       |            |
| Zona climatica: E          | Mq                | Mq Cassonetti           | Massimale/Mq         | Massimale     | In fattura |
| Serramenti con oscuranti   | 1,6800            | + 0,0000                | <b>750€/</b> mq      | = € 1.260,00  | € 1.163,00 |
| C                          | Complimenti! L'im | porto dei serramenti co | on oscuranti rientra | nel massimale |            |
|                            |                   |                         |                      |               |            |
|                            |                   |                         |                      |               |            |
|                            |                   |                         |                      |               |            |
|                            |                   |                         |                      |               |            |
|                            |                   |                         |                      |               |            |
| 🚔 Dichiarazione congruità  |                   |                         |                      |               | 📲 Chiud    |

Ora ti apparirà il documento di congruità della spesa già personalizzato in tutte le sue parti.

Ti basta firmarlo e **allegarlo alla Dichiarazione dei Requisiti tecnici rilasciata dal Fornitore** che è un documento obbligatorio per tutti gli interventi che comportano un risparmio energetico.

Se la spesa non fosse detraibile anche solo in parte, cliccando su "crea fattura congrua" il programma creerà la fattura congrua detraibile e la fattura non detraibile.

Troverai sulla schermata principale 2 nuove fatture.

La prima fattura è quella detraibile e quella sulla quale dovrai fare la verifica dei massimali ed eventualmente applicherai anche lo sconto in fattura.

La seconda è quella non detraibile. In manutenzione ordinaria e straordinaria noterai che viene applicata tutta l'iva al 22% poiché si tratta di una fattura di sola fornitura di serramenti, in quanto la posa essendo tutta detraibile è stata inserita nell'altra fattura.

Noterai anche che su questa seconda fattura la modalità di pagamento indicata è quella di bonifico ordinario.

Abbiamo valutato a lungo la possibilità di inserire nella fattura non detraibile anche una parte della posa in opera per usufruire di un'aliquota lva agevolata, ma a perte dei casi limite, lo abbiamo

trovato più svantaggioso per il cliente. Conviene infatti detrarre al 50% l'intero importo della manodopera e pagare un po' di Iva in più.

| 📮 Verifica massimali - esito                  |                             |                                                            |                                                   |                           | x                        |
|-----------------------------------------------|-----------------------------|------------------------------------------------------------|---------------------------------------------------|---------------------------|--------------------------|
| Zona climatica: E<br>Serramenti               | Mq<br>1,5400<br>Complimenti | Mq Cassonetti<br>+ <b>0,0000</b><br>! L'importo dei serran | Massimale/Mq<br>650€/mq<br>nenti rientra nel mass | Massimale<br>= €1.001,00  | In fattura<br>€ 635,00   |
| Zona climatica: E<br>Serramenti con oscuranti | Mq<br>1,6800                | Mq Cassonetti<br>+ <b>0,0000</b>                           | Massimale/Mq<br><b>750€</b> /mq                   | Massimale<br>= € 1.260,00 | In fattura<br>€ 1.263,00 |
| S                                             | piacenti! L'importo         | o <mark>dei serrament</mark> i con o                       | scuranti NON rientra                              | nel massimale             |                          |
|                                               |                             |                                                            |                                                   |                           |                          |
|                                               |                             |                                                            |                                                   |                           |                          |
|                                               |                             |                                                            |                                                   |                           |                          |
| Crea Fattura congrua                          |                             |                                                            |                                                   |                           | - Chiudi                 |
|                                               |                             |                                                            |                                                   |                           |                          |

**ATTENZIONE:** se la fattura risulta non congrua e tu aumenti/diminuisci le voci in modo arbitrario per renderla congrua potresti essere accusato di essere complice nel caso l'AdE effettui dei controlli su quella fattura.

Se vuoi conoscere i metodi permessi dalla legge per aumentare la spesa detraibile ti suggerisco di frequentare il corso iva e detrazioni.

Trovi la lezione qui: <u>https://www.ambrosipartner.com/product-page/videolezione-iva-e-</u>

detrazioni-fiscali

#### Dichiarazione del fornitore con Allegato A

In caso di utilizzo dell'Allegato A si valutano serramenti, cassonetti, chiusure oscuranti e schermature solari con i prezzi massimi riportati nella tabella. Le 2 novità principali stanno nel modo in cui sono considerati i cassonetti e tutti i prodotti per gli elementi complementari e di finitura.

- Le opere ed i serramenti valutati a superficie dovranno essere misurati su una sola faccia in base alle dimensioni esterne del telaio fisso, anche per le parti centinate si assumono le superfici effettive geometriche; nelle misurazioni non si considerano invece le sporgenze (zampini e simili) da incassare per il fissaggio dei singoli serramenti, le guide per gli avvolgibili o i frangisole
- Per gli elementi da valutarsi a sviluppo lineare questo si misura sul perimetro esterno (linea di massimo sviluppo)
- Nel caso di schermature solari quali ad esempio tende da sole o pergole bioclimatiche, si prende in considerazione solo la superficie "orizzontale" e non eventuali pareti verticali
- In caso di sostituzione di serramenti e cassonetti integrati, ai fini dei massimali si somma la proiezione del cassonetto sulla parete (dimensioni del tappo o del celino) a quella del serramento e la si moltiplica per il massimale previsto per il serramento.

- In caso di sostituzione di chiusura avvolgibile e cassonetto, ai fini dei massimali si considera solo la proiezione del cassonetto sulla parete e la si moltiplica per il massimale previsto per il serramento in quanto il cassonetto è considerato al pari di un infisso opaco.
- In caso di sostituzione di soli cassonetti, si considera la proiezione del cassonetto sulla parete e si moltiplica per il massimale previsto per il serramento in quanto il cassonetto è considerato al pari di un infisso opaco.

Sono inclusi nel prezzo massimo ammissibile anche i costi per gli elementi complementari e di finitura quali ad esempio i costi per:

- Controtelaio di legno
- Controtelaio termico
- Cassonetto monoblocco per la riquadratura del foro murario
- Imbotti
- Coprifili
- Controdavanzali

**ATTENZIONE:** nel caso venga utilizzato il modulo per l'ottimizzazione della spesa le voci di *"posa ed opere complementari"* e *"servizi professionali con iva al 22%"* andranno inserite direttamente all'interno del modulo cliccando su **verifica massimali**  $\rightarrow$  **massimali secondo l'allegato**  $A \rightarrow$  **ottimizza importi manodopera e servizi** e non manualmente all'interno della commessa. Ulteriori dettagli a pagina 27 del manuale.

Il **numero di piano** risulta ora essenziale per poter calcolare correttamente la quota asseverabile delle voci di *"manodopera per tiro e distribuzione al piano"*.

Per le seguenti voci invece, quando la valutazione viene fatta dal serramentista, non è previsto un massimale e possono essere aggiunte al costo dei prodotti sopra, ma ricordiamo che il serramentista deve sempre rispondere del costo imputato in fattura in caso di controlli. Abbiamo previsto quindi delle soglie oltre le quali riceverete un messaggio d'avviso. Essendo soglie generiche non possono tenere conto delle peculiarità del cantiere e quindi se le doveste superare non sentitevi in pericolo, ma siate pronti a giustificare il costo con dei documenti a supporto.

| Manodopera per il montaggio              |                                   |
|------------------------------------------|-----------------------------------|
| Manodopera per lo smontaggio             |                                   |
| Trasporto e carico/scarico               | 30% del valore massimo detraibile |
| Tiro al piano                            | 37% in caso di posa clima         |
| Smaltimento in discarica                 |                                   |
| Piattaforma aerea                        |                                   |
| Consulenze                               |                                   |
| Rilievo misure                           | 10% valore massimo detraibile     |
| Elaborazione tavole di posa              |                                   |
| Elaborazione Dichiarazione del fornitore |                                   |

Attenzione: il prezzo inserito per le opere.... supera il X% del valore massimo detraibile per questa tipologia d'intervento. Nel caso avessi utilizzato il modulo per l'ottimizzazione delle spese secondo l'Allegato A, tutti i prezzi massimi relativi ai servizi e ai prodotti non coperti dall'Allegato A, vengono valutati utilizzando le indicazioni del prezzario DEI e quindi, nel caso vi portino al di sopra delle "soglie di sicurezza" non dovete assolutamente preoccuparvi perché tutti gli importi sono giustificabili." Vedi più sotto il capitolo riguardante l'asseverazione per capire come utilizzare questo modulo

### Guida all'asseverazione della spesa secondo l'Allegato A

#### Asseverazione della spesa secondo allegato A in Ecobonus

Nei casi in cui si renda necessaria l'asseverazione di congruità della spesa, la verifica delle spese va fatta confrontando il prezzo dei prodotti con quanto riportato nei prezzari regionali, nei listini delle camere di commercio o nel prezzario DEI, facendo una seconda verifica per assicurarsi che il prezzo individuato non superi quanto specificato nell'Allegato A.

Per quanto riguarda i serramenti, cassonetti, schermature solari e chiusure oscuranti abbiamo verificato che le descrizioni riportate nel DEI quasi mai rispecchiano fedelmente il prodotto fornito e quindi valuteremo il vostro prezzo di listino con quanto previsto dall'allegato A.

Riteniamo che questo ragionamento sia assolutamente corretto in quanto è stato proprio lo Stato attraverso il Decreto Mite a stabilire che i prezzi dell'allegato A siano dei prezzi congrui per gli interventi descritti e ci crediamo così tanto che pure il nostro asseveratore, sul quale grava una responsabilità penale, usa lo stesso metodo per le sue asseverazioni.

Invece per gli interventi non ricompresi tra quelli previsti dall'Allegato A (manodopere, porte interne, grate di sicurezza, servizi professionali..), si può solo fare riferimento ai prezzari regionali, ai listini delle camere di commercio o al prezzario DEI.

Il metodo di calcolo prevede che ogni servizio venga specificato e che ogni voce venga dettagliata e valutata individualmente.

Per aiutarvi, abbiamo sviluppato il modulo per l'ottimizzazione della spesa e l'asseverazione. E ora vogliamo spiegarvi come utilizzarlo.

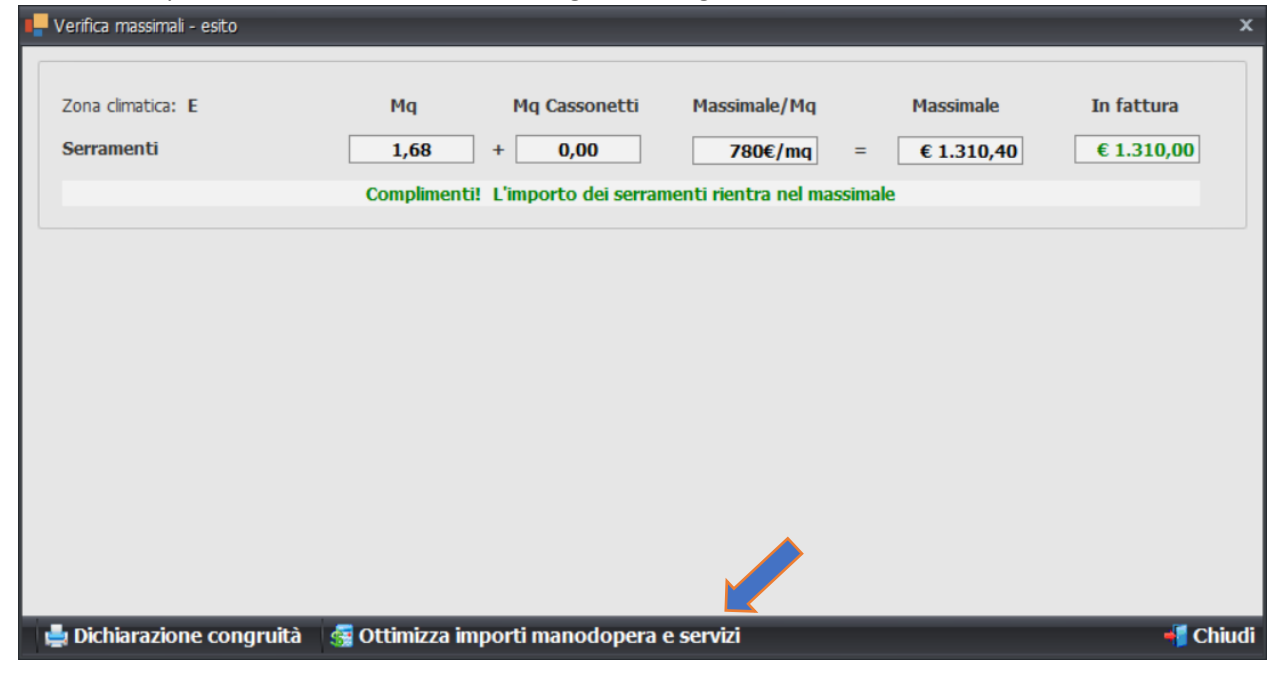

Cliccate sempre su verifica dei massimali e scegliete l'allegato A come metodo di calcolo.

Ora cliccate su "Ottimizza importi manodopera e servizi" e vi apparirà la seguente pagina:

| Verifica massimali - esito                                      |                                                                           |                                                                                                    |                                                                                               |                                                                  | x                                   |
|-----------------------------------------------------------------|---------------------------------------------------------------------------|----------------------------------------------------------------------------------------------------|-----------------------------------------------------------------------------------------------|------------------------------------------------------------------|-------------------------------------|
| Zona climatica: E                                               | Mq                                                                        | Mq Cassonetti                                                                                              | Massimale/Mq                                                                                  | Massimale                                                        | In fattura                          |
| Serramenti con oscuranti                                        | 1,68                                                                      | + 0,46                                                                                                    | 900€/mq                                                                                       | = €1.926,00                                                      | €1.080,00                           |
|                                                                 | Complimenti! L'imp                                                        | porto dei serramenti o                                                                                     | con oscuranti rientra                                                                         | nel massimale                                                    |                                     |
| Scelta versione tariffario DE                                   | 1                                                                         |                                                                                                    |                                                                                               |                                                                  | x                                   |
| Attenzione: in bas<br>spesa indicati nel p<br>presentazione del | e al chiarimento nº<br>prezzario in vigore a<br>titolo abiltativo o d     | 00235765 fornitoci<br>al momento di inizio<br>lata di inizio lavori p                                      | da parte dell'AdE<br>dei lavori (in caso<br>resente nel titolo a                              | è necessario utilizza<br>di titolo abilitativo v<br>abilitativo) | re i massimali di<br>ale la data di |
| Versione:                                                       | EI SECONDO SEMESTRE 2<br>DEI PRIMO SEMESTRE 202<br>DEI SECONDO SEMESTRE 2 | 022 - Per bonifici o titoli abil<br>2 - Per bonifici o titoli abilitat<br>2022 - Per bonifici o titoli abi | itativi a partire dal 15 nov<br>ivi dal 15 aprile 2022 al 19<br>litativi a partire dal 15 nov | embre 2022<br>5 novembre 2022<br>/embre 2022                     | -                                   |
|                                                                 |                                                                           |                                                                                                    |                                                                                               |                                                                  |                                     |
|                                                                 |                                                                           |                                                                                                    |                                                                                               |                                                                  |                                     |
|                                                                 |                                                                           |                                                                                                    |                                                                                               |                                                                  |                                     |
| 🚔 Dichiarazione congruit                                        | ià 🛛 👹 Ottimizza in                                                       | nporti manodopera                                                                                          | e servizi / doc. x a                                                                          | asseveratore                                                     | 📲 Chiudi                            |

Come spiegato antecedentemente per gli interventi non ricompresi tra quelli previsti dall'Allegato A (manodopere, porte interne, grate di sicurezza, servizi professionali..) è necessario fare la verifica con prezzari regionali, listini delle camere di commercio o al prezzario DEI. Abbiamo scelto il prezzario DEI in quanto essere il più aggiornato e valido per tutti il territorio nazionale.

Ora vi verrà richiesto di selezionare il prezzario Dei di riferimento per il tipo di intervento. Pertanto occorre selezionare il prezzario DEI in vigore al momento della fatturazione.

Ricordiamo che la data di inizio lavori è la data del bonifico da parte del cliente per tutti i casi di manutenzione ordinaria. Nei casi di manutenzione straordinaria o ristrutturazione vale la data di presentazione del titolo abilitativo o la data di inizio lavori riportata sullo stesso. Una volta selezionato il prezzario DEI di riferimento si clicca su **OK** per proseguire alla schermata seguente.

**ATTENZIONE:** il prezzario DEI viene pubblicato 2 volte all'anno, tendenzialmente in primavera (marzo/aprile) ed in autunno (ottobre/novembre), ad ogni pubblicazione verificheremo i cambiamenti ed aggiorneremo il programma di conseguenza. Nel caso la vostra versione del programma Fattura Infissi non risulti aggiornata verrete avvisati tramite un messaggio all'interno del programma.

| Servizio                                                                                          | Qtà | U.m   | Formula | Q ♥  | U.m   | Importo u | U.m       | Importo  | Importo da fatt |
|---------------------------------------------------------------------------------------------------|-----|-------|---------|------|-------|-----------|-----------|----------|-----------------|
| Manodopera per i lavori di rilievo delle misure di controtelai                                    | 1   | pz    | 2/3h/pz | 0,6  | ore   | 37,61     | €/pz      | € 25,07  |                 |
| Manodopera per i lavori di rilievo delle misure per finestre                                      | 1   | pz    | 2/3h/pz | 0,6  | ore   | 37,61     | €/pz      | € 25,07  |                 |
| Manodopera per i lavori di rilievo delle misure per le schermature solari, chiusure oscuranti o c | 2   | pz    | 1/2h/pz | 1    | ore   | 37,61     | €/pz      | € 37,61  |                 |
| Manodopera per lo studio del sistema di posa per le finestre, porte finestre, portoncini ingres   | 1   | pz    | 1/2h/pz | 0,5  | ore   | 37,61     | €/pz      | € 18,81  |                 |
| Manodopera per lo studio del sistema di posa Per le schermature solari, chiusure oscuranti o c    | 2   | pz    | 1/3h/pz | 0,6  | ore   | 37,61     | €/pz      | € 25,07  |                 |
| Manodopera Dichiarazione Requisiti Tecnici per le finestre, porte finestre, portoncini ingresso   | 1   | pz    | 1/4h/pz | 0,25 | ore   | 37,61     | €/pz      | €9,40    |                 |
| Manodopera Dichiarazione Requisiti Tecnici Per le schermature solari, chiusure oscuranti o cas    | 2   | pz    | 1/6h/pz | 0,3  | ore   | 37,61     | €/pz      | € 12,54  |                 |
| Manodopera Dichiarazione Congruità della spesa per le finestre, porte finestre, portoncini ing    | 1   | pz    | 1/4h/pz | 0,25 | ore   | 37,61     | €/pz      | €9,40    |                 |
| Manodopera Dichiarazione Congruità della spesa Per le schermature solari, chiusure oscuranti      | 2   | pz    | 1/6h/pz | 0,3  | ore   | 37,61     | €/pz      | € 12,54  |                 |
| Assistenza alla raccolta documentale e all'individuazione delle voci corrette per l'asseverazion  | 1   | corpo | corpo   | 1    | corpo | 400       | €         | € 400,00 |                 |
| Assistenza alla raccolta documentale e invio pratica Enea                                         | 1   | corpo | corpo   | 1    | corpo | 250       | €         | € 250,00 |                 |
| Assistenza alla raccolta documentale e invio pratica Enea con calcoli energetici                  | 1   | corpo | corpo   | 1    | ~~    | 400       | €         | € 400,00 |                 |
| Assistenza alla raccolta documentale per il visto di conformità + visto                           | 1   | corpo | corpo   | 1    | corp  | 400       | €         | € 400,00 |                 |
| orto preventivato per manodopera e servizi € 400,00                                               |     |       |         |      |       | Totale    | Servizi   |          | E               |
| orto da recuperare su serramenti e schermature € 0,00                                             |     |       |         |      |       | Totale    | Materiali |          | € 1.56          |
| orto ancora da recuperare € 400,00                                                                |     |       |         |      |       | Totale    | Imponibi  | le       | € 1.56          |

Prima di procedere all'inserimento dei servizi è importante inserire il totale manodopera e servizi che avevate preventivato al cliente. Quando selezionerai le voci e inserirai un prezzo, il programma

confronta il totale delle voci inserite con il totale preventivato. Se il primo importo è superiore al secondo, significa che potresti scorporare una parte del valore dei prodotti e inserirlo sottoforma di

| Importo preventivato per manodopera e servizi     | 170,00 € |
|---------------------------------------------------|----------|
| Importo da recuperare su serramenti               | 220,00 € |
| Importo da recuperare su serramenti con oscuranti | 0,00€    |
| Importo da recuperare su schermature              | 0,00 €   |

manodopere e servizi per aumentare la parte detraibile.

Troverete solamente i servizi che possono essere associati ai prodotti inseriti in fattura.

Per ogni voce viene specificata la quantità, variabile associata, la formula per individuare la quantità asseverabile, l'importo unitario e quindi il prezzo massimo ammissibile.

Per esempio nella prima riga è riportata la voce "manodopere per i lavori di rilievo delle misure dei controtelai".

Nell' esempio era stato inserito 1 pz di controtelaio (colonna 1 e 2). Il tempo massimo per il rilievo delle misure è di 40 minuti ovvero 2/3 di ora per ogni pezzo, quindi in questo caso, avendo un pezzo solo, il massimo è di 0,66 ore (2/3 di ora). Dobbiamo moltiplicare questo valore per il costo orario dell'operaio specializzato che, così come riportato sul DEI, è di € 37,61 all'ora. In questo caso le ore sono solo 0,6 quindi l'importo massimo asseverabile per il rilievo delle misure di un controtelaio è di € 25,07.

Nell'ultima colonna voi potete inserire il prezzo che pensavate di addebitare al cliente per quel servizio. In alternativa, facendo doppio click sull'importo massimo asseverabile, questo viene ricopiato nell'ultima colonna.

Terminato l'inserimento potete cliccare su "riporta i totali in fattura".

Se eravate abituati a ragionare "a corpo" e quindi proponevate un determinato prezzo per la somma dei servizi, il programma vi agevola indicandovi nella riga "Totale Servizi" la somma degli importi inseriti sopra. Quindi se pensavate di chiedere € 2.000,00 per il rilievo misure, lo smontaggio e la posa di quelle finestre, vi basterà aggiungere i vari servizi e indicare gli importi fino al raggiungimento di quella cifra.

### Una funzione molto intelligente:

Come puoi notare in basso a sinistra ci sono 3 caselle che indicano eventuali importi da "recuperare" perché sforano i massimali previsti per i Serramenti, i cassonetti, le chiusure oscuranti o le schermature solari.

| Servizio                                                                                 | II.m. | 00     | Importo u     | Importo  | Importo da |
|------------------------------------------------------------------------------------------|-------|--------|---------------|----------|------------|
| Smontaggio del vecchio serramento, porta/ portone garage in legno, legno/alluminio e P   | ma    | 1.68   | 19.68         | € 33.06  | € 33.0     |
| Smontaggio del vecchio serramento, porta/ portone garage/grata in alluminio, ferro e all | mg    | 1,68   | 22,95         | € 38,56  |            |
| Manodopera per la posa delle finestre (fisso)                                            | ore   | 1,5    | 37,25         | € 55,88  | € 55,00    |
| Manodopera per la posa delle finestre (variabile)                                        | mq    | 1,68   | 37,25         | €62,58   | €62,00     |
| Manodopera per la posa del controtelaio fissato con turboviti o tasselli                 | ore   | 1,5    | 37,25         | € 55,88  |            |
| Manodopera per la posa del controtelaio con zanche a murare                              | ore   | 3      | 37,25         | € 111,75 |            |
| Manodopera per i lavori di pulizia del serramento                                        | ore   | 1      | 37,25         | € 37,25  | € 20,0     |
| Manodopera per i lavori di ripristino delle mazzette                                     | ore   | 1,33   | 37,25         | € 49,54  | € 49,0     |
| Manodopera per i lavori di ritinteggiatura della mazzetta                                | ore   | 1      | 37,25         | € 37,25  | € 37,0     |
| Manodopera per il lavoro di taglio del telaio murato                                     | ore   | 2      | 37,25         | € 74,50  | € 74,0     |
| Manodopera per l'interruzione del ponte termico                                          | ore   | 0,8    | 37,25         | € 29,80  | € 29,0     |
| Manodopera per il carico e scarico di finestre                                           | ore   | 0,5    | 31,05         | € 15,53  | € 15,5     |
| Manodopera per il lavoro di tiro e distribuzione al piano finestre                       | piano | 0,5    | 31,05         | € 15,53  | € 15,5     |
| orto da recuperare su serramenti € 220,00                                                |       | Totale | Servizi       | [        | € 39       |
| orto da recuperare su serramenti con oscuranti € 0,00                                    |       | Totale | Materiali     | [        | € 1.53     |
| orto da recuperare su schermature € 0,00                                                 |       | Totale | Imponibile    |          | € 1.92     |
|                                                                                          |       | Totale | imponibile co | ngruo    | € 1.70     |

Il programma è in grado di ottimizzare la spesa detraibile scorporando dal prezzo di vendita dei prodotti tutti gli importi per quelle manodopere che avevate considerate incluse.

Infatti è una pratica consueta che il prezzo della finestra includa anche il costo per il rilievo delle misure, il costo per l'elaborazione delle tavole di posa e il costo per lo smontaggio.

Tutte queste voci potrebbero essere inserite separatamente con un loro prezzo e un loro massimale. Così facendo, il totale imponibile non cambia, ma diventa più probabile che la fattura risulti totalmente congrua!

Per ottimizzare la spesa detraibile, si procede nella seguente maniera.

| Servizio                                                                | Qt | U  | Formula | Q   | U       | Import      | U      | Impor   | Importo |   |
|-------------------------------------------------------------------------|----|----|---------|-----|---------|-------------|--------|---------|---------|---|
| Manodopera per i lavori di rilievo delle misure di controtelai          | 2  | pz | 2/3h/pz | 1,  | ore     | 37,61       | €/pz   | € 50,15 |         |   |
| Manodopera per i lavori di rilievo delle misure per finestre            | 1  | pz | 2/3h/pz | 0,  | ore     | 37,61       | €/pz   | € 25,07 |         |   |
| Manodopera per i lavori di rilievo delle misure per portoncini ingresso | 1  | pz | 2/3h/pz | 0,  | ore     | 37,61       | €/pz   | € 25,07 |         |   |
| Manodopera per i lavori di rilievo delle misure per le schermature sol  | 2  | pz | 1/2h/pz | 1   | ore     | 37,61       | €/pz   | € 37,61 |         |   |
| Manodopera per lo studio del sistema di posa per le finestre, porte fi  | 2  | pz | 1/2h/pz | 1   | ore     | 37,61       | €/pz   | € 37,61 |         |   |
| Manodopera per lo studio del sistema di posa Per le schermature sol     | 2  | pz | 1/3h/pz | 0,  | ore     | 37,61       | €/pz   | € 25,07 |         |   |
| Manodopera Dichiarazione Requisiti Tecnici per le finestre, porte fin   | 2  | pz | 1/4h/pz | 0,5 | ore     | 37,61       | €/pz   | € 18,81 |         |   |
| Manodopera Dichiarazione Requisiti Tecnici Per le schermature solari    | 2  | pz | 1/6h/pz | 0,  | ore     | 37,61       | €/pz   | € 12,54 |         |   |
| Manodopera Dichiarazione Congruità della spesa per le finestre, por     | 2  | pz | 1/4h/pz | 0,5 | ore     | 37,61       | €/pz   | € 18,81 |         |   |
| Manodopera Dichiarazione Congruità della spesa Per le schermature       | 2  | pz | 1/6h/pz | 0,  | ore     | 37,61       | €/pz   | € 12,54 |         |   |
| Assistenza alla raccolta documentale e all'individuazione delle voci co | 1  | c  | corpo   | 1   | со      | 400         | €      | €400,   |         |   |
| Assistenza alla raccolta documentale e invio pratica Enea               | 1  | c  | corpo   | 1   | со      | 250         | €      | € 250,  |         |   |
| Assistenza alla raccolta documentale e invio pratica Enea con calcoli   | 1  | c  | corpo   | 1   | со      | 400         | €      | €400,   |         |   |
| nporto preventivato per manodopera e servizi € 500,00                   |    |    |         | То  | tale Se | ervizi      |        |         | €       | 0 |
| porto da recuperare su serramenti e schermature € 431,00                |    |    |         | То  | tale M  | ateriali    |        |         | € 4.19  | 0 |
| porto ancora da recuperare € 931,00                                     |    |    |         | То  | tale In | nponibile   |        |         | € 4.19  | o |
|                                                                         |    |    |         | То  | tale in | nponibile c | ongrue | •       | € 3.75  | 9 |

1. Nell'immagine sopra posso notare che la parte che eccede i massimali è di € 431,00 a cui vanno aggiunti i €500,00 che ho preventivato per i servizi. Devo quindi individuare quali servizi scorporare dal prezzo di vendita dei beni.

2. Inizio scorrendo la lista e selezionando tutti i servizi realmente eseguiti inserendo direttamente il massimo asseverabile per ogni voce. Farò eventuali correzioni in un secondo momento. Per tenere traccia di tutto posso aiutarmi con l'ultima casella in basso a sinistra che mi dice esattamente qual è l'imponibile che devo ancora recuperare: l'obiettivo è di portarlo a 0.

| Proposta servizi asseverabili |     |                                                                           |         |       |             |          |         |             |        |         |                  | x   |
|-------------------------------|-----|---------------------------------------------------------------------------|---------|-------|-------------|----------|---------|-------------|--------|---------|------------------|-----|
|                               | _   | Servizio                                                                  | Qt      | U     | Formula     | Q        | U       | Import      | U      | Impor   | Importo          |     |
|                               |     | Manodopera per il lavoro di taglio del telaio murato                      | 9,4     | m     | 1/2h/m      | 4,7      | ore     | 37,61       | €/m    | € 176,  |                  | -   |
|                               |     | Manodopera per i lavori di ritinteggiatura della mazzetta per portoncini  | 5,4     | m     | 1/4h/m      | 1,       | ore     | 37,61       | €/m    | € 50,77 | € 50,77          |     |
|                               |     | Manodopera per l'interruzione del ponte termico                           | 2,2     | m     | 2/3 h/m     | 1,       | ore     | 37,61       | €/m    | € 55,16 | € 55,16          |     |
|                               |     | Manodopera per il carico e scarico di finestre                            | 1       | pz    | 1/2h/pz     | 0,5      | ore     | 31,34       | €/pz   | € 15,67 | € 15,67          |     |
|                               |     | Manodopera per il carico e scarico di portoncini ingresso / porte blind   | 1       | pz    | 1/2h/pz     | 0,5      | ore     | 31,34       | €/pz   | € 15,67 | € 15,67          |     |
|                               |     | Manodopera per il carico e scarico di persiane/scuri                      | 1       | pz    | 1/2h/pz     | 0,5      | ore     | 31,34       | €/pz   | € 15,67 |                  |     |
|                               |     | Manodopera per il carico e scarico di controtelai                         | 2       | pz    | 1/2 h/pz    | 1        | ore     | 31,34       | €/pz   | € 31,34 | € 31,34          | 1   |
|                               |     | Manodopera per il carico e scarico di avvolgibili                         | 1       | pz    | 1/3 h/pz    | 0,       | ore     | 31,34       | €/pz   | € 10,45 |                  |     |
|                               |     | Manodopera per il carico e scarico di cassonetti                          | 1       | pz    | 1/3 h/pz    | 0,       | ore     | 31,34       | €/pz   | € 10,45 | € 10,45          |     |
|                               | Ø.  | Manodopera per il lavoro di tiro e distribuzione al piano finestre        | 3       | pi    | 1/2h/pz     | 1,5      | ore     | 31,34       | €/     | €47,01  | [                |     |
|                               |     | Manodopera per il lavoro di tiro e distribuzione al piano di portoncini i | 1       | pi    | 1/2h/pz     | 0,5      | ore     | 31,34       | €/     | € 15,67 | € 15,67          |     |
|                               |     | Manodopera per il lavoro di tiro e distribuzione al piano persiane/scuri  | 3       | pi    | 1/2h/pz     | 1,5      | ore     | 31,34       | €/     | € 47,01 | € 47,01          |     |
|                               |     | Manodopera per il lavoro di tiro e distribuzione al piano controtelai     | 4       | pi    | 1/2h/pz     | 2        | ore     | 31,34       | €/     | €62,68  | €62,68           | -   |
| 1                             | [m] | porto preventivato per manodopera e servizi € 500,00                      |         |       |             | То       | tale S  | ervizi      |        |         | € 1.000,9        | 94  |
| 1                             | imp | oorto da recuperare su serramenti e schermature € 431,00                  |         |       |             | То       | tale M  | ateriali    |        |         | € 4.190,0        | 00  |
| 1                             | imp | oorto ancora da recuperare € -69,94                                       |         |       |             | То       | tale Ir | nponibile   |        |         | € 5.190,9        | 94  |
|                               |     |                                                                           |         |       |             | То       | tale in | nponibile c | ongrue | • _     | € 4.759,9        | 4   |
|                               |     | Stampa documento por accovoratoro — 👘 👘                                   |         |       |             | at alte  |         | :           | int:   | Disast  | - total: :- fat  |     |
| I,                            | -   |                                                                           | rta tot | allei | endi congru | il gli i | mport   | i dei matei | nali 7 | Riport  | a totali in fati | ura |

- 3. Vedo ora che il totale inserito è superiore a ciò che dovevo recuperare. Infatti nella casella in basso a sinistra è riportato un valore in verde che indica che siamo andati oltre al necessario. Devi quindi ridurre alcuni degli importi inseriti per riportare quel valore a 0.
- 4. Fatto questo, clicca su "Riporta totali e rendi congrui gli importi dei materiali" e in automatico il programma abbasserà il costo dei prodotti in fattura riporterà le voci di tutti i servizi raggruppandoli per categoria.
- 5. Verifico nuovamente la congruità della spesa e mi accorgo che tutto è detraibile.

In questo modo tu guadagnerai sempre quanto ipotizzato, il cliente pagherà quanto previsto (forse un filo meno per via della ripartizione dell'iva) e tutta la spesa sarà congrua e asseverabile!

Per poter successivamente stampare il *documento per asseveratore* è sufficiente entrare nella fattura, ora congrua, e cliccare nuovamente su *verifica massimali* -> ottimizza importi manodopera e servizi  $\rightarrow$  Stampa documento per asseveratore.

### Non è riuscito il completo recupero della parte non detraibile?

Se, nonostante l'ottimizzazione della spesa, risultasse ancora una quota non detraibile, il programma riporta in fattura le voci inserite nel modulo di ottimizzazione fino al massimo consentito. Cliccando nuovamente su verifica massimali, si andrà poi a cliccare su crea fattura congrua per creare la fattura congrua e di conguaglio.

Tutte le informazioni sul calcolo dei prezzi sono riportate all'interno del manuale sull'ottimizzazione della spesa congrua che hai ricevuto insieme al manuale di istruzioni del programma.

### **Risoluzione problemi**

🖶 🖶 🐚

Nella sta computo vuoto

| ampa del <i>"documento per asseveratore"</i> il metrico dell'ottimizzazione beni e servizi risulta |                                       |                        |                  | NZIONEI<br>E' prima necess                     | ario riportare in fat             | tura gli importi de     | i servizi s | ×<br>elezionati |
|----------------------------------------------------------------------------------------------------|---------------------------------------|------------------------|------------------|------------------------------------------------|-----------------------------------|-------------------------|-------------|-----------------|
|                                                                                                    |                                       |                        |                  |                                                |                                   |                         |             | _ @ X           |
| <b>.</b> - <b>*</b>                                                                                | ସ୍ଟ୍ୟ% - ୁକ୍ଅଂ - ରୁ ା ା ଦା ବା ସା ବା 😵 |                        |                  |                                                |                                   |                         |             | -               |
|                                                                                                    |                                       |                        |                  |                                                |                                   |                         |             |                 |
| Codice                                                                                             | Descrizione intervento                | Variabile<br>associata | Qtà<br>fatturata | Ore asseverabili<br>di manodopera<br>per unità | Importo<br>inserito in<br>fattura | Massimo<br>asseverabile |             |                 |
|                                                                                                    |                                       |                        |                  |                                                |                                   |                         |             |                 |
|                                                                                                    |                                       |                        |                  |                                                |                                   |                         |             |                 |

È possibile che questa sezione risulti vuota nel caso voi abbiate inserito le voci di "posa ed opera complementari" e/o "servizi professionali con iva al 22%" direttamente all'interno della fattura e non tramite la schermata "ottimizza importi manodopera e servizi". Se tale sezione risulta vuota il documento non sarà valido per l'asseverazione. Per risolvere questo problema, il nostro consiglio è quello di annotarsi l'ammontare delle spese di posa ed opere complementari e dei servizi professionali con iva al 22% ed inserire nuovamente tali voci tramite la schermata di ottimizzazione importi e manodopera. seguendo le indicazioni sopra riportate, potrete controllare l'ammontare dei valori inseriti per ogni quota. In questo modo potrete riprodurre al centesimo le quote inserite precedentemente, a patto che non siano superiori al massimo asseverabile. Una volta introdotti i valori nelle varie voci cliccare su riporta totali in fattura.

Ora la fattura è pronta per la stampa del *documento per asseveratore* con le voci correttamente riportate all'interno della tabella del computo metrico.

### Errore: necessario riportare in fattura gli importi dei servizi selezionati

Questo errore può presentarsi in due casi:

**caso 1:** non sono stati effettivamente riportate le voci in fattura tramite il pulsante *riporta totali in fattura* in basso a destra. In questo caso sarà sufficiente riportare i totali in fattura prima di procedere con la stampa del documento di asseverazione.

**Caso 2:** le voci sono già state riportate in fattura ed il messaggio continua a comparire quando si clicca su "stampa documento per asseveratore". L'errore è dovuto al fatto che, dopo una prima ottimizzazione, sono state eliminate delle voci dai prodotti. Pertanto il programma non trova più il corretto abbinamento tra il prodotto e la manodopera. la soluzione è quella di **duplicare** la fattura e reinserire da capo le voci nel modulo di ottimizzazione della spesa.

### **CAPITOLO 7: Come si crea la dichiarazione del fornitore**

La dichiarazione del fornitore è un adempimento obbligatorio introdotto dal DI Requisiti Tecnici per tutti gli interventi che beneficiano di una detrazione e comportano un risparmio energetico. Serve al cliente e a chi farà la pratica ENEA per avere tutti i dati relativi ai prodotti che stai sostituendo e a quelli che stai fornendo.

Il programma ti aiuta a compilarla correttamente tramite una procedura guidata.

Una volta terminata la fattura è possibile redigere la dichiarazione del fornitore. Sarà sufficiente cliccare su *Dich. Fornitore.* Si aprirà poi la scheda dove è possibile indicare i valori che andranno poi in stampa.

| Inc | lirizzo ubicazione ir                                                                                                    | mnobile:                                                                                                    | Via Roma 1                            |                                     |                                               | Com                              | une                    | Abbadia Cerreto +                                          |                                                                                                    |                                                                        | Prov.                                                                                              | LO CAP                                                              | 26834                                                                | E                                                                                  |                                            |                             |    |
|-----|----------------------------------------------------------------------------------------------------|----------------------------------------------------------------------------------------------------|---------------------------------------|-------------------------------------|-----------------------------------------------|----------------------------------|------------------------|------------------------------------------------------------|----------------------------------------------------------------------------------------------------|------------------------------------------------------------------------|----------------------------------------------------------------------------------------------------|---------------------------------------------------------------------|----------------------------------------------------------------------|------------------------------------------------------------------------------------|--------------------------------------------|-----------------------------|----|
| Da  | ti catastali                                                                                                    | Foglio:                                                                                                    | 45                                    |                                     |                                               | Part                             | icella                 | 334                                                        |                                                                                                    | Comu                                                                   | une catastale: 343                                                                                 | Sub.                                                                | 3                                                                    |                                                                                    |                                            |                             |    |
| 4   | 🕨 Finestre                                                                                                    |                                                                                                    |                                       |                                     |                                               |                                  |                        |                                                            |                                                                                                    |                                                                        |                                                                                                    |                                                                     |                                                                      |                                                                                    |                                            |                             |    |
| Γ   | Tipo voce                                                                                                    | Voce                                                                                                    |                                       | Descrizione                         | L                                             |                                  | н.                     | Materiale                                                  | Tipologia                                                                                          |                                                                        | Vetro                                                                                              | Confine                                                             | Uw nuc                                                               | ovo                                                                                | Vecchio infisso                            |                             |    |
| >   | Beni significativi                                                                                                    | Finestre                                                                                                    |                                       |                                     |                                               | 1200                             | 1400                   | Legno                                                      | 2 ante                                                                                             |                                                                        | Vetro doppio                                                                                       | Verso Esterno                                                       |                                                                      | 1,30                                                                               | Alluminio senza taglio t                   | termico - Vetr              |    |
|     | Beni significativi                                                                                                    | Velux                                                                                                    |                                       |                                     |                                               | 1200                             | 1000                   |                                                            |                                                                                                    |                                                                        |                                                                                                    |                                                                     |                                                                      | 0,00                                                                               |                                            |                             |    |
| 4   | Portoncini                                                                                                    |                                                                                                    |                                       |                                     |                                               |                                  |                        |                                                            |                                                                                                    |                                                                        |                                                                                                    |                                                                     |                                                                      |                                                                                    |                                            |                             |    |
| Γ   | Tipo voce                                                                                                    | Voce                                                                                                    |                                       | Descrizione                         | L                                             |                                  | н.                     | Materiale                                                  | Tipologia                                                                                          | F                                                                      | Pannello                                                                                           | Confine                                                             | Uw nuov                                                              | /0                                                                                 | Vecchio infisso                            |                             | ľ  |
| 3   | Beni significativi                                                                                                    | Portoncin                                                                                                    | blindati                              |                                     |                                               | 1200                             | 2100                   | Metallo taglio                                             | fred 1 anta                                                                                        | 1                                                                      | Nessuno                                                                                            | Verso Esterno                                                       |                                                                      | 1,30                                                                               | Metallo no-taglio termico                  | 5                           |    |
| ~   | Oscuranti<br>Tipo voce<br>Accessori non i                                                                                                    | Voce<br>Chiusure oso                                                                                           | Desc<br>ur                            | crizione                            | L.<br>1200                                    | H.<br>1400                       | Tipolog                | ia Ma<br>Ibili in all                                      | teriale Ir                                                                                         | istallazione<br>sterna                                                 | Azionamento<br>Servoassistito                                                                      | Riscald. Sup                                                        | o. protetta V<br>1,00 F                                              | /ecchi oscurar<br>Persiane a ste                                                   | 10<br>cca aperta e fissa                   | gTot<br>0,;                 | 3  |
|     | Oscuranti Tipo voce Accessori non I                                                                                                    | Voce<br>Chiusure oso                                                                                           | Desc<br>tur                           | crizione                            | L.<br>1200                                    | H.<br>140(                       | Tipolog<br>Avvolg      | ia Ma<br>Ibili in all                                      | teriale Ir                                                                                         | istallazione<br>sterna                                                 | Azionamento<br>Servoassistito                                                                      | Riscald. Sup                                                        | o. protetta \<br>1,00 F                                              | /ecchi oscurar<br>Persiane a ste                                                   | iti<br>cca aperta e fissa                  | gTot<br>0,i                 | 3- |
|     | Oscuranti Tipo voce Accessori non i Cassonetti Tipo voce                                                                                                    | Voce<br>Chiusure osc                                                                                           | Desc                                  | crizione                            | L.<br>1200                                    | H.<br>1400                       | Tipolog<br>) Avvolg    | ia Ma<br>Ibili in all                                      | teriale Ir<br>E:<br>Materiale                                                                      | istallazione<br>sterna                                                 | Azionamento<br>Servoassistito                                                                      | Riscald. Sup                                                        | o. protetta Verchio caser                                            | Vecchi oscurar<br>Persiane a ste                                                   | nti<br>cca aperta e fissa                  | gTot<br>0,:                 | 3- |
|     | Oscuranti Tipo voce Accessori non i Cassonetti Tipo voce Accessori struttur                                                                                                | Voce<br>Chiusure osc<br>Voce                                                                                   | Desc<br>aur                           | crizione<br>De:                     | L.<br>1200<br>scrizione                       | H.<br>140(                       | Tipolog<br>Avvolg      | ia Ma<br>ibili in all                                      | teriale Ir<br>Ei<br>Materiale                                                                      | istallazione<br>sterna<br>Cor                                          | Azionamento<br>Servoassistito                                                                      | Riscald. Sup                                                        | ), protetta (<br>1,00 f<br>Vecchio casso<br>Cassonetto in            | /ecchi oscurar<br>Persiane a ste<br>pretto<br>a PVC                                | nti<br>cca aperta e fissa                  | gTot<br>0,:                 | 3  |
|     | Oscuranti     Tipo voce     Accessori non i      Cassonetti     Tipo voce     Accessori struttur     Accessori struttur                                                    | Voce<br>Chiusure osc<br>Voce<br>ralme Cass<br>alme Cass                                                        | onetto con                            | rizione Det<br>Ispezio              | L.<br>1200<br>scrizione                       | H.<br>1400                       | Tipolog<br>Avvolg      | ia Ma<br>ibili in all<br>H.<br>300 350<br>300 350          | teriale Ir<br>Ei<br>Materiale<br>PVC<br>Metallo taglio teri                                        | istallazione<br>sterna<br>Cor<br>Ver<br>mico Zor                       | Azionamento<br>Servoassistito<br>nfine<br>rso Esterno<br>na non riscaldata                         | Riscald. Sup                                                        | 0. protetta 1,00 F<br>1,00 F<br>Vecchio casso<br>Cassonetto in       | Vecchi oscurar<br>Persiane a ste<br>metto<br>n PVC                                 | าชั<br>ccca aperta e fissa                 | gTot<br>0,:                 | 3  |
|     | Oscuranti Tipo voce Accessori non I Cassonetti Tipo voce Accessori struttur Accessori struttur Schermatu                                                                   | Voce<br>Chusure oso<br>alme Cass<br>alme Cass                                                                  | Desc<br>ur                            | rizione De:<br>Ispezio              | L.<br>1200                                    | H.<br>1400                       | L.                     | ia Ma<br>bili in al<br>H.<br>300 350<br>350                | teriale Ir<br>Materiale<br>PVC<br>Metallo taglio terr                                              | istallazione<br>sterna<br>Cor<br>Ver<br>mico Zor                       | Azionamento<br>Servoassistito<br>nfine<br>rso Esterno<br>na non riscaldata                         | Riscald. Sup<br>Usb nuovo<br>1,30<br>1,30                           | ), protetta 1<br>1,00 f<br>Vecchio casso<br>Cassonetto in            | /ecchi oscurar<br>Persiane a ste<br>anetto<br>n PVC                                | nti<br>occa aperta e fissa                 | gTot<br>0,:                 | 3  |
|     | Oscuranti     Tipo voce     Accessori non I      Cassonetti     Tipo voce     Accessori struttur     Accessori struttur     Schermatu     Tipo voce                        | Voce<br>Chusure oso<br>alme Cass<br>alme Cass<br>re solari<br>Voce                                             | onetto con<br>onetto con              | rizione Der<br>ispezio<br>rizione u | L.<br>1200<br>scrizione                       | H.<br>1400                       | Tipolog<br>Avvolg      | ia Ma<br>bili in al<br>H.<br>900 350<br>800 350<br>Ie Tipp | teriale Ir<br>E<br>Materiale<br>PVC<br>Metallo taglio terr<br>alogia Azz                           | istallazione<br>sterna<br>Cor<br>ver<br>nico Zor<br>ionamento          | Azionamento<br>Servoassistito<br>nfine<br>rso Esterno<br>na non riscaldata                         | Riscald. Sup<br>Usb nuovo<br>1,30<br>Esposizione                    | 0. protetta 1<br>1,00 F<br>Vecchio casso<br>Cassonetto in<br>Condiz. | /ecchi oscurar<br>Persiane a ste<br>metto<br>n PVC                                 | nti<br>cca aperta e fissa<br>grot          | gTot<br>0,-                 | 3- |
|     | Oscuranti     Tipo voce     Accessori non I      Cassonetti     Tipo voce     Accessori struttur     Accessori struttur     Schermatu     Tipo voce     Accessori struttur | Voce<br>Chiusure osi<br>alme Cass<br>alme Cass<br>re solari<br>Voce<br>Schermature                             | Desc<br>onetto con<br>onetto con      | trizione Det<br>Ispezio<br>Ispezio  | L.<br>1200<br>scrizione<br>L.<br>1600         | H.<br>1400                       | L.<br>Materia<br>Misto | ia Ma<br>bili in al<br>800 350<br>800 350<br>10 Fra        | teriale Ir<br>E<br>Materiale<br>PVC<br>Metalo tagio teri<br>Viogia Azi<br>Nogoole con Ma           | istallazione<br>sterna<br>Cor<br>Ver<br>nico Zor<br>ionamento<br>nuale | Azionamento<br>Servoassistito<br>nfine<br>rso Esterno<br>na non riscaldata<br>Posizione<br>Esterna | Riscald. Sup<br>Usb nuovo<br>1,30<br>1,30<br>Esposizione<br>Sud-Est | Vecchio casso<br>Cassonetto ir<br>Condiz.                            | Vecchi oscurar<br>Persiane a ste<br>netto<br>PVC<br>Sup. protetta<br>2,0           | ni<br>cca aperta e fissa<br>gTot<br>0      | gTot<br>0,-                 | 3- |
|     | Oscuranti     Tipo voce     Accessori non i     Cassonetti     Tipo voce     Accessori struttur     Schermatu     Tipo voce     Accessori non i     Accessori non i        | Voce<br>Chlusure osi<br>alme Cass<br>alme Cass<br>alme Cass<br>re solari<br>Voce<br>Schermature<br>Schermature | Desc<br>onetto con<br>onetto con<br>s | rizione Des<br>Ispezio<br>Ispezio   | L.<br>1200<br>scrizione<br>L.<br>1600<br>1600 | H.<br>1400<br>H.<br>2000<br>2000 | L.<br>Materia<br>Misto | ia Ma<br>bili in al<br>800 350<br>800 350<br>Fran          | teriale Ir<br>E<br>Materiale<br>PVC<br>Metalo tagio teri<br>Metalo tagio teri<br>Metalo tagio teri | istallazione<br>sterna<br>Cor<br>Ver<br>nico Zor<br>ionamento<br>nuale | Azionamento<br>Servoassistito<br>nfine<br>rso Esterno<br>na non riscaldata<br>Posizione<br>Esterna | Riscald. Sup<br>Usb nuovo<br>1,30<br>1,30<br>Esposizione<br>Sud-Est | Vecchio casso<br>Cassonetto ir<br>Condiz.                            | Vecchi oscurar<br>Persiane a ste<br>anetto<br>n PVC<br>Sup. protettr<br>2,0<br>0,0 | N5<br>cca aperta e fissa<br>gTot<br>0<br>0 | gTot<br>0,:<br>0,34<br>0,00 | 3  |

All'interno della dich. Fornitore vanno inseriti i valori di:

- Finestre
- Portoncini
- Oscuranti solo se sostituiti non in contemporanea con le finestre e solo in ecobonus
- Cassonetti
- Schermature solari solo in ecobonus

Ogni voce, presente in fattura, appartenente ad una delle categorie precedenti verrà inserita nella scheda della dichiarazione del fornitore. Come potete vedere all'interno della schermata sopra il programma riporta Indirizzo ubicazione immobile e dati catastali che sono stati inseriti in precedenza alla scheda **oggetto.** 

| 4 | Finestre           |          |             |      |      |           |           |              |               |          |                                       |       |   |
|---|--------------------|----------|-------------|------|------|-----------|-----------|--------------|---------------|----------|---------------------------------------|-------|---|
|   | Tipo voce          | Voce     | Descrizione | L.   | н.   | Materiale | Tipologia | Vetro        | Confine       | Uw nuovo | Vecchio infisso                       | Copia | 7 |
|   | Beni significativi | Finestre |             | 1200 | 1400 | Legno     | 2 ante    | Vetro doppio | Verso Esterno | 1,30     | Alluminio senza taglio termico - Vetr | *     |   |
| > | Beni significativi | Velux    |             | 1200 | 1000 | PVC       | 1 anta    | Vetro doppio | Verso Esterno | 1,30     | PVC a due camere - Vetro doppio       | •     |   |

Alla scheda *Finestre e Portoncini* troverete già compilate alcune voci che il programma prende dalla fattura, sarà invece vostro compito compilare, scegliendo dalle voci nei vari menu a tendina, le caratteristiche degli infissi che andrete a montare. Sarà per tanto necessario indicare *materiale, tipologia, vetro, confine e Uw* del nuovo serramento. Questi dati li trovare abitualmente sulla D.o.P dei vostri serramenti.

Se non avete ancora ricevuto la D.o.P. dal vostro fornitore con i valori puntuali, potete inserire i valori della finestra normata. Questa procedura sarebbe anche più corretta dal punto di vista normativo ed evita il problema che si ha con la trasmittanza delle finestre più piccole.

Se volete maggiori informazioni sull'argomento, potete approfondire con la lezione su Marcatura CE e trasmittanza degli infissi che puoi trovare qui: <u>https://www.ambrosipartner.com/product-page/videolezione-marcatura-ce-e-trasmittanza-serramenti</u>

L'ultima sezione è invece relativa al vecchio infisso che si va a sostituire, anche in questo caso occorre selezionare la voce opportuna dal menu a tendina.

I valori dei vecchi infissi sono stati calcolati secondo le specifiche riportate nella piattaforma dell'Enea. Nel caso i valori di materiale, tipologia, vetro, confine, Uw nuovo e Vecchio infisso siano uguali per più serramenti è sufficiente cliccare su *copia* per non dover riscrivere i dati per tutti i pezzi.

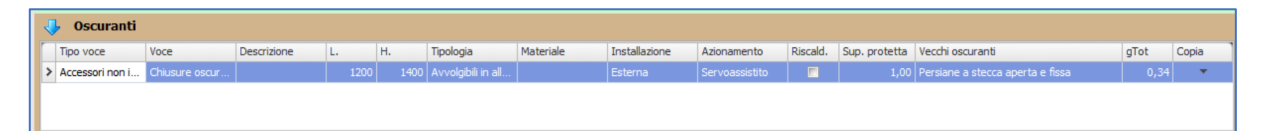

Anche per la scheda Oscuranti va seguita analoga procedura, in questo caso è necessario però indicare il tipo di azionamento (servoassistito, automatico o manuale) e spuntare la casella riscald. In caso l'oscurante vada a protezione di una finestra posta in un locale riscaldato. È poi necessario indicare la superfice protetta, ovvero la superfice in mq del serramento protetto. Si prosegue poi con la compilazione della scheda relativa ai vecchi oscuranti ed al gtot.

In caso di contestuale sostituzione di serramenti e oscuranti, questa tabella non deve essere compilata.

L'azionamento servoassistito è quando c'è un motore elettrico azionato da un pulsante; invece, quello automatico è quando c'è un sensore che apre e chiude in base a determinati parametri.

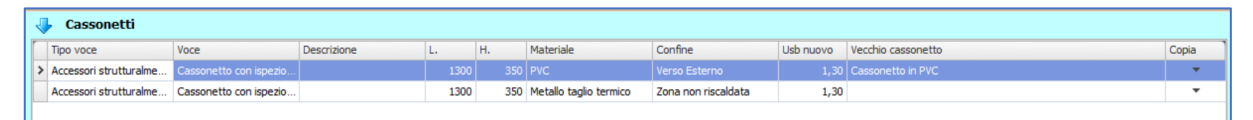

Alla scheda cassonetti occorre indicare le voci materiale, confine, Usb del nuovo cassonetto e tipologia del vecchio cassonetto (anche in questo caso i valori del vecchio cassonetto vengono ripresi dalle tabelle Enea).

Per la trasmittanza del nuovo cassonetto dovete farvi rilasciare la dichiarazione del produttore. Per maggiori informazioni sul calcolo potete fare riferimento alla videolezione sulla Marcatura CE e la trasmittanza termica dei serramenti che trovi qui: <u>https://www.ambrosipartner.com/product-page/videolezione-marcatura-ce-e-trasmittanza-serramenti</u>

| 4 | Schermatu       | re solari      |             |      |      |           |                  |             |           |             |         |               |      |       |
|---|-----------------|----------------|-------------|------|------|-----------|------------------|-------------|-----------|-------------|---------|---------------|------|-------|
|   | Tipo voce       | Voce           | Descrizione | L.   | н.   | Materiale | Tipologia        | Azionamento | Posizione | Esposizione | Condiz. | Sup. protetta | gTot | Copia |
| > | Accessori non i | Schermature so |             | 1600 | 2000 | Misto     | Frangisole con I | Manuale     | Esterna   | Sud-Est     |         | 1,00          |      | -     |
|   | Accessori non i | Schermature so |             | 1600 | 2000 | Misto     | Frangisole con I | Manuale     | Esterna   | Sud-Est     |         | 1,00          | 0,34 | •     |
|   | Accessori non i | Schermature so |             | 1600 | 2000 | Misto     | Frangisole con I | Manuale     | Esterna   | Sud-Est     |         | 1,00          | 0,34 | •     |

Alla voce Schermature solari occorre inserire le voci comuni viste in precedenza, inoltre va indicata l'esposizione, se l'appartamento è provvisto di impianto di climatizzazione, la superficie protetta ed il gtot della schermatura.

L'azionamento servoassistito è quando c'è un motore elettrico azionato da un pulsante; invece, quello automatico è quando c'è un sensore che apre e chiude in base a determinati parametri.

| ᢙ   | Finestre        |                |             |      |      |           |                  |             |           |             |         |               |      |      |       |
|-----|-----------------|----------------|-------------|------|------|-----------|------------------|-------------|-----------|-------------|---------|---------------|------|------|-------|
| ᢙ   | Portoncini      |                |             |      |      |           |                  |             |           |             |         |               |      |      |       |
| ᢙ   | Oscuranti       |                |             |      |      |           |                  |             |           |             |         |               |      |      |       |
|     | Cassonetti      |                |             |      |      |           |                  |             |           |             |         |               |      |      |       |
| ♣   | Schermatu       | re solari      |             |      |      |           |                  |             |           |             |         |               |      |      |       |
| 1   | Tipo voce       | Voce           | Descrizione | L.   | н.   | Materiale | Tipologia        | Azionamento | Posizione | Esposizione | Condiz. | Sup. protetta | gTot |      | Copia |
| > / | Accessori non i | Schermature so |             |      | 2000 | Misto     | Frangisole con I | Manuale     | Esterna   |             |         |               |      |      | •     |
| 1   | Accessori non i | Schermature so |             | 1600 | 2000 |           |                  |             |           |             |         | 0,00          |      | 0,00 | •     |
| 1   | Accessori non i | Schermature so |             | 1600 | 2000 |           |                  |             |           |             |         | 0,00          |      | 0,00 | -     |

Nel caso ci siano molti pezzi all'interno della fornitura è possibile espandere e contrarre le schede che non si utilizzano tramite un click sulla freccia azzurra presente sulla sinistra.

Una volta indicati tutti i valori è possibile procedere con la stampa del documento. Cliccando su *Stampa dichiarazione.* 

In qualsiasi momento è possibile tornare a modificare i dati all'interno della fattura o della dichiarazione del fornitore e procedere nuovamente alla stampa per poter visualizzare le modifiche.

| Clien                                                                                                    | Cliente Bianchi Marino      |                    |              |              |             |                |          |                  |                                       |              |                    |                   |                |               |            |            |                 |                                    |                         |                  |         |   |
|----------------------------------------------------------------------------------------------------|-----------------------------|--------------------|--------------|--------------|-------------|----------------|----------|------------------|---------------------------------------|--------------|--------------------|-------------------|----------------|---------------|------------|------------|-----------------|------------------------------------|-------------------------|------------------|---------|---|
| Indirizzo ubicazione immobile:         Via Roma 1         Comune         Abbadia Cerreto         Prov.         LO         CAP         26834         Zona         E |                             |                    |              |              |             |                |          |                  |                                       |              |                    |                   |                |               |            |            |                 |                                    |                         |                  |         |   |
| Dati o                                                                                                    | Dati catastali Foglio: 45   |                    |              |              | Parti       | Particella 334 |          |                  |                                       | Com          | une catastale: 343 |                   | _              | Sub. 3        |            | -          |                 |                                    |                         |                  |         |   |
|                                                                                                    | Finestre                    |                    |              |              |             |                |          |                  |                                       |              |                    |                   |                |               |            |            |                 |                                    |                         |                  |         |   |
| Ē,                                                                                                    | ino voce                    | Descrizione        |              |              |             | Materiale      |          | Tipologia        |                                       | Vetro        |                    | Confine           |                | L hu r        | Liw guoyo  |            | Vecchio infisso |                                    | Copia                   | . 1              |         |   |
|                                                                                                    | Beni significativi Einestre |                    |              | Descrizione  |             | 1200           | 1400     | Leano            |                                       | 2 ante       | Vetro doppio       |                   | Verso Esterno  |               | OWI        | 1.3        |                 | 20 Alluminio contra taolio termico |                         | - Copic          | -       |   |
|                                                                                                    | leni significativi          | Velux              |              |              |             | 1200           | 1000     | PVC              |                                       | 1 anta       |                    | Vetro doppio      |                | Verso Esterno |            |            |                 | 1 30                               | Alluminio senza tagli   | io termico - Vet |         | - |
|                                                                                                    | ich agrincaavi              | VCIUX              |              |              |             | 1200           | 1000     |                  |                                       | 2 GITC       |                    | read applo        |                | Versole       | Jucinio    |            |                 | 1,50                               | Allamino Scriza tagi    | io ternico - vec |         |   |
|                                                                                                    |                             |                    |              |              |             |                |          |                  |                                       |              |                    |                   |                |               |            |            |                 |                                    |                         |                  |         |   |
|                                                                                                    |                             |                    |              |              |             |                |          |                  |                                       |              |                    |                   |                |               |            |            |                 |                                    |                         |                  |         |   |
|                                                                                                    | Portoncini                  |                    |              |              |             |                |          |                  |                                       |              |                    |                   |                |               |            |            |                 |                                    |                         |                  |         |   |
|                                                                                                    |                             | Mara               |              | Descriptions |             |                |          | Mathematic       |                                       | te el e ete  |                    | Descalle          |                | C 6           |            | 1.1        |                 |                                    | in a data ta Cana       |                  | Garia   | _ |
|                                                                                                    | ipo voce                    | voce               | h lin de M   | Descrizione  | L.          | 1200           | 1.       | Materiale        | and a final of                        | ipologia     |                    | Pannello          |                | Contine       |            | UW N       | 000             | 1 20 1                             | ecchio infisso          |                  | Соріа   |   |
|                                                                                                    | eni signincativi            | Portonani          | Diindati     |              |             | 1200           | 2100     | Metallo G        | aglio med                             | l anta       |                    | Opaco             |                | verso Es      | terno      |            |                 | 1,30 1                             | ietalio no-taglio terri | nico             |         | • |
|                                                                                                    |                             |                    |              |              |             |                |          |                  |                                       |              |                    |                   |                |               |            |            |                 |                                    |                         |                  |         |   |
|                                                                                                    |                             |                    |              |              |             |                |          |                  |                                       |              |                    |                   |                |               |            |            |                 |                                    |                         |                  |         |   |
|                                                                                                    | Oscuranti                   |                    |              |              |             |                |          |                  |                                       |              |                    |                   |                |               |            |            |                 |                                    |                         |                  |         |   |
|                                                                                                    |                             | Vere               | Deep         | vizione      |             |                | Tineleci |                  | Materiala                             | Testalla     | -                  | Arianaman         | te             | Discol        | d Cun      | protetta   | Vesshi          |                                    | N.                      | aTab             | Capia   | _ |
|                                                                                                    | ipo voce                    | Chiuguro occ       | Desc         | nzione       | 1200        | 1400           | Annola   | d<br>bili in all | Materiale                             | Esteros      | zione              | Servesseiel       | tito           | Riscal        | u. Sup     | . protetta | Dorein          | oscurari                           | u                       | giot             | 24      |   |
| - '                                                                                                    | ACCESSOITTIOTT              | n I Chiusure oscur |              | 12           |             | 1400           | Avvoigi  | bii in ali       |                                       | Esterna      |                    |                   |                |               |            | 1,00       | - reisiai       |                                    | ica aperta e lissa      | 0,               | -       |   |
|                                                                                                    |                             |                    |              |              |             |                |          |                  |                                       |              |                    |                   |                |               |            |            |                 |                                    |                         |                  |         |   |
|                                                                                                    |                             |                    |              |              |             |                |          |                  |                                       |              |                    |                   |                |               |            |            |                 |                                    |                         |                  |         |   |
|                                                                                                    | Cassonetti                  |                    |              |              |             |                |          |                  |                                       |              |                    |                   |                |               |            |            |                 |                                    |                         |                  |         |   |
| m                                                                                                    | ino voce                    | Voce               |              | Des          | Descrizione |                |          | H.               | ale Cr                                |              | onfine             |                   | Lish puoyo Ver |               | Vecchio ca | ssonetto   |                 |                                    |                         | Conia            |         |   |
| > /                                                                                                    | Accessori struttura         | me Cass            | onetto con i | ispezio      | CT ILIOTTIC |                | 1        | 200              | 350 PVC                               | -            | Ve                 | rrso Esterno      |                | ODD TH        | 1 30       | Cassoneth  | a in PVC        |                                    |                         |                  | - Copic |   |
|                                                                                                    | Accessori struttura         | lme Cass           | netto con i  | ispezio      |             |                | 13       | 00               | 350 PVC<br>350 Metallo taglio termico |              |                    | na non riscaldata | a              |               | 1.30       | cassonera  | o in ve         |                                    |                         |                  |         | • |
|                                                                                                    |                             | Cooo               |              | openo        |             |                |          |                  |                                       | agio termico | 20                 |                   | -              |               | 1,00       |            |                 |                                    |                         |                  |         | _ |
|                                                                                                    |                             |                    |              |              |             |                |          |                  |                                       |              |                    |                   |                |               |            |            |                 |                                    |                         |                  |         |   |
| 4                                                                                                    | Schermatu                   | e solari           |              |              |             |                |          |                  |                                       |              |                    |                   |                |               |            |            |                 |                                    |                         |                  |         |   |
| <b>F</b>                                                                                                    | ino voce                    | Voce               | Descr        | rizione      | L F         | 4.             | Materia  | P                | Tipologia                             | Azionam      | ento               | Posizione         |                | Esposiz       | ione       | Condiz     | Sun             | protetta                           | toTot                   |                  | Conia   | 1 |
| 2.4                                                                                                    | Accessori non i             | Schermature        | s            |              | 1600        | 2000           | Misto    | -                | Francisole co                         | on Manuale   |                    | Esterna           |                | Sud-Est       |            |            | Jupi            | 1.0                                |                         | 0.34             | *       |   |
|                                                                                                    | essori non i                | Schermature        | s            |              | 1600        | 2000           | Misto    |                  | Francisole co                         | on Manuale   |                    | Esterna           |                | Sud-Est       | t          |            |                 | 1.0                                | 0                       | 0,34             | -       |   |
|                                                                                                    | Acces si son i              | Schermature        | s            |              | 1600        | 2000           | Misto    |                  | Francisole co                         | n Manuale    |                    | Esterna           |                | Sud-Est       | •          |            |                 | 1.0                                |                         | 0.34             | -       | - |
|                                                                                                    |                             | are renning con c  |              |              | 2500        | 2000           |          |                  | i i al igidone co                     |              |                    | and call the      |                | 563 65        |            |            |                 | 1,0                                |                         | 0,51             |         |   |
|                                                                                                    |                             |                    |              | _            | _           | _              | _        | _                | _                                     | _            |                    | _                 |                | _             | _          | _          | _               | -                                  |                         |                  | _       | - |
|                                                                                                    |                             | Stampa dic         | hiarazione   |              |             |                |          |                  |                                       |              |                    |                   |                |               |            |            |                 |                                    |                         | 📲 Chiudi         |         |   |

Al termine ti basterà cliccare su Stampa Dichiarazione.
### **CAPITOLO 8: Come si crea la fattura elettronica**

Creare la fattura elettronica è davvero molto semplice.

Partendo dalla schermata iniziale fai **Destro click** su una qualsiasi fattura oppure selezionala e clicca su **XML fattura elettronica** in basso.

|         |      |          |                     | 137 D         | ocumenti    |
|---------|------|----------|---------------------|---------------|-------------|
| Fattura | 2021 | 158      | 14/03/2021          | Rossi Mario   | BONIFICO RE |
| Fattura | 2021 | 157      | 08/06/2021          | Rossi Mario   | BONIFICO RE |
| Fattura | 2021 | 156      | 14/05/2021          | Rossi Mario   | BONIFICO    |
| Fattura | 2021 | <u> </u> | Elimina             |               |             |
| Fattura | 2021 |          |                     |               |             |
| Fattura | 2021 |          | Crea XML Fattura El | ettronica srl |             |
| Fattura | 2021 | 0        | Anteprima Stampa    |               | BONIFICO    |
| Fattura | 2021 | i 📥 -    | Stampa (F5)         |               | BONIFICO RE |
| Fattura | 2021 | Ø        | Modifica (F2)       |               |             |
| Fattura | 2021 | 5        | Duplica             | srl           | BONIFICO RE |
| Fattura | 2021 | 121      | 13/05/2021          | Rossi Mariq   | BONIFICO    |

Il programma ti ricorda di inviare la fattura di cortesia al cliente, dopodiché ti permette di aggiungere degli allegati alla fattura.

Se non devi aggiungere nulla clicca pure su crea XML.

Ecco, quindi, la schermata che ti appare.

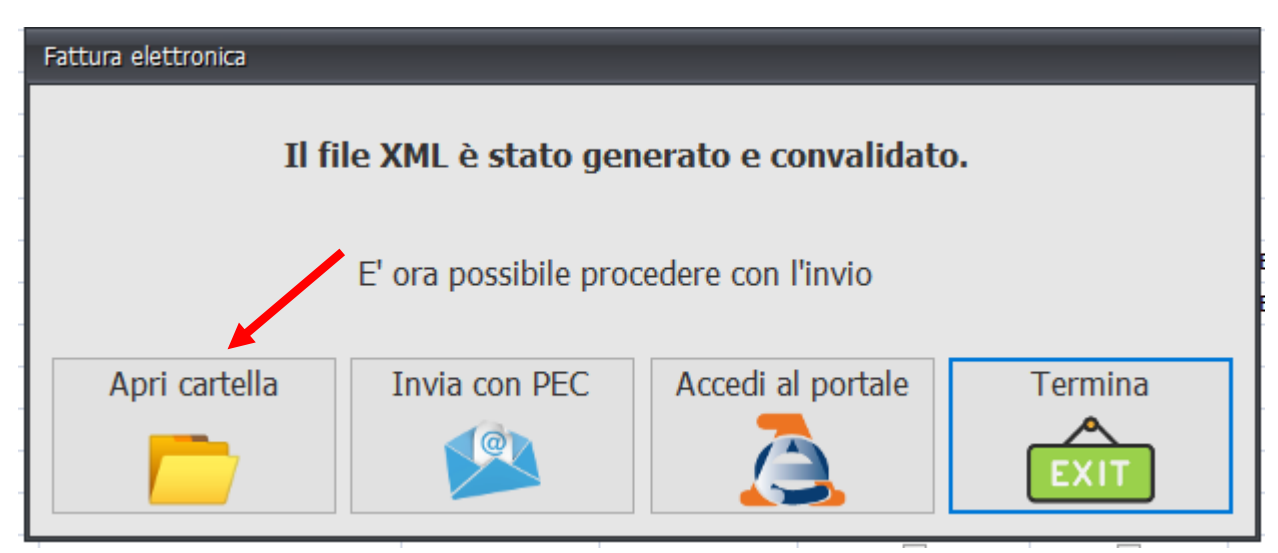

Se clicchi su **apri cartella** troverai il file xml, mentre se clicchi su **Accedi al portale** il programma ti porta al portale dell'ade per il caricamento delle fatture elettroniche.

<u>Ti sconsiglio di caricarla direttamente sul sito dell'Ade perché ti si sfalsa la numerazione sul programma di fatturazione che stai utilizzando.</u>

Ti suggerisco invece di importarla sul tuo programma di fatturazione e quindi inviarla da lì. Se dovessi avere problemi nell'importazione dell'XML ti suggerisco di contattare la software house che gestisce il tuo programma di fatturazione in modo che loro possano seguirti passo passo. Se c'è qualche problema, il programma ti avvisa con un messaggio di errore:

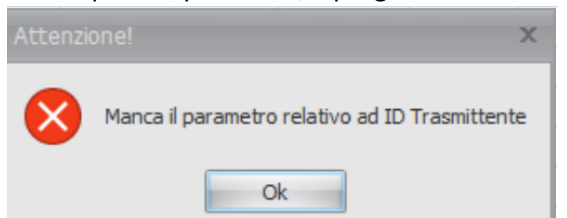

L'ID trasmittente (la tua partita iva) è mancante, inserirlo in *Utility*  $\rightarrow$  *Dati aziendali*  $\rightarrow$  *fatture* 

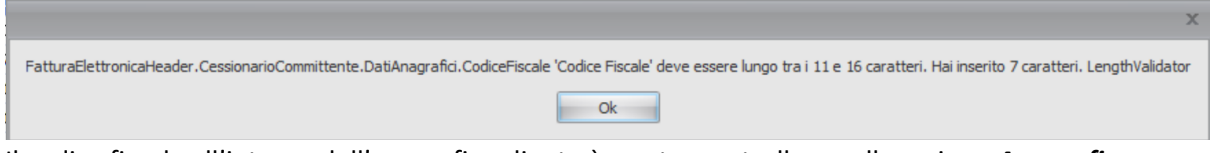

Il codice fiscale all'interno dell'anagrafica cliente è errato, controllare nella sezione **Anagrafica Cliente.** La puoi trovare nella parte in alto della schermata della Fattura

| Ambrosi I | Partner - [Gestione documenti]                                                                                                    | < |
|-----------|----------------------------------------------------------------------------------------------------|---|
| 8         | Eccezione non gestita nell'applicazione. Fare clic su Continua per ignorare<br>l'errore e tentare di proseguire. Fare clic su Esci per arrestare<br>l'applicazione immediatamente. |   |
|           | Impossibile trovare una parte del percorso<br>'C:\Users\ambro\Documents\File XML Fattura<br>Infissi\IT02152400228_21085.xml'.                                                      |   |
| ▼ Dett    | agli Continua Esci                                                                                                    |   |

L'errore si riferisce al mancato collegamento con la cartella di destinazione dei flie XML, accade quando viene rinominata la cartella oppure il percorso per raggiungerla è cambiato. È necessario ripristinare il collegamento con la cartella andando in *Utility*  $\rightarrow$  *Dati aziendali*  $\rightarrow$  *fatture*  $\rightarrow$  *Cartella XML*.

### **CAPITOLO 9: Come si cambia da Fattura a Preventivo**

Il programma è pensato per essere utilizzato come calcolatore dell'iva Agevolata e per la verifica dei massimali, quindi come strumento di supporto al lavoro di tutti i giorni. Se però vuoi utilizzare i documenti che riesce a produrre in automatico, sappi che puoi cambiare il nome del documento da Fattura a Preventivo o DDT.

Attenzione che non si cambia il TIPO di documento, ma solo il nome.

| Documento  | Numero   | Data       |
|------------|----------|------------|
| Preventivo | 155/2021 | 14/05/2021 |
|            |          |            |
| Documento  | Numero   | Data       |
| EATTURA    | 159/2021 | 14/06/2021 |

Utilizzate questa funzione quando non volete presentare al cliente un documento con scritto fattura prima dell'emissione della fattura vera e propria.

Per cambiare il nome del documento andate *su Utility>Dati Aziendali>Fatture* e nella casella *Dicitura tipo di documento in stampa* inserite quello che volete che compaia nella stampa Cliccate infine su registra

### CAPITOLO 10: Come si personalizza il modello di Stampa

Potete personalizzare il modello di stampa con il vostro logo e i vostri dati.

Per farlo cliccate su *Utility > Modelli di stampa* selezionate il modello che volete personalizzare e cliccate su *modifica*. In alternativa potete aprire l'anteprima di stampa di una

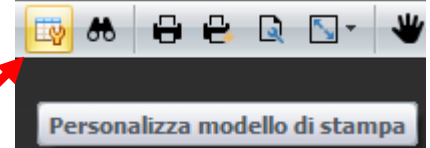

fattura/dichiarazione del fornitore e *cliccare sull'icona nella barra in alto*.

Ti troverai quindi sulla pagina sotto.

Il campo in alto a sinistra è quello dove apparirà il tuo logo.

Per inserirlo, *clicca su quello spazio e quindi sulla freccetta in alto a dx*. Ti si aprirà la finestra che vedi sotto. Cliccando su *Origine dell'immagine* potrai andare a *selezionare sul tuo pc il tuo logo*.

| PageHeader [una sezione per pagina]                                     |                                            |                                               |
|-------------------------------------------------------------------------|--------------------------------------------|-----------------------------------------------|
|                                                                         | Attività di Casella Immagine               | e                                             |
|                                                                         | Origine dell'immagine<br>Associazione Dati | (Nessuno)<br>Dati documento - Dati Azienda. v |
|                                                                         | URL Immagine<br>Associazione Dati          | (Nessuno) •                                   |
| Documento Numero Data<br>[Dati di testata.Tip [Dati di te [Dati di test | Posizione<br>Allineamento dell'immagine    | Adatta                                        |
|                                                                         | Regole di Formattazione                    | (Elenco) ····                                 |

Una volta inserito, clicca su *salva* in alto a sinistra.

Se il modello è stato registrato correttamente dovresti vedere il modello personalizzato tutte le volte che apri l'anteprima di stampa.

Potete personalizzare alla stessa maniera anche tutti gli altri documenti prodotti dal programma.

### CAPITOLO 11: come esportare delle fatture da una postazione del programma fattura infissi e successivamente importare il file su un'altra postazione

Nell'ottobre 2022 abbiamo introdotto, tramite un modulo aggiuntivo, la possibilità di esportare un singolo file dal programma Fattura Infissi, per poterlo poi importare nuovamente in un'altra postazione di Fattura Infissi.

Con l'export non si esporta solo la fattura ma anche altri documenti collegati come la dichiarazione di congruità della spesa e la dichiarazione dei requisiti tecnici.

Di seguito un esempio pratico: avete una licenza del programma sul vostro pc fisso in ufficio, possedete però anche una seconda licenza del programma che utilizzare sul pc portatile che vi portate durante i sopralluoghi o per poter lavorare da casa. Con questo modulo potrete cominciare una fattura sul pc fisso in ufficio, trasferirla sul pc portatile per concluderla e poi se necessario trasferirla nuovamente sul pc fisso.

In questo modo, anche chi non ha la possibilità di mettere il programma su di un server, potrà trasferire i file da una postazione all'altra senza dover riscrivere il documento.

Di seguito illustrata la procedura:

Come prima cosa dobbiamo fare click destro sul file che ci interessa esportare. Da li si aprirà un menu a tendina. Selezionare *Esportazione proprietaria*.

| _ |         |      |    |            |             |              |           |       |                                |
|---|---------|------|----|------------|-------------|--------------|-----------|-------|--------------------------------|
|   | Fattura | 2022 | 54 | 21/10/2022 | Rossi Mario | BONIFICO     | €1.057,31 | €0,00 | €1.057,31                      |
| 3 | Fattura | 2022 | 50 | 18/10/2022 | Rossi Mario | BONIFICO RPE | €3.850,00 | €0,00 | F2 950 00 🔳                    |
|   | Fattura | 2022 | 41 | 15/10/2022 | Rossi Mario | BONIFICO RE  | €1.927,56 | €0,00 | Duplica                        |
|   | Fattura | TEMP | 2  | 15/10/2022 | Rossi Mario | BONIFICO RE  | €9.621,42 | €0,00 | 🥜 Modifica (F2)                |
|   | Fattura | 2022 | 43 | 15/10/2022 | Rossi Mario | BONIFICO RE  | €5.905,62 | €0,00 | 🛭 🤖 Stampa (F5)                |
|   | Fattura | 2022 | 44 | 15/10/2022 | Rossi Mario | BONIFICO     | €1.686,83 | €0,00 | 🖸 Anteprima Stampa             |
|   | Fattura | TEMP | 3  | 15/10/2022 | Rossi Mario | BONIFICO RPE | €1.002,00 | €0,00 | 🕤 Crea XML Fattura Elettronica |
|   | Fattura | 2022 | 46 | 15/10/2022 | Rossi Mario | BONIFICO RE  | €2.886,43 | €0,00 | Evnort v Danea                 |
|   | Fattura | 2022 | 47 | 15/10/2022 | Rossi Mario | BONIFICO RE  | €1.732,84 | €0,00 |                                |
|   | Fattura | 2022 | 48 | 15/10/2022 | Rossi Mario | BONIFICO RE  | €3.784,96 | €0,00 | Esportazione proprietaria      |
|   | Fattura | 2022 | 49 | 15/10/2022 | Rossi Mario | BONIFICO RPE | €2.377,99 | €0,00 | ( 🔯 Importazione proprietaria  |
|   | Fattura | 2022 | 41 | 15/10/2022 | Rossi Mario | BONIFICO RE  | €1.927,56 | €0,00 | 🗙 Elimina                      |
|   | Fattura | 2022 | 39 | 07/10/2022 | Rossi Mario | BONIFICO RPE | €220,00   | €0,00 | €220,00                        |

A questo punto in programma vi aprirà una nuova scheda file e vi chiederà la posizione dove volete salvare il file e il nome che volete attribuire al file. Una volta scelta la posizione e il nome cliccate su

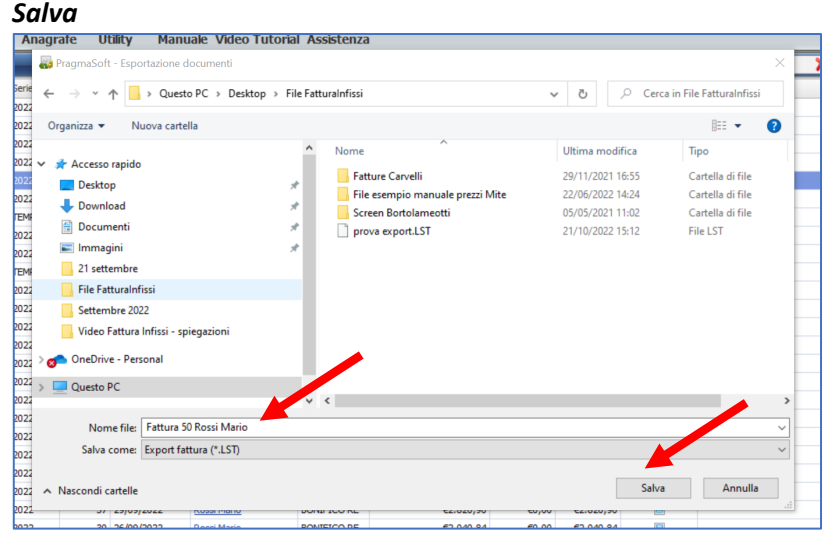

Bene ora il programma ci avvisa che l'esportazione è stata completata correttamente.

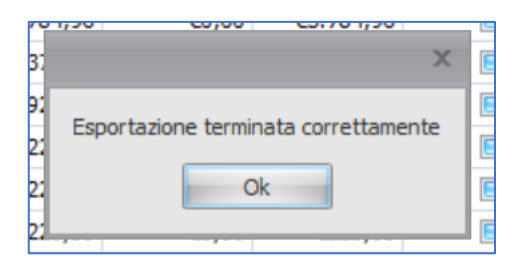

Andando nella cartella indicata troveremo il file che potrete spostare sull'altra postazione di Fattura Infissi. Come potete notare il peso del file è molto piccolo; perciò, sarà possibile inviare anche tramite email questo documento.

| op 🔉 File FatturaInfissi   |   |                  |          |            |
|----------------------------|---|------------------|----------|------------|
| Nome                       | ~ | Ultima modifica  | Tipo     | Dimensione |
| Fattura 50 Rossi Mario.LST |   | 22/10/2022 11:34 | File LST | 8 KB       |

Vediamo ora come importare all'interno di Fattura Infissi il documento esportato in precedenza. Nella riga dei pulsanti in basso, troverete un pulsante dedicato: *Importa fattura* 

🗋 Nuovo doc. 🗅 Duplica 🔑 XML Fat. Elettronica 🥜 Modifica (F2) 🚔 Anteprima 🚔 Elenco 🗙 Elimina 🙆 Dich.Fornitore 🔒 Importa fattura 4

Cliccando sul pulsante si aprirà la scheda di ricerca per selezionare il file desiderato.

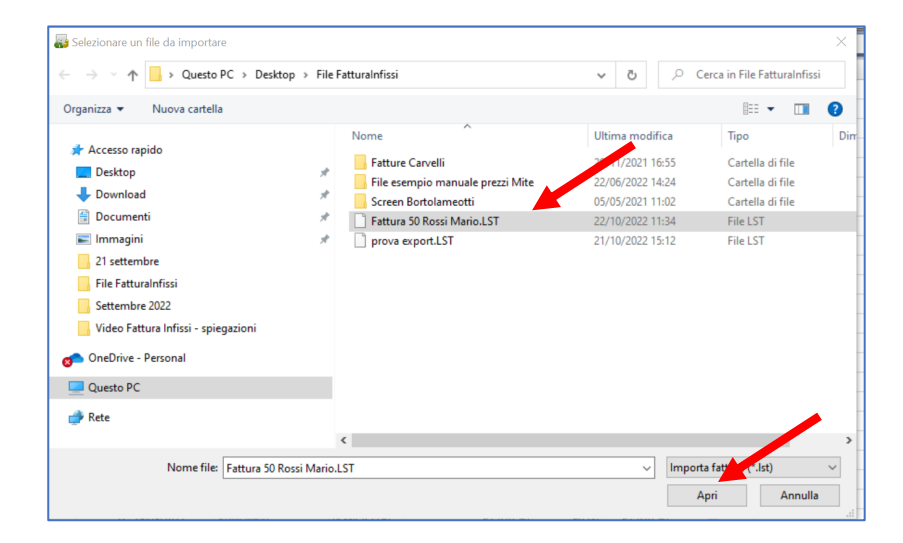

Ora cliccando su *apri* verrà importato il file selezionato. E apparirà il messaggio di conferma. **ATTENZIONE:** se all'interno del vostro programma è già presente un file con lo stesso numero e serie ora saranno presenti 2 file con lo stesso numero. Vi consigliamo di modificare la numerazione dei file, oppure se si tratta dello stesso documento, eliminare la vecchia versione e mantenere solo la versione aggiornata.

#### Esportazione del file come .xlsl per l'importazione del documento su gestionale Danea

Tramite questo modulo è anche possibile esportare tramite file .xlsl (file Excel) le voci presenti in fattura per un più veloce inserimento nel gestionale Danea.

| Γ | Fattura | 2022 | 62 | 22/10/2022 | Rossi Mario | BONIFICO RE  | €2.650,05 | €0,00 | €2.650,05 |                             |  |
|---|---------|------|----|------------|-------------|--------------|-----------|-------|-----------|-----------------------------|--|
| > | Fattura | 2022 | 61 | 22/10/2022 | Rossi Mario | BONIFICO RE  | €2.650,05 | €0,00 | €2.6      | Duplica                     |  |
|   | Fattura | 2022 | 60 | 22/10/2022 | Rossi Mario | BONIFICO     | €422,50   | €0,00 | €4        | Dupica                      |  |
|   | Fattura | 2022 | 59 | 22/10/2022 | Rossi Mario | BONIFICO RPE | €3.876,34 | €0,00 | €3.8      | Modifica (F2)               |  |
|   | Fattura | 2022 | 58 | 22/10/2022 | Rossi Mario | BONIFICO RPE | €4.933,66 | €0,00 | €4.9 🛤    | Stampa (F5)                 |  |
|   | Fattura | 2022 | 57 | 22/10/2022 | Rossi Mario | BONIFICO     | €380,94   | €0,00 | €3 🔯      | Anteprima Stampa            |  |
|   | Fattura | 2022 | 56 | 22/10/2022 | Rossi Mario | BONIFICO RPE | €3.876,34 | €0,00 | €3.8 👸    | Crea XML Fattura Elettonica |  |
|   | Fattura | 2022 | 55 | 22/10/2022 | Rossi Mario | BONIFICO RPE | €4.933,66 | €0,00 | €4.9      | Export x Danea              |  |
|   | Fattura | 2022 | 41 | 15/10/2022 | Rossi Mario | BONIFICO RE  | €1.927,56 | €0,00 | €1.9      | Esportazione proprietaria   |  |
|   | Fattura | 2022 | 54 | 21/10/2022 | Rossi Mario | BONIFICO     | €1.057,31 | €0,00 | €1.0      |                             |  |
|   | Fattura | 2022 | 53 | 21/10/2022 | Rossi Mario | BONIFICO RPE | €3.876,34 | €0,00 | €3.8      | Importazione proprietaria   |  |
|   | Fattura | 2022 | 52 | 21/10/2022 | Rossi Mario | BONIFICO RPE | €4.933,66 | €0,00 | €4.9 🗙    | Elimina                     |  |
| L | Fattura | 2022 | 51 | 21/10/2022 | Rossi Mario | BONIFICO RE  | €3.116,46 | €0,00 | €3.116,46 |                             |  |

È sufficiente cliccare su *Export x Danea* e verrà aperto in automatico il documento .xlsl ed i dati verranno visualizzati come di seguito:

| Cod. | Descrizione                                       | Q.tà | Prezzo netto | U.m. | Sconti | lva    | Mag. | Importo |
|------|---------------------------------------------------|------|--------------|------|--------|--------|------|---------|
|      | Finestre 1000x1200                                | 1    | 826,28       | pz   |        | 10/22% | No   | 826,28  |
|      | Controtelaio termico                              | 1    | 78,69        | pz   |        | 10%    | No   | 78,69   |
|      | Cassonetto coibentato con ispezione frontale 1200 | . 1  | 283,3        | pz   |        | 10%    | No   | 283,3   |
|      | Tapparelle motorizzate                            | 1    | 267,56       | pz   |        | 10%    | No   | 267,56  |
|      | Zanzariere                                        | 1    | 110,16       | pz   |        | 10/22% | No   | 110,16  |
|      | Manodopera per il montaggio                       | 1    | 385,43       | pz   |        | 10%    | No   | 385,43  |
|      | Tiro al piano                                     | 1    | 134,04       | pz   |        | 10%    | No   | 134,04  |
|      | Manodopera per lo smontaggio                      | 1    | 66,33        | pz   |        | 10%    | No   | 66,33   |
|      | Manodopera per carico e scarico                   | 1    | 62,69        | pz   |        | 10%    | No   | 62,69   |
|      | Elaborazione tavole di posa                       | 1    | 43,88        | pz   |        | 22%    | No   | 43,88   |
|      | Rilievo misure                                    | 1    | . 87,75      | pz   |        | 22%    | No   | 87,75   |
|      | Elaborazione Dichiarazione del fornitore          | 1    | 43,88        | pz   |        | 22%    | No   | 43,88   |
|      |                                                   |      |              |      |        |        |      |         |
|      |                                                   |      |              |      |        |        |      |         |
|      |                                                   |      |              |      |        |        |      |         |
|      |                                                   |      |              |      |        |        |      |         |

#### Esempio pratico di come i dati da Fattura Infissi vengono importati in Danea:

| 9 | Oggetto Dettaglio Pagamento | D .                                          |             |      |           |       |        |         |      |     |               |            |              |          |            |       |
|---|-----------------------------|----------------------------------------------|-------------|------|-----------|-------|--------|---------|------|-----|---------------|------------|--------------|----------|------------|-------|
| r | Tipo voce                   | Voce                                         | Descrizione | Foro | Oscurante | Piano | Largh. | Altezza | U.m. | Qta | Imp. acquisto | Ricarico % | Imp. vendita | Sconti % | Imponibile | IVA   |
| Ш | > Beni significativi -      | Finestre                                     |             |      |           |       |        |         |      |     |               |            |              |          |            |       |
| Ш | Accessori non integrati     | Chiusure oscuranti                           |             | 1    |           | 1º P. |        |         | pz   | 1   | € 0,00        | 0          | € 200,00     |          | € 200,00   | 0 10% |
| Ш | Accessori non integrati     | Cassonetto coibentato con ispezione frontale |             |      |           | 1º P. | 1.000  | 300     | pz   | 1   | € 0,00        | 0          | € 233,99     |          | € 233,99   | 9 10% |
| Ш | Posa e opere complementari  | Manodopera con posatore certificato          |             |      |           | 1º P. |        |         | pz   | 1   | € 0,00        | 0          | € 100,00     |          | € 100,00   | 0 10% |
|   | * Selezionare               | Selezionare                                  |             |      |           |       |        |         |      |     |               |            |              |          |            |       |

| Righe documento Pagam | ento Note Indirizzi Fattura elettronica Opzioni           |      |      |                |        |     |              |          |
|-----------------------|-----------------------------------------------------------|------|------|----------------|--------|-----|--------------|----------|
| Cod.                  | Descrizione                                               | Q.tà | U.m. | Prezzo netto • | Sconti | Iva | Scarica maga | Importo  |
|                       | Finestre (bene significativo - quota parte 22%) 1000x1000 | 1    | pz   | € 0,00         |        | 22  |              | € 0,00   |
|                       | Finestre (bene significativo - quota parte 10%) 1000x1000 | 1    | pz   | € 500,00       |        | 10  |              | € 500,00 |
|                       | Chiusure oscuranti                                        | 1    | pz   | € 200,00       |        | 10% |              | € 200,00 |
|                       | Cassonetto coibentato con ispezione frontale 1000x300     | 1    | pz   | € 233,99       |        | 10% |              | € 233,99 |
|                       | Manodopera con posatore certificato                       | 1    | pz   | € 100,00       |        | 10% |              | € 100,00 |
|                       |                                                           |      |      |                |        |     |              |          |

### **CAPITOLO 12: il Risparmiometro**

#### Introduzione

A maggio 2023 viene introdotto all'interno di Fattura Infissi il modulo aggiuntivo del Risparmiometro 2.0. Nell'ambito dell'involucro edilizio finestre e cassonetti sono l'elemento più critico per la dispersione di calore durante il periodo invernale. Per questo motivo negli ultimi 20 anni si sono fatti grandi passi in avanti per l'isolamento termico dei serramenti. Il risultato finale è che le nuove finestre oggi permetto un notevole risparmio termico, ma contemporaneamente sono diventate più costose ed è dunque più difficile concludere la vendita.

L'obiettivo del Risparmiometro 2.0 è quello di quantificare il risparmio in bolletta conseguente alla sostituzione dei serramenti. Grazie a questo strumento potrete spiegare al cliente, dati alla mano, che in pochi anni le finestre si ripagano da sole!

#### Consigli operativi

Il prezzo del prodotto è sicuramente uno degli argomenti più sensibili per il cliente che vuole cambiare i serramenti. Può accadere che il cliente rinunci ad interventi che ritiene troppo costosi senza sapere che gli avrebbero fatto risparmiare talmente tanto che in realtà si sarebbero ripagati da soli nel giro di pochissimi anni.

Tra il serramento con il vetro doppio e quello con il vetro triplo può esserci un aumento del prezzo del 20% e una riduzione dell'UW del 30%; cosa significa però questo numero? Il Risparmiometro 2.0 trasforma i dati di efficientamento energetico in soldi che il cliente risparmierà negli anni e questo permette quantificare in maniera accurata la redditività dell'investimento. Per sfruttare al meglio questo strumento consigliamo di proporre al cliente più preventivi.

#### Esempio:

- preventivo 1 con sola sostituzione serramenti vecchi con serramenti di ultima generazione con vetro doppio (opzione economica)
- preventivo 2 sostituzione serramenti con vetro doppio, taglio singolo del davanzale passante e coibentazione cassonetti (opzione efficientamento energetico consigliata)
- Preventivo 3 sostituzione serramenti vetro triplo, coibentazione cassonetti + taglio doppio del davanzale passante (opzione riqualificazione completa per le zone climatiche E e F)

In questo modo il cliente avrà a disposizione 3 diverse offerte economiche accompagnate però da 3 prospetti differenti di recupero della spesa e di conseguente risparmio energetico in bolletta. Grazie alla stampa, che il programma vi restituisce, il cliente potrà vedere in modo chiaro:

- I dati della propria abitazione compresi gradi giorno, zona climatica, rendimento del proprio sistema di riscaldamento, costo del combustibile ed inflazione energetica.
- Foto della propria abitazione grazie al collegamento del software con Google Maps.
- Riassunto dele voci di spesa dell'intervento, compresa quota di detrazione annuale dell'intervento
- Riassunto della situazione attuale di dispersione dei propri serramenti e cassonetti
- Riassunto della situazione finale sulla riduzione delle dispersioni e risparmio economico al primo anno
- Prospetto di risparmio ecologico in termini di riduzione di consumi di combustibile e di emissione di CO2

- Rendimento dell'intervento di riqualificazione paragonandolo ad un investimento finanziario della stessa quota, indicando in quanti anni l'intervento si ripaga da solo
- Grafico con determinazione di punto di pareggio dell'intervento (in quanto anni l'intervento si ripaga da solo) successivo rendimento e calcolo dell'interesse annuo

#### Come utilizzare il Risparmiometro 2.0 integrato in Fattura Infissi

Come prima cosa sarà necessario procedere alla creazione del preventivo/fattura seguendo il percorso guidato per la determinazione dell'IVA e, se necessario, verifica dei massimali di spesa. Una volta inseriti tutti i dati della fornitura siamo pronti ad utilizzare il **Risparmiometro**. Si seleziona perciò il tasto nella barra in basso

| itturazione Risparmiome     | tro Anagrafe Utility Manua                   | ne Video Tutorial Assistenz     | a             |          |             |          |         |      |                                       |                                                             |                                                                          |                                                                |                                                                                          | Esci                                                                                 |
|-----------------------------|----------------------------------------------|---------------------------------|---------------|----------|-------------|----------|---------|------|---------------------------------------|-------------------------------------------------------------|--------------------------------------------------------------------------|----------------------------------------------------------------|------------------------------------------------------------------------------------------|--------------------------------------------------------------------------------------|
| liente<br>Gianni Verdi      |                                              |                                 |               |          |             |          |         |      | Tipo                                  | 1 Fattura                                                   | Serie<br>• 2023                                                          | Nume<br>6                                                      | ro Data                                                                                  | 5/2023                                                                               |
| itato                       |                                              |                                 | -             | m.       |             |          |         |      |                                       |                                                             | Veri                                                                     | ifica massi<br>🔽                                               | imali Scon                                                                               | to D.L. 34                                                                           |
| Oggetto Dettaglio Pagamenti | 0                                            |                                 |               |          |             |          |         |      |                                       |                                                             |                                                                          |                                                                |                                                                                          |                                                                                      |
| Tipo voce                   | Voce                                         | Descrizione                     | Foro Oscuran  | e Piano  | Largh.      | Altezza  | U.m.    | Qta  | Imp. acquisto                         | Ricarico %                                                  | Imp. vendita                                                             | Sconti %                                                       | Imponibile                                                                               | IVA                                                                                  |
| > Beni significativi -      | Finestre                                     |                                 |               | 1º P.    | 1.300       | 1.53     | 8 pz    |      | 1 €600,00                             | 91,660                                                      | €1.150,00                                                                | D                                                              | €1.150,0                                                                                 | 00 10/22%                                                                            |
| Accessori non integrati     | Cassonetto coibentato con ispezione frontale |                                 |               | 1° P.    | 1.400       | 450      | 0 pz    |      | 1 €0,00                               | 0,000                                                       | €280,00                                                                  | )                                                              | €280,0                                                                                   | 00 10%                                                                               |
| Posa e opere complementari  | Manodopera per il montaggio                  |                                 |               | P. T.    |             |          | pz      |      | 1 €0,00                               | 0,000                                                       | €276,90                                                                  | )                                                              | €276,9                                                                                   | 90 10%                                                                               |
| Posa e opere complementari  | Tiro al piano                                |                                 |               | P. T.    |             |          | pz      |      | 1 €0,00                               | 0,000                                                       | €26,82                                                                   | 2                                                              | €26,8                                                                                    | 32 10%                                                                               |
| Posa e opere complementari  | Manodopera per lo smontaggio                 |                                 |               | P. T.    |             |          | pz      |      | 1 €0,00                               | 0,000                                                       | €42,46                                                                   | 5                                                              | €42,4                                                                                    | #6 10%                                                                               |
| Posa e opere complementari  | Manodopera per carico e scarico              |                                 |               | P. T.    |             |          | pz      |      | 1 €0,00                               | 0,000                                                       | €26,82                                                                   | 2                                                              | €26,8                                                                                    | 32 10%                                                                               |
| * Selezionare               | Selezionare                                  |                                 |               |          |             |          |         |      |                                       |                                                             |                                                                          |                                                                |                                                                                          |                                                                                      |
|                             |                                              |                                 |               |          |             |          |         |      |                                       |                                                             |                                                                          |                                                                |                                                                                          |                                                                                      |
|                             |                                              |                                 |               |          |             |          |         |      |                                       |                                                             |                                                                          |                                                                |                                                                                          |                                                                                      |
| أמייייי                     | 4                                            |                                 |               |          |             |          |         |      |                                       |                                                             |                                                                          |                                                                |                                                                                          |                                                                                      |
| أ∳₽₽₽∕√√                    | 4                                            |                                 |               |          | _           |          |         | _    | _                                     | Accesso                                                     | ri, posa e serv                                                          | vizi con IV                                                    | /A 10%:                                                                                  | €1.203,00                                                                            |
| ≙∿∿≎=≁√                     | 4                                            |                                 |               | _        |             |          |         |      | 0                                     | Accesso                                                     | ri, posa e serv                                                          | vizi con IV                                                    | /A 10%:                                                                                  | €1.203,00<br>€600,00                                                                 |
| ৫∿ᡐᄆᄼᢦᢦ                     | 4                                            |                                 |               |          |             | _        |         |      | Q                                     | Accessor<br>uota parte l                                    | ri, posa e seri<br>beni significati                                      | vizi con IV<br>tivi con IV                                     | /A 10%:<br>/A 10%:                                                                       | €1.203,00<br>€600,00                                                                 |
| ◈ै॒ऄॖॖऀॖॖॖऀॖॖॖॖॖॖॖॖ         | 4                                            |                                 |               |          |             |          |         | Serv | Qı<br>Quota par<br>iz Trofessional    | Accesso<br>uota parte l<br>te beni sign<br>li e altre spe   | ri, posa e serv<br>ificativi e serv<br>ificativi e sec on alique         | vizi con IV<br>tivi con IV<br>vizi con IV<br>ota con IV        | /A 10%:<br>/A 10%:<br>/A 22%:<br>/A 22%:                                                 | €1.203,00<br>€600,00<br>€0,00<br>€0,00                                               |
| <u>含┺ॳ€=∕√√</u>             | <                                            |                                 |               |          |             | _        |         | Serv | Qu<br>Quota par<br>Professiona        | Accesso<br>uota parte l<br>te beni sign<br>ii e altre spe   | ri, posa e serv<br>beni significat<br>ificativi e serv<br>sse con aliquo | vizi con IV<br>tivi con IV<br>vizi con IV<br>ota con IV<br>Tot | /A 10%:<br>/A 10%:<br>/A 22%:<br>/A 22%:<br>imponibile:                                  | €1.203,00<br>€600,00<br>€0,00<br>€1.803,00                                           |
| ☆ <u>b</u> <b>0 = 2</b> √ √ | 4                                            |                                 |               |          |             |          |         | Serv | Quota par<br>Quota par                | Accesso<br>uota parte l<br>te beni sign<br>li e altre spe   | ri, posa e serv<br>beni significat<br>ificativi e serv<br>sse con aliquo | vizi con IV<br>tivi con IV<br>vizi con IV<br>ota con IV<br>Tot | /A 10%:<br>A 10%:<br>/A 22%:<br>/A 22%:<br>imponible:<br>Tot IVA:                        | €1.203,00<br>€600,00<br>€0,00<br>€1.803,00<br>€1.803,00                              |
| ≙ोऄॖॖॖॖ≎=१००।               | 4                                            |                                 |               |          |             |          |         | Serv | Qu<br>Quota par<br>Portessional       | Accessor<br>Juota parte l<br>te beni sign<br>li e altre spe | ri, posa e ser<br>beni significat<br>ificativi e serv<br>se con aliquo   | vizi con IV<br>tivi con IV<br>vizi con IV<br>ota con IV<br>Tot | /A 10%:<br>/A 10%:<br>/A 22%:<br>/A 22%:<br>// A 22%:<br>// A 22%:<br>// Totale doc.     | €1.203,000<br>€600,000<br>€0,000<br>€1.803,00<br>€1.803,300<br>€1.983,30             |
| Ripristina 🔮 Stamps 🖋 Rit   | <<br>Acconto 😲 Verifica massimali 🧳 Istruzi  | oni 🥕 Crea Fattura di Acconto 🕻 | Detrai accont | i 🗟 Dicl | h.Fornitore | e 🌋 Riss | parmior | Serv | Quota par<br>Quota par<br>Nofessional | Accessoi<br>uota parte l<br>te beni sign<br>fi e altre spe  | ri, posa e ser<br>beni significat<br>ificativi e ser<br>see con aliquo   | vizi con IV<br>tivi con IV<br>vizi con IV<br>ota con IV<br>Tot | /A 10%:<br>(A 10%:<br>(A 22%:<br>: imponible:<br>Tot IVA:<br>Totale doc.<br>Regi<br>Regi | €1.203,000<br>€600,000<br>€0,000<br>€1.803,00<br>€1.803,00<br>€1.983,30<br>€1.983,30 |

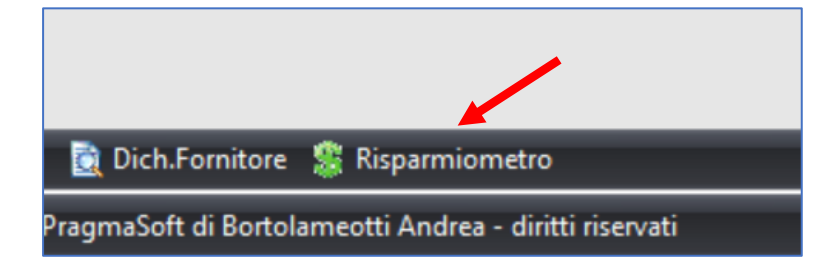

Cliccando sul pulsante il programma ci porterà alla sezione del Risparmiometro integrata in Fattura Infissi. In alto vedrete riportati i dati del cliente: *nominativo, indirizzo, comune, CAP e Riferimento*. Nel campo "*riferimento*" potete inserire alcuni dettagli aggiuntivi sulla commessa oltre all'indirizzo come per esempio "Offerta vetro doppio".

| panniomecro                 |                                       |              |                                                                                                    | _                                                                                                    |                                                                                                    |                                                                                               |                                                                                         |                                                                                                    |                                                                      |                                        |               | _            |        |              |
|-----------------------------|---------------------------------------|--------------|----------------------------------------------------------------------------------------------------|----------------------------------------------------------------------------------------------------|----------------------------------------------------------------------------------------------------|-----------------------------------------------------------------------------------------------|-----------------------------------------------------------------------------------------|----------------------------------------------------------------------------------------------------|----------------------------------------------------------------------|----------------------------------------|---------------|--------------|--------|--------------|
| ninativo: Gianni Verdi      |                                       |              | F                                                                                                    | Riferimento:                                                                                                    | Via Paludi 14                                                                                                    |                                                                                               |                                                                                         |                                                                                                    |                                                                      |                                        |               |              | E      | oto dell'imm |
| irizzo: Via Paludi 14       | 4                                     |              |                                                                                                    | Comune:                                                                                                    | Trento                                                                                                    |                                                                                               |                                                                                         |                                                                                                    |                                                                      |                                        | •             | (TN) CAP     | 38121  |              |
| Dettaglio <b>2. Varia</b> l | bili energetiche 3. Riduzione         | dispersioni  | 4. Stampa                                                                                                    |                                                                                                    |                                                                                                    |                                                                                               |                                                                                         |                                                                                                    |                                                                      |                                        |               |              |        |              |
| Tipo voce                   | Voce                                  | Descrizione  |                                                                                                    |                                                                                                    |                                                                                                    | Largh.                                                                                        | Altezza                                                                                 | Taglio davanzale                                                                                                    | U.m.                                                                 | Qta                                    | Imp. acquisto | Imp. vendita | IVA    | Imponibile   |
| Beni significativi          | Finestre                              |              |                                                                                                    |                                                                                                    |                                                                                                    | 1.200                                                                                         | 1.400                                                                                   | Taglio singolo                                                                                                    | pz                                                                   | 1                                      | 1 €600,0      | 0 €1.150,00  | 10/22% | €1.150       |
| Accessori non integrati     | Cassonetto coibentato con ispezione f |              |                                                                                                    |                                                                                                    |                                                                                                    | 1.200                                                                                         | 350                                                                                     | NO                                                                                                    | pz                                                                   | 1                                      | 1 €0,0        | 0 €280,00    | 10%    | €280         |
| Posa e opere complemen      | Manodopera per il montaggio           |              |                                                                                                    |                                                                                                    |                                                                                                    |                                                                                               |                                                                                         | NO                                                                                                    |                                                                      | 1                                      | 1 €0,0        | 0 €269,30    | 10%    | €269         |
| Posa e opere complemen      | Tiro al piano                         |              |                                                                                                    |                                                                                                    |                                                                                                    |                                                                                               |                                                                                         | NO                                                                                                    |                                                                      | 1                                      | 1 €0,0        | 0 €26,82     | 10%    | €26          |
| Posa e opere complemen      | Manodopera per lo smontaggio          |              |                                                                                                    |                                                                                                    |                                                                                                    |                                                                                               |                                                                                         | NO                                                                                                    |                                                                      | 1                                      | 1 €0,0        | 0 €42,4€     | 10%    | €42          |
| Posa e opere complemen      | Manodopera per carico e scarico       |              |                                                                                                    |                                                                                                    |                                                                                                    |                                                                                               |                                                                                         | NO                                                                                                    |                                                                      | 1                                      | 1 €0,0        | 0 €26,82     | 10%    | €26          |
|                             |                                       |              |                                                                                                    |                                                                                                    |                                                                                                    |                                                                                               |                                                                                         |                                                                                                    |                                                                      |                                        |               |              |        |              |
|                             |                                       |              |                                                                                                    |                                                                                                    |                                                                                                    |                                                                                               |                                                                                         |                                                                                                    |                                                                      |                                        |               |              |        |              |
|                             |                                       | Non mostrare | Quando non viene i<br>imputare correttam<br>casele trovi lo stess<br>rifermento anche a<br>Per esempio, se in fi<br>100 euro di manodi<br>correggerio inserenci<br>pù | utilizzato il mo<br>entre il valore<br>so importo chi<br>prodotti dive<br>attura hai ins<br>tattura hai ins<br>opera, il prog<br>do solo il valo | odulo di ottimizza<br>dele manodope<br>le avevi insento n<br>erito finestre, cas<br>ramma qui tripo<br>rre di € 200 riferit<br>oκ | azione del<br>re e dei s<br>hella sche<br>ti o casso<br>ssonetti e<br>ssonetti e<br>to solame | la spesa,<br>ervizi ai s<br>rmata "d<br>netti, po<br>oscuran<br>ore di €3<br>ente ai se | li programma no<br>ingoli prodotti. Ir<br>tettaglio". Se per<br>tresti voler rived<br>ti e per ognuno<br>0. Dovresti qui<br>rramenti e al cas | n riesc<br>quest<br>ò dove<br>ere il va<br>hai imp<br>idi<br>sonetti | e ad<br>e<br>sse far<br>iore.<br>utato |               |              |        |              |

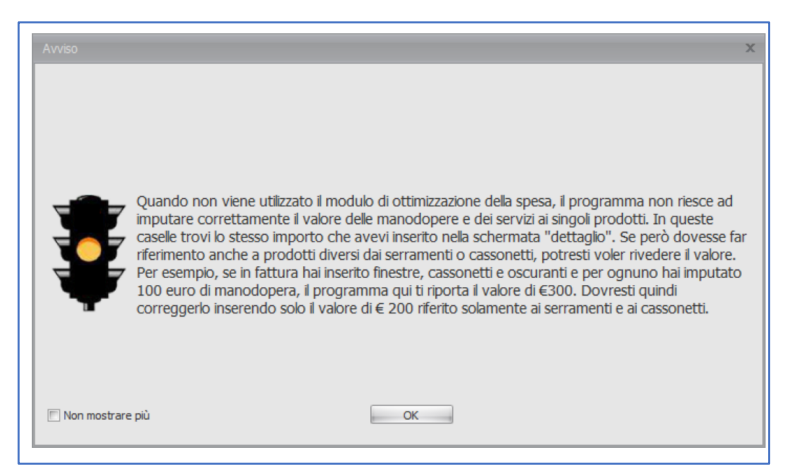

Come prima cosa potrete notare un messaggio d'avviso riservato a coloro che non hanno utilizzato il **"modulo di ottimizzazione della spesa detraibile**". L'utilizzo del modulo permette al programma di scorporare in maniera automatica le spese che non sono considerate nel calcolo di efficientamento energetico come quelle per le zanzariere, i controtelai, le chiusure oscuranti. Se non avete utilizzato il

modulo è probabile che dobbiate scorporare manualmente le spese che non sono legate alla sostituzione di finestre e cassonetti.

È possibile eliminare o modificare le voci proposte in maniera analoga alla schermata di inserimento dati in fattura, vi basterà cliccare sul dettaglio della voce che volete modificare.

| 1. Dettaglio 2. Varia   | bili energetiche 3. Riduzione         | dispersioni 4. Stampa |        |         |                  |      |     |               |              |     |            |
|-------------------------|---------------------------------------|-----------------------|--------|---------|------------------|------|-----|---------------|--------------|-----|------------|
| Tipo voce               | Voce                                  | Descrizione           | Largh. | Altezza | Taglio davanzale | U.m. | Qta | Imp. acquisto | Imp. vendita | IVA | Imponibile |
| Beni significativi      | Finestre                              |                       |        |         |                  |      |     |               |              |     | €1.150,00  |
| Accessori non integrati | Cassonetto colbentato con ispezione f |                       | 1.200  | 350     | NO               | pz   | 1   | €0,00         | €280,00      | 10% | €280,00    |
| Posa e opere complemen  | Manodopera per il montaggio           |                       |        |         | NO               |      | 1   | €0,00         | €269,30      | 10% | €269,30    |
| Posa e opere complemen  | Tiro al piano                         |                       |        |         | NO               |      | 1   | €0,00         | €26,82       | 10% | €26,82     |
| Posa e opere complemen  | Manodopera per lo smontaggio          |                       |        |         | NO               |      | 1   | €0,00         | €42,46       | 10% | €42,46     |
| Posa e opere complemen  | Manodopera per carico e scarico       |                       |        |         | NO               |      | 1   | €0,00         | €26,82       | 10% | €26,82     |
|                         | _                                     |                       |        |         |                  |      |     |               |              |     |            |

#### Taglio del davanzale

il taglio del davanzale è una operazione che viene svolta nel contesto della posa in sostituzione. La creazione di una fresata sul quarto lato, tipicamente di marmo, permette l'interruzione del ponte termico lineare tra interno ed esterno dell'edifico in corrispondenza del serramento. Questa lavorazione permette un ulteriore risparmio energetico limitando le dispersioni di calore dall'interno dell'edifico verso l'esterno. Per realizzarla si usa uno speciale strumento aspirato che taglia senza fare polvere (vedi ad esempio <u>PosaClima FrameCut</u> o <u>PosaClima MarmoCut</u>. Un compenso adeguato è di € 25,00+iva al metro.

| 1 | . Dettaglio <b>2. Varia</b> l | oili energetiche 3. Riduzione         | dispersioni 4. Stampa |        |         |                                 |      |     |   |               |              |        |            |
|---|-------------------------------|---------------------------------------|-----------------------|--------|---------|---------------------------------|------|-----|---|---------------|--------------|--------|------------|
| ľ | Tipo voce                     | Voce                                  | Descrizione           | Largh. | Altezza | Taglio davanzale                | U.m. | Qta |   | Imp. acquisto | Imp. vendita | IVA    | Imponibile |
|   | 2 Beni significativi          | Finestre                              |                       | 1.200  | 1.400   | Taglio singolo                  | pz   |     |   | €600,00       | €1.150,00    | 10/22% | €1.150,00  |
|   | Accessori non integrati       | Cassonetto coibentato con ispezione f |                       | 1.200  | 350     | NO                              | pz   | × . | 1 | €0,00         | €280,00      | 10%    | €280,00    |
|   | Posa e opere complemen        | Manodopera per il montaggio           |                       |        |         | Taglio singolo<br>Taglio doppio |      |     | 1 | €0,00         | €269,30      | 10%    | €269,30    |
|   | Posa e opere complemen        | Tiro al piano                         |                       |        |         | NO                              | -    |     | 1 | €0,00         | €26,82       | 10%    | €26,82     |
|   | Posa e opere complemen        | Manodopera per lo smontaggio          |                       |        |         | NO                              |      |     | 1 | €0,00         | €42,46       | 10%    | €42,46     |
|   | Posa e opere complemen        | Manodopera per carico e scarico       |                       |        |         | NO                              |      |     | 1 | €0,00         | €26,82       | 10%    | €26,82     |
|   |                               |                                       |                       |        |         |                                 |      |     |   |               |              |        |            |
|   |                               |                                       |                       |        |         |                                 |      |     |   |               |              |        |            |
|   |                               |                                       |                       |        |         |                                 |      |     |   |               |              |        |            |

Di default nella casella viene visualizzato **"NO"**, nel caso questo lavoro sia stato effettuato dovrete indicare:

- **Taglio singolo** → viene effettuata una singola fresata di 8mm di larghezza. Questo lavoro è consigliato nelle città dove normalmente non nevica
- Taglio doppio → viene effettuata una doppia fresata di 24mm di larghezza. Questo lavoro è consigliato nelle zone montane e più fredde (Zona E/F)

Il programma vi avverte nel caso abbiate lasciato "NO" sulla casella **Taglio davanzale**, ciò per evitare che vi dimentichiate di indicare tale lavoro nel caso lo abbiate svolto.

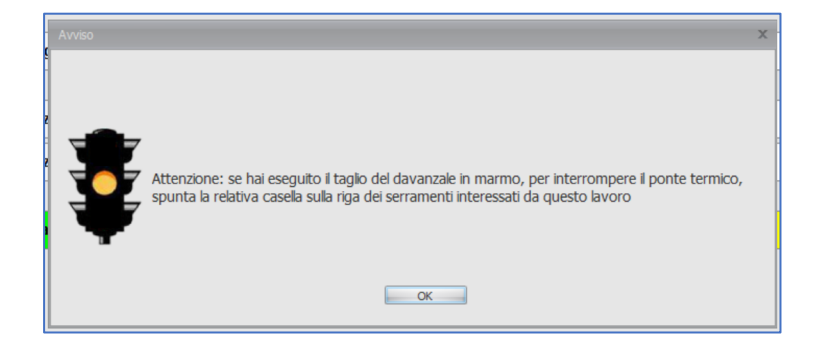

Passiamo ora alla seconda schermata, ovvero Variabili energetiche

| Risparmiometro                                                                                                    |                                         |                       |                                         |              | đ                  |  |  |  |
|----------------------------------------------------------------------------------------------------|-----------------------------------------|-----------------------|-----------------------------------------|--------------|--------------------|--|--|--|
| Nominativo: Gianni Verdi                                                                                           | Riferimento: Via Paludi 14              |                       |                                         |              | Foto dell'immobile |  |  |  |
| Indirizzo: Via Paludi 14                                                                                           | Comune: Trento                          | 0 • (TN) <b>CAP</b> : |                                         |              |                    |  |  |  |
| 1. Dettaglio 2. Variabili energetiche 3. Riduzione dispersio                                                       | ni 4. Stampa                            |                       |                                         |              |                    |  |  |  |
|                                                                                                    |                                         |                       |                                         |              |                    |  |  |  |
|                                                                                                    |                                         |                       |                                         |              |                    |  |  |  |
| Trasmittanza termica vecchio serrame                                                                               | ito e vecchio cassonetto                | Trasmi                | ittanza termica nuovo <del>s</del> erra | mento e nuo  | vo cassonetto      |  |  |  |
| Materiale del telaio                                                                                               | Tipo di vetrata                         | Uw nuovo serramen     | to                                      |              |                    |  |  |  |
| Legno OPVC OAlluminio                                                                                              | © Singola 💿 Doppia                      | 1,30                  |                                         |              |                    |  |  |  |
| Cassonetto                                                                                                    | =                                       |                       |                                         |              |                    |  |  |  |
| Nessuno Legno tappo frontale PVC tappo prontale                                                                    | ppo frontale 💿 Metallo tappo frontale   | Usb nuovo cassonet    | * Cliccare per vedere                   |              |                    |  |  |  |
| Monoblocco in lamiera C Legno con cielino C PVC co                                                                 | n cielino O Metallo con cielino         | 1,20                  | Usb sistema Posa Clima                  |              |                    |  |  |  |
|                                                                                                    |                                         |                       |                                         |              |                    |  |  |  |
| Rendimento caldaia e perdite                                                                                       | di distribuzione                        |                       | Tipo di comb                            | ustibile     |                    |  |  |  |
|                                                                                                    |                                         | Metano                |                                         |              | U.m. Costo         |  |  |  |
| <ul> <li>Impianto termico installato prima del 1990</li> <li>Impianto termico installato prima del 1990</li> </ul> | nto termico installato dal 2007 al 2015 | © GPL                 | © Pellet                                | O KWII OCCUR |                    |  |  |  |
| Impianto termico installato dal 1991 al 2006                                                                       | nto termico installato dopo il 2015     | © Gasolio             | Cippato                                 |              | Mc €1,000(         |  |  |  |
|                                                                                                    |                                         |                       |                                         |              |                    |  |  |  |
| Note:                                                                                                    |                                         |                       |                                         |              |                    |  |  |  |
|                                                                                                    |                                         |                       |                                         |              |                    |  |  |  |
|                                                                                                    |                                         |                       |                                         |              |                    |  |  |  |

All'interno di questa seconda scheda andremo ad indicare:

- Dati vecchi serramenti e cassonetti
- Anno di installazione dell'impianto termico.
- Trasmittanza termica media dei nuovi serramenti e trasmittanza termica media dei nuovi cassonetti
- Tipo di combustibile dell'impianto termico

#### Trasmittanza termica vecchio serramento e vecchio cassonetto

Per quantificare la dispersione dei vecchi serramenti occorre indicare il *materiale del telaio* e *il tipo di vetrata*. In maniera analoga occorre indicare il *tipo ed il materiale* del cassonetto. Se non è presente il cassonetto occorre cliccare su *Nessuno*.

#### Trasmittanza termica nuovo serramento e nuovo cassonetto

In questa sezione occorre indicare *il valore Uw* dei *nuovi serramenti* e *Usb* dei *nuovi cassonetti*. Per coloro che utilizzano il sistema di coibentazione *Renova* di PosaClima è disponibile il tasto *"cliccare per vedere Usb sistema PosaClima"*. Cliccando il pulsante vi si aprirà una cartella dove potrete consultare le relazioni di calcolo delle soluzione che PosaClima ha studiato in funzione del tipo di apertura e di cassonetto.

| Γ | Trasmittanza termica vecchio serramento estachio cassonetto |                                                                     |                     |                        |                                                                         |   | Trasmittanza termica nuovo ser mento e nuovo cassonetto |
|---|-------------------------------------------------------------|---------------------------------------------------------------------|---------------------|------------------------|-------------------------------------------------------------------------|---|---------------------------------------------------------|
|   | Ma                                                          | ateriale del telaio                                                 |                     | <u> </u>               | Fipo di vetrata                                                         | - | Uw nuovo serramento                                     |
|   | 🖲 Legno 💿                                                   | PVC © Allumini                                                      | o                   | Singola                | Doppia                                                                  |   | 1,30                                                    |
|   |                                                             | Cas                                                                 | onetto              |                        |                                                                         | - |                                                         |
|   | <ul> <li>Nessuno</li> <li>Monoblocco in lamiera</li> </ul>  | <ul> <li>Legno tappo frontale</li> <li>Legno con cielino</li> </ul> | PVC tapp<br>PVC con | oo frontale<br>cielino | <ul> <li>Metallo tappo frontale</li> <li>Metallo con cielino</li> </ul> |   | Cliccare per vedere Usb sistema Posa Clima              |

#### Funzione intelligente!

Se avete già compilato i dati relativi a serramenti e cassonetti nella **Dichiarazione fornitore** il programma prenderà i dati e vi compilerà in automatico queste sezioni

#### Rendimento caldaia e perdite di distribuzione

|                                                              | Tipo d                                                     | i combustibile                                        |                                                                                                    |
|--------------------------------------------------------------|------------------------------------------------------------|-------------------------------------------------------|----------------------------------------------------------------------------------------------------|
| <ul> <li>Metano</li> <li>O GPL</li> <li>O Gasolio</li> </ul> | <ul> <li>Legna</li> <li>Pellet</li> <li>Cippato</li> </ul> | © kWh elettrico                                       | U.m. Costo<br>Mc €1,000(                                                                             |
|                                                              | <ul> <li>Metano</li> <li>GPL</li> <li>Gasolio</li> </ul>   | Tipo d<br>Metano Legna<br>GPL Pelet<br>Gasolo Cippato | Tipo di combustibile         Metano       Legna         GPL       Pelet         Gasolo       Cippato |

In questa sezione occorre indicare il periodo di installazione del sistema di riscaldamento presente nell'unità immobiliare.

Di seguito tabella del rendimento delle caldaie in base alla loro data di installazione

|            | PRIMA DEL 1990 | TRA IL 1991 ED IL 2006 | TRA IL 2007 E IL 2015 | DOPO IL 2015 |
|------------|----------------|------------------------|-----------------------|--------------|
| RENDIMENTO | 70%            | 75%                    | 90%                   | 95%          |

Nel caso in cui abbiamo appena cambiato la caldaia ma abbiano lasciati invariati i tubi per la distribuzione dell'acqua calda e i radiatori, suggeriamo di utilizzare la data di installazione dell'impianto originale in quanto è certamente vero che la nuova caldaia è molto più efficiente, ma buona parte delle dispersioni sono causate dall'inefficienza dei radiatori e dei tubi che magari non erano nemmeno stati coibentati in origine!

#### Tipo di combustibile

È ora necessario indicare il tipo di combustibile utilizzato per il riscaldamento. Selezionando il tipo di combustibile verrà indicata/modificata **l'unità di misura** ed il **costo** unitario.

|                                                                                                    |                                                                                                    | <br>                                                     |                                  |                 |                          |
|----------------------------------------------------------------------------------------------------|----------------------------------------------------------------------------------------------------|----------------------------------------------------------|----------------------------------|-----------------|--------------------------|
| Rendimento cald                                                                                                    | aia e perdite di distribuzione                                                                                     |                                                          | Tipo d                           | li combustibile |                          |
| <ul> <li>Impianto termico installato prima del 1990</li> <li>Impianto termico installato dal 1991 al 2006</li> </ul> | <ul> <li>Impianto termico installato dal 2007 al 2015</li> <li>Impianto termico installato dopo il 2015</li> </ul> | <ul> <li>Metano</li> <li>GPL</li> <li>Gasolio</li> </ul> | © Legna<br>© Pellet<br>© Cippato | © kWh elettrico | U.m. Costo<br>Mc €1,000( |
| Note:                                                                                                    |                                                                                                    |                                                          |                                  |                 |                          |

Il costo viene aggiornato con cadenza trimestrale in base al rilevamento medio dei prezzi in Italia. Se il cliente vi comunica un costo unitario diverso è possibile modificare tale casella inserendo l'importo manualmente.

#### **Riduzione dispersioni**

Passiamo ora alla terza schermata, ovvero *riduzione dispersioni*. In questa sezione è possibile visualizzare per ogni categoria diversi dati:

| ttaglio 2. Variabili energetiche 3. Riduzione dispersioni 4. Stampa |       |          |            |           |   |
|---------------------------------------------------------------------|-------|----------|------------|-----------|---|
| Riduzione delle dispersioni e risparmio econo                       | omico |          |            |           |   |
| Grandezza                                                           | U.M.  | Finestre | Cassonetto | Davanzale |   |
| Energia dispersa dal vecchio                                        | kWh   | 402,08   | 246,36     | 31,19     | 2 |
| Energia dispersa dal vecchio causa spifferi                         | kWh   | 328,37   | 152,46     |           | ? |
| Totale energia dispersa dal vecchio                                 | kWh   | 730,45   | 398,81     | 31,19     | 2 |
|                                                                     |       |          |            |           |   |
| Energia dispersa dal nuovo                                          | kWh   | 123,72   | 39,89      | 9,90      | ? |
|                                                                     |       |          |            |           |   |
| Riduzione dispersioni con nuovo                                     | kWh   | 606,73   | 358,92     | 21,30     | ? |
| Riduzione disp. comprese dispersioni impianto                       | kWh   | 674,15   | 398,80     | 23,66     | 2 |
|                                                                     |       |          |            |           |   |
| Risparmio economico Totale 1º anno                                  | e     | €70,22   | €41,54     | €2,46     | ? |
|                                                                     |       |          |            |           |   |
|                                                                     |       |          |            |           |   |

Possiamo notare 4 categorie:

- Energia, espressa in Kwh, dispersa dal vecchio serramento, cassonetto, davanzale e causa spifferi, oltre al totale
- Energia, espressa in Kwh, dispersa dal nuovo serramento, cassonetto, davanzale
- Riduzione dispersione conseguenti all'installazione nuovo serramento, cassonetto, davanzale
- Risparmio economico totale in euro ad un anno di distanza dall'intervento

| Riduzione delle dispersioni e risparmio economico |                                                                                                    |          |            |           |     |  |  |  |
|---------------------------------------------------|----------------------------------------------------------------------------------------------------|----------|------------|-----------|-----|--|--|--|
| Grandezza                                         | U.M.                                                                                                    | Finestre | Cassonetto | Davanzale |     |  |  |  |
| Energia dispersa dal vecchio                      | kWh                                                                                                    | 402,08   | 246,36     | 31,19     | ? 🖊 |  |  |  |
| Energia dispersa dal vecchio causa spifferi       | io causa spifferi k (i) Info<br>In questa riga viene riportata l'energia totale dispersa per conduzione |          |            |           |     |  |  |  |
| Totale energia dispersa dal vecchio               | kWh                                                                                                    | 730,45   | 398,81     | 31,19     | 2   |  |  |  |

Passando il mouse sul *punto di domanda* a fine della riga avrete maggiori informazioni relative ai dati riportati nelle caselle a fianco.

Verificati i dati è ora possibile procedere alla **stampa** del documento riassuntivo. Non prima di aver inserito la **foto dell'abitazione** della Sig.ra Maria. Dettaglio importante per far capire al cliente che l'elaborazione del documento è proprio relativo alla sua abitazione.

|   |                                                | X    |
|---|------------------------------------------------|------|
| ? | Vuoi caricare l'immagine dell'immobile del die | nte? |
|   | Si No                                          |      |

Cliccando su **stampa** apparirà il seguente messaggio. soggetto all'intervento. Cliccare su **SI** per aprire la finestra relativa al caricamento della foto dell'immobile

| Foto    | dell'immobile  |                                       |                  |                                    | x    |
|---------|----------------|---------------------------------------|------------------|------------------------------------|------|
|         | Carica da file | <u>Preleva da clipboard (incolla)</u> | Elimina          | Ubicazione immobile su Google Maps |      |
|         |                |                                       |                  |                                    |      |
|         |                |                                       |                  |                                    |      |
|         |                |                                       |                  |                                    |      |
|         |                |                                       |                  |                                    |      |
|         |                |                                       |                  |                                    |      |
|         |                |                                       | Nessuna Immagine |                                    |      |
|         |                |                                       |                  |                                    |      |
|         |                |                                       |                  |                                    |      |
|         |                |                                       |                  |                                    |      |
|         |                |                                       |                  |                                    |      |
|         |                |                                       |                  |                                    |      |
|         |                |                                       |                  |                                    |      |
| <b></b> | Chiudi         |                                       |                  | 🔡 Regis                            | stra |

La funzione più comoda è quella relativa alla *ubicazione dell'immobile su Google Maps*. Cliccando sull'omonimo tasto si aprirà, dal browser del vostro pc, la pagina di Google Maps esattamente all'indirizzo di *ubicazione dell'immobile inserito nel programma*.

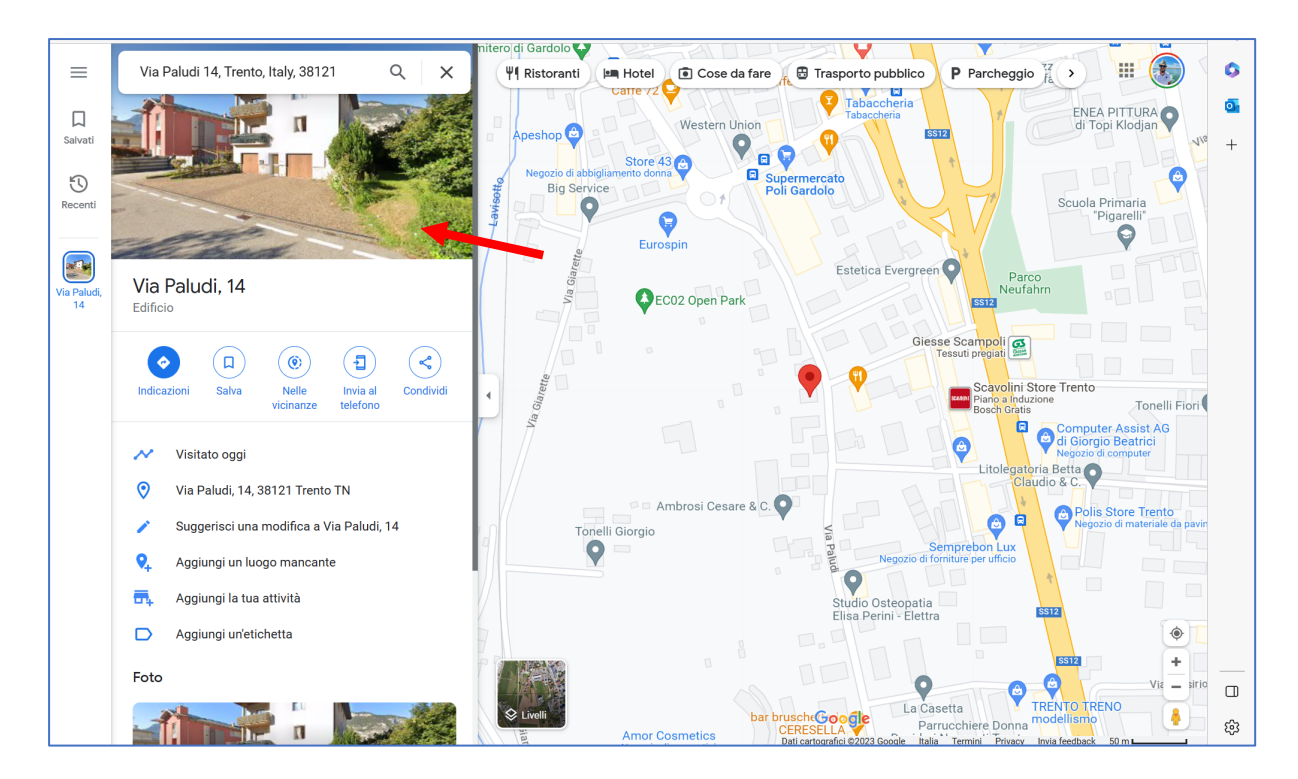

Cliccare sul riquadro in alto a sinistra per entrare nella modalità "Street view", questo vi permetterà di individuare l'edificio corretto e/o di trovare la visuale migliore.

Ora che avete la visuale ottimale dell'edificio utilizzate lo *Strumento di cattura* di Windows.

Se non sapete dove si trova, vi basterà scrivere "Strumento di cattura" nella sezione **CERCA** in basso sul vostro PC.

Aprite il programma e selezionate la modalità **"cattura rettangolare",** mantenendo la foto dell'immobile del cliente, cliccate ora su **Nuovo.** 

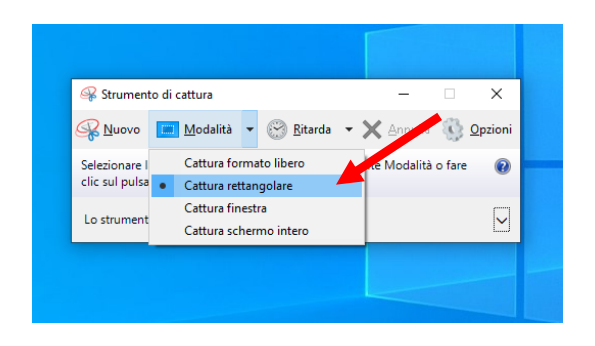

Potrete fare ora una selezione rettangolare dell'edificio come indicato nell'immagine seguente.

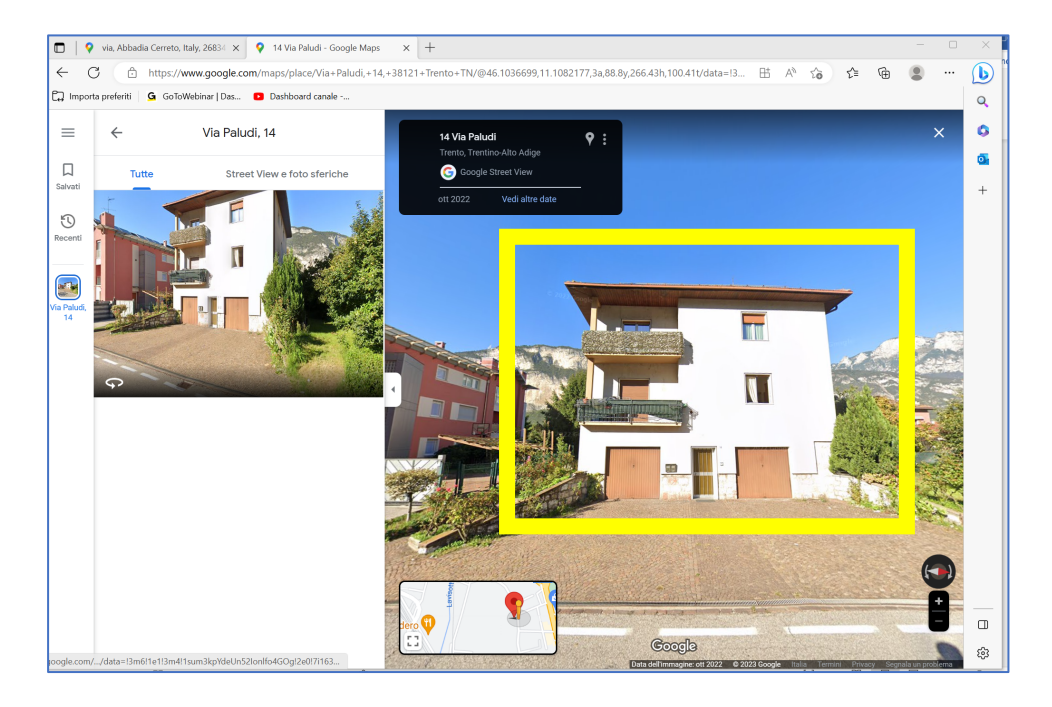

A questo punto potete decidere di *salvare con nome* l'immagine oppure *copiare* direttamente negli appunti.

Ora potete tornare all'interno di Fattura Infissi e cliccare su *Carica da file* o *Preleva da Clipboard* (incolla)

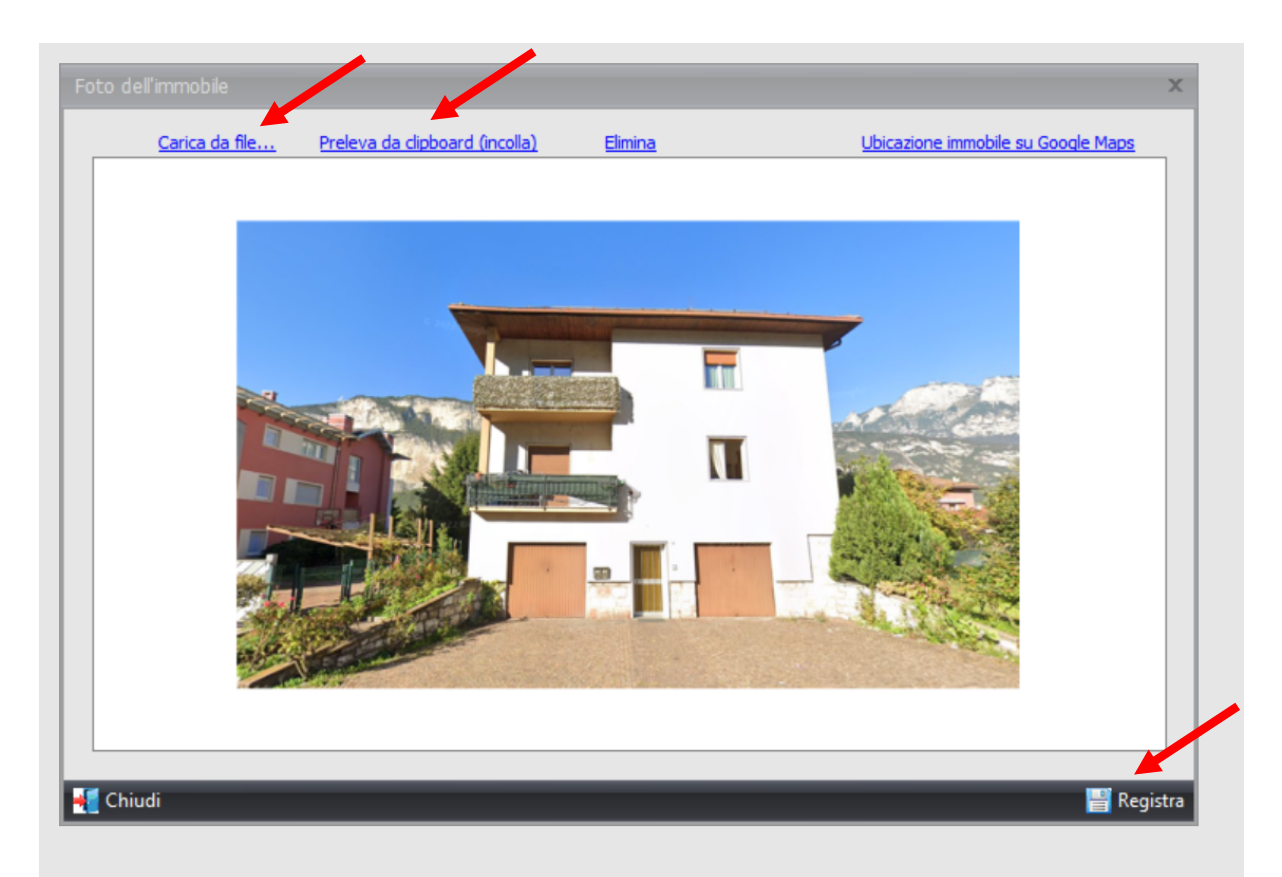

Ora avrete l'immagine della casa del cliente in anteprima sul programma. Se la foto vi soddisfa cliccate su **"Registra"** per avere l'anteprima di stampa del documento elaborato.

#### COME ILLUSTRARE LA STAMPA FINALE AL CLIENTE

Al termine della trattativa e dopo aver spiegato al cliente come le caratteristiche tecniche dei vostri serramenti possano rappresentare per lui un vantaggio e creare un maggior comfort vi potrete concentrare sulla scheda prodotta dal Risparmiometro 2.0.

L'obiettivo di questa stampa è dimostrare al cliente che la sostituzione della spesa non è un costo, ma un guadagno!

Vediamo insieme come leggerla:

La prima parte è solo un riepilogo delle informazioni utilizzate per il calcolo. Non c'è molto da commentare se non il valore dell'inflazione energetica che è stata calcolata come media dell'ultimo periodo.

Risalterà subito agli occhi del cliente, l'immagine di casa sua. Suggeriamo di dedicare un po' di tempo alla scelta dell'angolazione giusta.

| <b>RISPAR</b><br>CALCOLO DEL RISPAR | MIO<br>RMIO OTTEN                                                                                                    | MET    | ROSSI SERRAMENTI |                                    |                      |                                                                                                    |
|-------------------------------------|----------------------------------------------------------------------------------------------------|--------|------------------|------------------------------------|----------------------|----------------------------------------------------------------------------------------------------|
| DATI CLIENTE                        |                                                                                                    |        |                  | SPESA E PARAMETRI ECO              | NOMICI               | IMMAGINE ABITAZIONE                                                                                                    |
| Nominativo:                         | ominativo: Rossi Mario<br>Logo intervento: via paludi 14 - 38121, Trento<br>iferimento: Finestra+ cass. coib +taglio marmo |        | VOCE             | IMPORTO                            |                      |                                                                                                    |
| Luogo intervento:                   |                                                                                                    |        | nto              | Imponibile beni significativi      | € 1.150,00           | the second second                                                                                                    |
| Riferimento:                        |                                                                                                    |        | io marmo         | Imponibile posa e servizi          | € 372,99             |                                                                                                    |
| Data:                               | 11/05/2023                                                                                                    | 3      |                  | Imponibile accessori               | € 280,00             |                                                                                                    |
| _                                   |                                                                                                    |        |                  | Imponibile servizi professionali   | € 0,00               |                                                                                                    |
| DATI ABITAZION                      | E                                                                                                    |        |                  | Aliquota IVA su beni significativi | 22%                  |                                                                                                    |
| GRANDEZZA                           | U.M.                                                                                                    | VALORE | соѕто            | Aliq.IVA posa, servizi e accessori | 10%                  |                                                                                                    |
| °C giorno                           | °Cgg                                                                                                    | 2567   |                  | IVA beni significativi             | € 0,00               | A REAL PROPERTY AND A REAL PROPERTY AND A REAL |
| Rend. caldaia e                     |                                                                                                    | 0.09/  |                  | IVA posa, servizi e accessori      | € 180,2 <del>9</del> |                                                                                                    |
| perdite distribuzione               |                                                                                                    | 90%    |                  | TOTALE SPESA                       | € 1.983,28           |                                                                                                    |
| Tipo di combustibile                | Metano                                                                                                    | 9,6    | € 1,00           | Detrazione fiscale                 | 50%                  |                                                                                                    |
| Inflazione energetica               |                                                                                                    | 5%     |                  | OUOTA DETRAZIONE ANNUA             | € 99.16              |                                                                                                    |

Partiamo da una situazione attuale dove i serramenti hanno delle performance molto basse e disperdono molto, sostituendoli con serramenti e cassonetti ad alte performance e prestando particolare attenzione alla posa eseguita secondo le indicazioni della Norma che suggerisce di interrompere sempre il davanzale in quanto costituisce un ponte termico, otteniamo dei notevoli risultati. Già il primo anno possiamo leggere il risparmio economico che ci permette ogni singolo elemento.

Per i più attenti all'ambente, questo dato viene trasformato in km percorribili con l'auto. Infatti, potendo consumare meno combustibile, si riduce l'impronta ecologica. Sostituire i serramenti non porta benessere solo alla famiglia che vive in quell'abitazione, ma anche all'ambiente.

Troviamo ben evidenziato in arancione il riepilogo finanziario di quest'investimento. I valori importanti sono:

- 1. L'anno di pareggio. Più basso è, meglio è
- 2. La fruttuosità dell'intervento che può essere confrontata con altri investimenti che il cliente potrebbe fare con lo stesso denaro.
- 3. Il capitale maturato a 20 anni. E' un dato che va letto assieme all'anno di pareggio in quanto potrebbe essere il caso che un investimento impieghi più tempo a ripagarsi e abbia una fruttuosità minore, ma al temine del ventesimo anno abbia permesso di accumulare un capitale maggiore.

Varie simulazioni sullo stesso appartamento possono essere confrontate guardando a questa tabella.

| VARIABILI DEI SERRAMENTI                   | U.M.               | FINESTRE | CASSONETTO | DAVANZALE |                        |             |              |            |
|--------------------------------------------|--------------------|----------|------------|-----------|------------------------|-------------|--------------|------------|
| Trasmittanza vecchio                       | W/mqK              | 3        | 3,95       | 14,12     | Energia risparmiata    | kV          | /h 20.074    |            |
| Energia dispersa vecchio                   | kWh                | 762      | 318        | 34        | Combustibile non co    | nsumato mc/ | /kg 2.091    | ECO        |
|                                            |                    |          |            |           | CO2 non prodotta       | to          | n 4,10       | FRIENDLY   |
| Riduzione dispersioni e rispa<br>GRANDEZZA | urmio ecor<br>U.M. | FINESTRE | CASSONETTO | DAVANZALE | se avesse percorso 30. | 212 km      |              |            |
| Trasmittanza nuovo                         | W/mqK              | 1,3      | 1,2        | 1,61      | CAPITALE               |             |              | CAPITALE   |
| Energia dispersa dal nuovo                 | kWh                | 160      | 47         | 4         | INVESTITO              | ANNO        | FRJTTUOSITA' | MATURATO   |
| Risparmio energetico totale                | kWh                | 669      | 302        | 33        | RIQUALIFICAZIONE       | DIPAREGGIO  |              | A 20 ANNI  |
| Risparmio economico tot. 1°anno            | €                  | € 69,64  | € 31,43    | € 3,48    | € 1.983,28             | 9           | 6,22%        | € 4.448,82 |

Nella seconda pagina troviamo il dettaglio del flusso di cassa. È interessante vedere come le detrazioni siano state considerate solo per i primi 10 anni e come l'inflazione incida sul risparmio totale ottenibile.

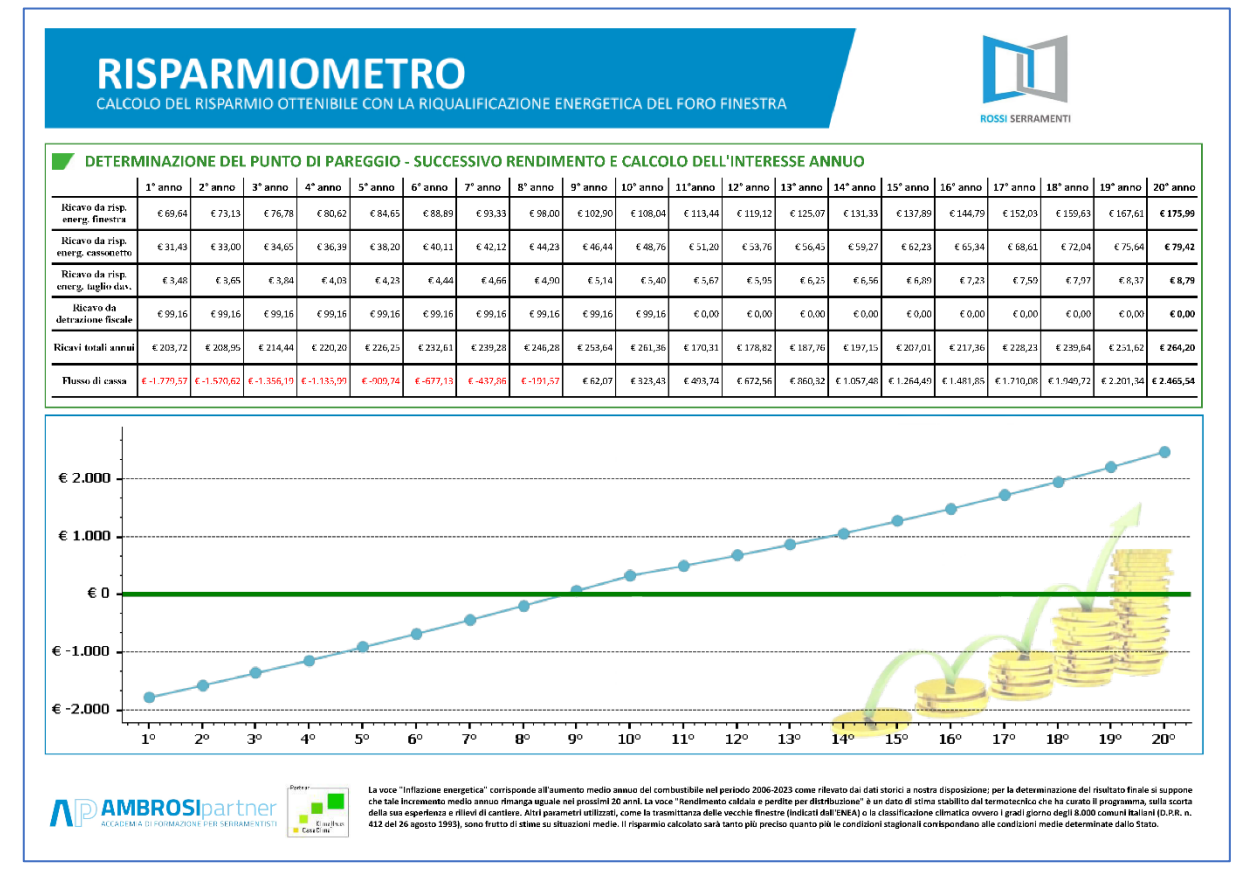

Sono sicuro che ognuno di voi troverà una propria strada per illustrare questo prospetto al cliente e se volete confrontarvi con noi su idee particolari, siamo sempre a vostra disposizione

# **CAPITOLO 13: modulo aggiuntivo bonus eliminazione barriere architettoniche**

A giugno 2023 abbiamo aggiornato il programma Fattura Infissi un nuovo modulo aggiuntivo dedicato al bonus per eliminazione delle barriere architettoniche. Questo bonus permette di portare in detrazione al 75% le spese per l'eliminazione delle barriere architettoniche presenti sia in edifici a prevalente destinazione abitativa privata che in tutti gli altri edifici.

La detrazione può avvenire in 5 anni oppure usufruendo dello sconto in fattura. Attualmente si tratta del bonus più attrattivo per i clienti intenzionati a sostituire serramenti esterni, interni e relativi accessori. Conoscere bene il funzionamento di tale bonus per evitare errori è perciò fondamentale. Il modulo aggiuntivo è acquistabile a questo link dal negozio Ambrosi Partner: <u>Modulo aggiuntivo bonus barriere architettoniche | per serramentisti (ambrosipartner.com)</u>

#### Creazione della fattura

Il bonus per l'eliminazione delle barriere architettoniche è fruibile su tutti i tipi di edifici in manutenzione ordinaria, straordinaria, restauro/risanamento e ristrutturazione.

Pertanto cliccando su *Nuovo documento* selezionare il tipo di intervento e troverete la nuova voce *Bonus barriere architettoniche*.

| Individuazione aliquota IVA                     |                                | - 6   | - | × |
|-------------------------------------------------|--------------------------------|-------|---|---|
| <b>Tipo Bonus</b><br>Seleziona il tipo di Bonus |                                |       |   |   |
|                                                 | ECOBONUS                       |       |   |   |
|                                                 | BONUS SICUREZZA                |       |   |   |
|                                                 | BONUS BARRIERE ARCHITETTONICHE |       |   |   |
|                                                 | NESSUNA DETRAZIONE             |       |   |   |
|                                                 | < Indietro Avanti >            | Annul | a |   |

Sotto trovate un esempio di schermata in caso di manutenzione ordinaria.

Cliccare su **Bonus barriere architettoniche** per proseguire nella scelta del tipo di edificio e del tipo di fornitura.

Selezionare poi l'anagrafica cliente e vi si presenterà una finestra dove è necessario indicare il *tipo di* verifica dei massimali di spesa

|                                                                                                    | x |
|----------------------------------------------------------------------------------------------------|---|
| Attenzione: In caso di sconto in fattura l'asseverazione della spesa sarebbe necessaria solo se l'importo complessivo supera i 10.000 euro e non si tratta di manutenzione ordinaria. Ti avviso però che la maggior parte delle piattaforme per la monetizzazione del credito chiedono l'asseverazione per ogni pratica e quindi è bene verificare subito se l'intero importo sarà detraibile. |   |
| © Non è richiesto lo sconto in fattura                                                                                                    |   |
| 💿 È richiesto lo sconto in fattura ma la tua piattaforma non chiede l'asseverazione dei massimali di spesa                                                                                                    |   |
| È richiesto lo sconto in fattura e l'asseverazione dei massimali di spesa                                                                                                    |   |

Come riportato nel messaggio, nel caso di sconto in fattura è necessaria l'asseverazione di congruità della spesa. La legge prevede che tale asseverazione debba essere fatta solo in caso l'importo complessivo dei lavori supera i 10.000 euro e non si tratti di manutenzione ordinaria, perciò solo in presenza di titolo abilitativo.

Tuttavia la maggior parte delle banche e piattaforme per la monetizzazione del credito richiedono l'asseverazione dei prezzi in qualsiasi caso. <u>Il nostro consiglio è di fare sempre l'asseverazione di congruità della spesa in caso di sconto in fattura.</u>

Le possibilità che offre il programma sono le seguenti:

Non è richiesto lo sconto in fattura: il cliente decide di detrarre la spesa in detrazione dei redditi in 5 anni. Il programma non prevede la "verifica dei massimali".

È richiesto lo sconto in fattura ma la piattaforma non richiede l'asseverazione dei massimali di spesa: il cliente opta per lo sconto in fattura ma il programma non prevede la "verifica dei massimali".

È richiesto lo sconto in fattura e l'asseverazione dei massimali di spesa: il cliente opta per lo sconto in fattura ed il programma prevede la "verifica dei massimali".

**ATTENZIONE:** per poter stampare il documento di asseverazione della spesa sarà necessario il modulo di' ottimizzazione della spesa".

Prestate attenzione al tipo di detrazione che sceglie il cliente perché, una volta scelta la detrazione in 5 anni oppure lo sconto in fattura, non è possibile modificare il tipo di intervento. Se il cliente optasse per una opzione differente occorre rifare il documento.

#### Detrazione in 5 anni

Cliccare su *"non è richiesto lo sconto in fattura"* se il cliente decide di optare per la detrazione della spesa in 5 anni.

| Attenzione: In caso di sconto in fattura l'asseverazione della spesa sarebbe necessaria solo se l'importo<br>complessivo supera i 10.000 euro e non si tratta di manutenzione ordinaria. Ti avviso però che la maggior<br>parte delle piattaforme per la monetizzazione del credito chiedono l'asseverazione per ogni pratica e quindi è<br>bene verificare subito se l'intero importo sarà detraibile. |
|----------------------------------------------------------------------------------------------------|
| Non è richiesto lo sconto in fattura                                                                                                    |
|                                                                                                    |
| É richiesto lo sconto in fattura ma la tua piattaforma non chiede l'asseverazione dei massimali di spesa                                                                                                    |

A questo punto inserire le varie voci della commessa all'interno del programma.

All'interno del programma le descrizioni delle varie voci sono state modificare appositamente per consentirne la loro detrazione in bonus eliminazione barriere architettoniche. Alcuni esempi:

- In caso di fornitura e posa di serramenti + accessori i cassonetti sono detraibili solo se strutturalmente integrati al serramento
- Le schermature solari e le chiusure oscuranti sono detraibili solo se dotate di motorizzazione
- Controtelai, controdavanzali, imbotti, coprifili e numerosi altri accessori sono detraibili solo se in fattura è specificato "...come opera di completamento alla sostituzione dei serramenti conforme al DM 236/89"
- Le chiusura oscuranti non motorizzate, le schermatura solari non motorizzate, le grate di sicurezza e la coibentazione dei cassonetti non sono opere detraibili con questo bonus e pertanto comparirà un messaggio d'avviso.

#### Stampa dei documenti relativi al bonus eliminazione barriere architettoniche

Una volta completata la commessa si può procedere alla stampa della fattura ed alla stampa dei documenti necessario per ottenere questo bonus.

Nella barra dei tasti in basso sarà presente un nuovo pulsante **Dich. Bonus Barriere arch**. Cliccare sulla freccia che punta in basso a fianco per selezionare il documento da stampare

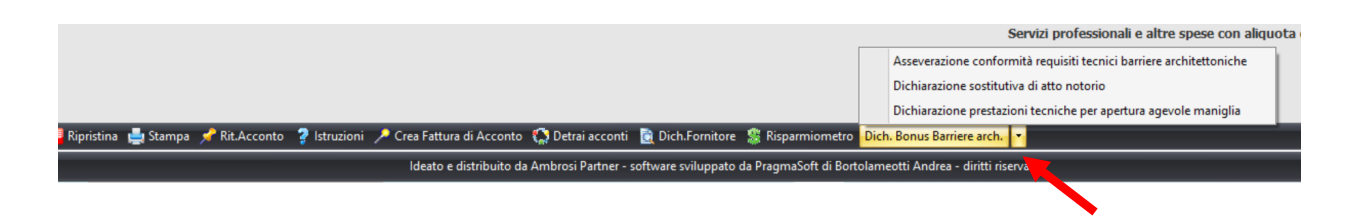

#### Asseverazione di conformità requisiti tecnici barriere architettoniche

Questo documento è fondamentale affinché il cliente acceda alla detrazione per eliminazione barriere architettoniche. Il documento va fatto validare da un asseveratore, assieme alla documentazione fotografica dell'intervento a fine lavoro.

Tale documento riporta tutte le caratteristiche che devono soddisfare i prodotti al fine dell'accesso alla detrazione.

**Eccezioni:** <u>Il modello è uguale per gli interventi in tutta Italia ad eccezione di Lombardia, Toscana,</u> <u>Molise e Provincia Autonoma di Bolzano</u> che presentano dei limiti più restrittivi rispetto a quanto riportato nel DM 236/1989. A seconda dell'indirizzo dell'intervento il programma stamperà il documento corretto di riferimento.

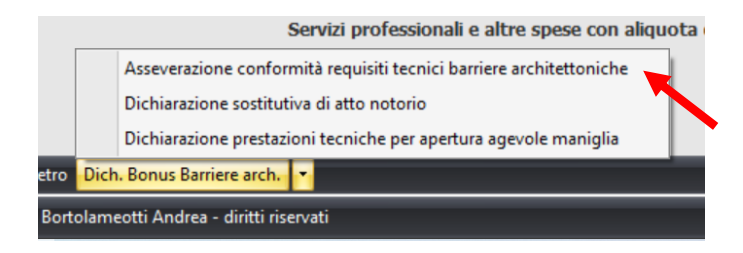

#### Dichiarazione sostitutiva di atto notorio

Tale documento, una volta creato, va completato e firmato da parte del serramentista. Anche all'interno di questo documento sono riportate le caratteristiche dei prodotti forniti. Il serramentista con questo documento conferma la veridicità dei dati riportati.

**Eccezioni:** <u>Il modello è uguale per gli interventi in tutta Italia ad eccezione di Lombardia, Toscana,</u> <u>Molise e Provincia Autonoma di Bolzano</u> che presentano dei limiti più restrittivi rispetto a quanto riportato nel DM 236/1989. A seconda dell'indirizzo dell'intervento il programma stamperà il documento corretto di riferimento.

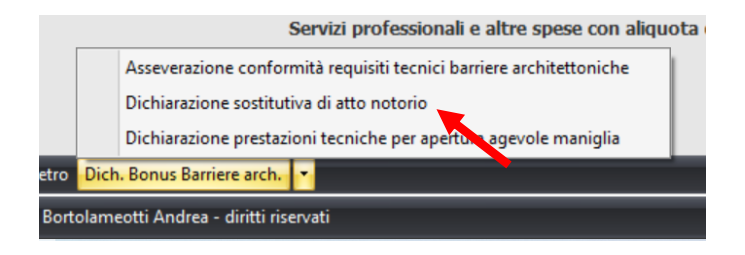

#### Dichiarazione prestazioni tecniche per apertura agevole maniglia

Secondo il DM 236/1989 è richiesto che lo sforzo di apertura delle ante mobili sia inferiore a 8 Kg. Tale dichiarazione riporta i dati del legale rappresentate e va compilata e firmata a cura del serramentista. **Eccezioni:** <u>Il modello è uguale per gli interventi in tutta Italia ad eccezione della Provincia Autonoma di Bolzano</u> che presentano dei limiti più restrittivi rispetto a quanto riportato nel DM 236/1989. A seconda dell'indirizzo dell'intervento il programma stamperà il documento corretto di riferimento.

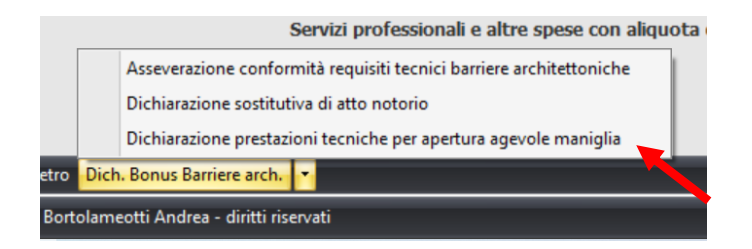

#### Scelta dello sconto in fattura

Nel caso il cliente opti per lo sconto in fattura, al momento di creazione del documento, occorrerà scegliere tra le due opzioni disponibili nella casella:

- Sconto in fattura senza la richiesta di asseverazione dei massimali di spesa
- Sconto in fattura con la richiesta di asseverazione massimali di spesa

|   | complessivo supera i 10.000 euro e non si tratta di manutenzione ordinaria. Ti avviso però che la maggior<br>parte delle piattaforme per la monetizzazione del credito chiedono l'asseverazione per ogni pratica e quindi è<br>bene verificare subito se l'intero importo sarà detraibile. |
|---|----------------------------------------------------------------------------------------------------|
| [ | Non è richiesto lo sconto in fattura                                                                                                    |
|   |                                                                                                    |
|   | È richiesto lo sconto in fattura ma la tua piattaforma non chiede l'asseverazione dei massimali di spesa                                                                                                    |

#### Sconto in fattura senza la necessità di asseverazione dei prezzi

Nel caso venga applicato lo sconto in fattura senza la necessità di asseverazione di congruità della spesa selezionare la seconda voce dall'elenco. Una volta finita la compilazione è sufficiente cliccare su **stampa** è il documento riporterà il netto a pagare scontato del 75%.

|         | Imponibile | IVA | Imposta | Modalità di pagamento:                     |           |
|---------|------------|-----|---------|--------------------------------------------|-----------|
|         | €3.358,00  | 10% | €335,80 | Bonifico recupero patrimonio edilizio      |           |
|         | €0,00      | 22% | €0,00   | IBAN                                       |           |
|         |            |     |         | Scadenze: 19/07/2023 €923,45               |           |
|         |            |     |         | Prova barriere sconto                      |           |
| Totali: | €3.358,00  |     | €335,80 | Totale documento                           | €3.693,80 |
|         |            |     | Sco     | nto del 75% bonus barriere architettoniche | €2.770,35 |
|         |            |     |         | Netto a pagare                             | €923,45   |

#### Sconto in fattura con la necessità di asseverazione della spesa

Nel caso sia richiesto lo sconto in fattura ed anche l'asseverazione di congruità della spesa selezionare la terza opzione. In questo modo sarà attivato il tasto **verifica massimali** sulla barra in basso. Una volta terminata la compilazione della fornitura si deve cliccare su **verifica massimali** e successivamente cliccare su **ottimizza importi manodopera e servizi/doc. per asseveratore.** 

Per capire come utilizzare il modulo di ottimizzazione della spesa e stampare il documento di asseverazione della spesa potete andare al **capitolo 6** di questo manuale, troverete la procedura completa.

### **CONTATTI UTILI**

In caso di problemi durante l'attivazione o l'utilizzo del programma potete contattare Mattia mail: <u>mattia@ambrosipartner.com</u> vi suggerisco di allegare alla vostra richiesta anche la cattura dello schermo nel momento in cui vi siete bloccati o dell'errore che vi appare. Se avete dei problemi nella compilazione della fattura o riscontrate delle difformità nei calcoli, dovete fare la cattura della finestra nella quale inserite i dati.

#### Mattia è anche disponibile per le urgenze al 338 4663806

In caso di problemi tecnici quali la perdita dei dati, il trasferimento della licenza o altri problemi durante l'attivazione potete contattare direttamente <u>info@pragma-soft.it</u>

### **CONCLUSIONI**

Questa breve guida è stata redatta con lo scopo di aiutarvi ad utilizzare il programma per il calcolo dell'Iva e la verifica dei massimali.

Vi suggeriamo di stamparla e di tenerla sottomano durante i primi utilizzi

### Allegato 1: funzione "Foro"

Abbiamo modificato la metodologia di calcolo dei massimali di spesa nell'ottica di rendere più semplice ed intuitivo l'utilizzo.

Troverete ora la casella "foro" che serve per associare ad una determinata finestra tutti i suoi accessori. Potete pensare alla voce foro come fosse il vano finestra dell'edificio nel quale inserite i vari prodotti. Pertanto il serramento al foro "1" dovrà essere associato con i rispettivi accessori che dovranno riportare sempre il numero di foro "1".

Stessa cosa vale per il serramento "2" che dovrà avere in relazione i suoi accessori con il numero di foro "2" e così di seguito.

È importante dettagliare voce per voce ogni accessorio ed ogni bene significativo. Non si possono quindi fare fatture a corpo a meno che non si tratti – per esempio - di due finestre uguali che hanno gli stessi accessori.

| nt     |                             |                                    |             |         | _        |          | _       | _           | _    |       |                                     |                                                                        |                                                                                        |                                                                |                                                                                                    |                                                                  |
|--------|-----------------------------|------------------------------------|-------------|---------|----------|----------|---------|-------------|------|-------|-------------------------------------|------------------------------------------------------------------------|----------------------------------------------------------------------------------------|----------------------------------------------------------------|----------------------------------------------------------------------------------------------------|------------------------------------------------------------------|
|        | e                           |                                    |             |         |          |          |         |             |      |       | T                                   | ро                                                                     | Serie                                                                                  | Numer                                                          | o Data                                                                                                    |                                                                  |
| si N   | Mario                       |                                    |             |         |          |          |         |             |      |       | - P                                 | D01 Fattura                                                            | * 2021                                                                                 | 8                                                              | 05/05/                                                                                                    | 2021                                                             |
| 0      |                             |                                    |             |         |          |          |         |             |      |       |                                     |                                                                        | Veri                                                                                   | fica massii                                                    | nali Sconto                                                                                                    | D.L.                                                             |
|        |                             |                                    |             |         |          |          | •       | <b>II</b> : |      |       |                                     |                                                                        |                                                                                        | <b>V</b>                                                       |                                                                                                    | <b>F</b>                                                         |
| ge     | tto 🛛 🚹 Dettaglio 🗍 Pa      | agamento                           |             |         |          |          |         |             |      |       |                                     |                                                                        |                                                                                        |                                                                |                                                                                                    |                                                                  |
| Т      | ipo voce                    | Voce                               | Descrizione | Foro    | Casso    | Oscur    | Largh.  | Altezza     | U.m. | Qta   | Imp. acquist                        | Ricarico %                                                             | Imp. vendita                                                                           | Sconti %                                                       | Imponibile                                                                                                    | IVA                                                              |
| B      | eni significativi           | Finestre                           |             |         | 2        | <b>V</b> | 1.200   | 1.400       | pz   |       | 500,00                              | <b>E →</b> 40                                                          | 700,00 €                                                                               |                                                                | 700,00 €                                                                                                    | 10/22                                                            |
| B      | eni significativi           | Portefinestre                      |             | 2       | <b>V</b> | 1        | 2.400   | 2.100       | pz   | 1     | 1.200,0                             | 0€ 66,66666                                                            | 2.000,00 €                                                                             |                                                                | 2.000,00 €                                                                                                    | 10/22                                                            |
| B      | eni significativi           | Finestre                           |             |         |          |          | 1.200   | 1.600       | pz   | 1     | 600,0                               | 0€ 60                                                                  | 960,00€                                                                                |                                                                | 960,00 €                                                                                                    | 10/22                                                            |
| A      | ccessori strutturalment     | Cassonetto con ispezione frontale  |             | 1       |          |          |         |             | pz   | 1     | l 130,0                             | 0€ 38,46153                                                            | 180,00 €                                                                               |                                                                | 180,00 €                                                                                                    | 10/22                                                            |
| A      | ccessori strutturalment     | Cassonetto con ispezione frontale  |             | 2       |          |          |         |             | pz   | 1     | l 170,0                             | 0€ 76,47058                                                            | 300,00 €                                                                               |                                                                | 300,00 €                                                                                                    | 10/22                                                            |
| A      | ccessori strutturalment     | Zanzariere                         |             | 1       |          |          |         |             | pz   | 1     | l 100,0                             | 0€ 60                                                                  | 160,00 €                                                                               |                                                                | 160,00 €                                                                                                    | 10/22                                                            |
| A      | ccessori strutturalment     | Zanzariere                         |             | 2       |          |          |         |             | pz   | 1     | 180,0                               | 0€ 60                                                                  | 288,00 €                                                                               |                                                                | 288,00 €                                                                                                    | 10/22                                                            |
| A      | ccessori non integrati      | Chiusure oscuranti                 |             | 1       |          |          |         |             | pz   | 1     | 1 200,0                             | 0€ 60                                                                  | 320,00€                                                                                |                                                                | 320,00 €                                                                                                    | 10%                                                              |
| A      | ccessori non integrati      | Chiusure oscuranti                 |             | 2       |          |          |         |             | pz   | 1     | L 300,0                             | 0€ 60                                                                  | 480,00 €                                                                               |                                                                | 480,00 €                                                                                                    | 10%                                                              |
| A      | ccessori non integrati      | Schermature solari esposte Est-Sud |             | 1       |          |          | 900     | 1.100       | pz   | 1     | 1 200,0                             | 0€ 60                                                                  | 320,00€                                                                                |                                                                | 320,00 €                                                                                                    | 10%                                                              |
| A      | ccessori non integrati      | Coprifili                          |             | 1       |          |          |         |             | pz   | 1     | L 50,0                              | 0€ 60                                                                  | 80,00€                                                                                 |                                                                | 80,00€                                                                                                    | 10%                                                              |
| A      | ccessori non integrati      | Coprifili                          |             | 2       |          |          |         |             | pz   | 1     | L 90,0                              | 0€ 122,2222                                                            | 200,00 €                                                                               |                                                                | 200,00 €                                                                                                    | 10%                                                              |
|        |                             |                                    |             |         |          |          |         |             |      |       |                                     |                                                                        |                                                                                        |                                                                |                                                                                                    |                                                                  |
| P      | osa e servizi               | Posa in opera                      |             |         |          |          |         |             | pz   | 1     | 1 375,0                             | 0€ 60                                                                  | 600,00€                                                                                |                                                                | 600,00€                                                                                                    | 10%                                                              |
| P      | osa e servizi<br>elezionare | Posa in opera<br>Selezionare       |             |         |          |          |         |             | pz   | 1     | l 375,                              | 10€ 60                                                                 | 600,00€                                                                                |                                                                | 600,00€                                                                                                    | 10%                                                              |
| P<br>S | osa e servizi<br>elezionare | Posa in opera<br>Selezionare       |             |         |          |          |         |             | pz   | 1     | 1 375,1                             | 0€ 60                                                                  | 600,00€                                                                                |                                                                | 600,00 €                                                                                                    | 10%                                                              |
| P      | osa e servizi<br>elezionare | Posa in opera<br>Selezionare       |             |         |          | <b>•</b> |         |             | pz   | 1     | 1 375,4                             | 0 € 60<br>Accesso                                                      | 600,00€                                                                                | rizi con IV                                                    | 600,00 €                                                                                                    | .708,0                                                           |
| P      | elezionare                  | Posa in opera<br>Selezionare       |             |         |          |          |         |             | pz   |       | 1 375,4                             | 0 € 60<br>Accesso<br>Quota parte                                       | 600,00 €<br>pri, posa e serv<br>beni significat                                        | izi con IV/                                                    | 600,00 €<br>A 10%: 3<br>A 10%: 2                                                                                    | 10%<br>.708,0                                                    |
| P      | osa e servizi<br>dezionare  | Posa in opera<br>Selezionare       |             |         |          |          |         |             | pz   | 1     | Quota j                             | 0€ 60<br>Accesso<br>Quota parte<br>barte beni sigi                     | 600,00€<br>pri, posa e serv<br>beni significat<br>nificativi e serv                    | izi con IV/<br>ivi con IV/<br>izi con IV/                      | 600,00 €<br>A 10%: 3<br>A 10%: 2<br>A 22%:                                                                          | 10%<br>.708,0<br>.880,0                                          |
| F      | osa e servizi<br>elezionare | Posa in opera<br>Selezionare       |             |         |          |          |         |             | pz   | Servi | L 375,1                             | 0€ 60<br>Accesso<br>Quota parte<br>aarte beni sigi<br>nali e altre sp  | 600,00 €<br>pri, posa e serv<br>beni significat<br>nificativi e serv<br>ese con aliquo | izi con IV.<br>ivi con IV.<br>izi con IV.<br>ta con IV.        | 600,00 €<br>A 10%: 3<br>A 10%: 2<br>A 22%: 4<br>A 22%:                                                              | 10%<br>.708,0<br>.880,0<br>0,0                                   |
| P      | eezonare                    | Posa in opera<br>Selezionare       |             | _       |          |          |         |             | pz   | Servi | u 375,4<br>Quota (                  | Accesso<br>Quota parte<br>arte beni sigu<br>nali e altre sp            | 600,00 €<br>pri, posa e serv<br>beni significat<br>nificativi e serv<br>ese con aliquo | izi con IV/<br>ivi con IV/<br>izi con IV/<br>ta con IV/<br>Tot | 600,00 €<br>A 10%: 3<br>A 10%: 2<br>A 22%: 4<br>A 22%: 1<br>Imponibile: 6                                           | 10%<br>.708,0<br>.880,0<br>0,0<br>.588,0                         |
| P      | econare                     | Posa in opera<br>Selezionare       |             |         |          |          |         |             | pz   | Servi | u 375,4                             | o € 60<br>Accesso<br>Quota parte<br>barte beni sigi<br>nali e altre sp | 600,00 €<br>pri, posa e serv<br>beni significat<br>nificativi e serv<br>ese con aliquo | izi con IV.<br>ivi con IV.<br>izi con IV.<br>ta con IV.<br>Tot | 600,00 €<br>A 10%: 3<br>A 10%: 2<br>A 22%: A 22%: A 22%: A 22%: imponibile: 6<br>Tot IVA:                           | 10%<br>.708,0<br>.880,0<br>0,0<br>.588,0<br>658,8                |
| PS     | ezonare                     | Posa in opera<br>Selezionare       |             |         |          |          |         |             | pz   | Servi | u 375,4<br>Quota j<br>izi professio | Accessa<br>Quota parte<br>aarte beni sigi<br>nali e altre sp           | 600,00 €<br>pri, posa e serv<br>beni significat<br>nificativi e serv<br>ese con aliquo | izi con IV.<br>ivi con IV.<br>izi con IV.<br>ta con IV.<br>Tot | 600,00 €<br>A 10%: 3<br>A 10%: 2<br>A 22%: 4<br>A 22%: 1<br>imponibile: 6<br>Tot IVA: 1<br>Totale doc. 7            | 10%<br>.708,0<br>.880,0<br>0,0<br>.588,0<br>658,8<br>.246,8      |
| P      | osa e servizi<br>elezonare  | Posa in opera<br>Selezionare       | Istruzioni  | ✓ Creat | Fattura  | di Accon | to 😭 De | trai acco   | nti  | Servi | u 375,4                             | Accesso<br>Quota parte<br>arte beni sigi<br>nali e altre sp            | 600,00 €<br>ori, posa e serv<br>beni significat<br>ificativi e serv<br>ese con aliquo  | izi con IV/<br>ivi con IV/<br>izi con IV/<br>ta con IV/<br>Tot | 600,00 €<br>A 10%: 3<br>A 10%: 2<br>A 22%: 2<br>A 22%: 2<br>Imponibile: 6<br>Tot IVA: 7<br>Totale doc. 7<br>Registr | 10%<br>.708,0<br>.880,0<br>0,0<br>0,0<br>558,0<br>658,8<br>246,8 |

Allego esempio di come si struttura ora la fattura:

Come è possibile vedere dall'esempio sono stati inseriti nella casella foro i numeri di riferimento sia per le finestre che per i loro accessori. In questo modo si ha corrispondenza univoca per ogni accessorio.

Nella tabella di verifica dei massimali sono riportati ora massimali relativi ai serramenti, ai serramenti con oscuranti ed alle schermature solari.

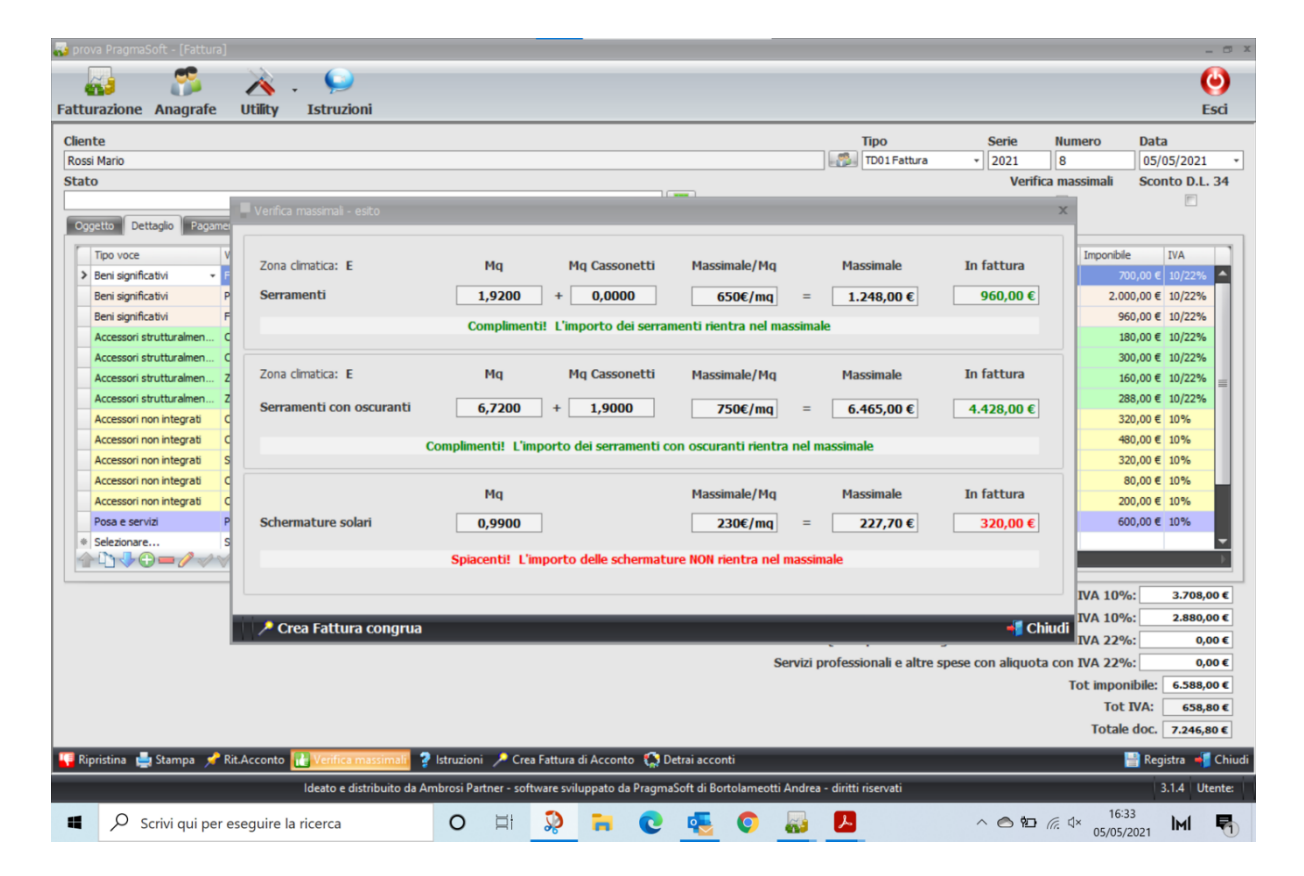

### Allegato 2: spiegazione sul limite relativo alla spesa della posa in

#### opera

In caso di Ecobonus e detrazione con i massimali dell'allegato I, le spese per la posa in opera si aggiungono a quelle del serramento.

Talvolta quindi per avere maggior massimale detraibile viene la tentazione di ridurre il prezzo di vendita del serramento ed aumentare quello della posa.

Se il valore della posa che viene insierito supera il 25% il programma accende un semaro di allarme. Riteniamo infatti che il costo di una posa normale non deve superare tale percentuale se non ci sono delle ragioni precise come ad esempio noleggio di piattaforma, riquadratura dei fori, occupazione suolo pubblico, personale con certificazione posatore/installatore di serramenti EQF3/EQF4 ecc.

| 💫 Amb  |                                         |                        |                                                                |                                                                                                    |                                                                                                    |                                                |                                 |              |                |          |                           | _ 0 3                 |
|--------|-----------------------------------------|------------------------|----------------------------------------------------------------|----------------------------------------------------------------------------------------------------|----------------------------------------------------------------------------------------------------|------------------------------------------------|---------------------------------|--------------|----------------|----------|---------------------------|-----------------------|
|        | 7. 🧟 📡                                  | , ()                   |                                                                |                                                                                                    |                                                                                                    |                                                |                                 |              |                |          |                           |                       |
| 4      |                                         | · · .                  |                                                                |                                                                                                    |                                                                                                    |                                                |                                 |              |                |          |                           |                       |
| Fattu  | razione Anagrate Utilit                 | y Istruzioni           |                                                                |                                                                                                    |                                                                                                    |                                                |                                 |              |                |          |                           | ESCI                  |
| Client | te                                      |                        |                                                                |                                                                                                    |                                                                                                    |                                                | Т                               | їро          | Serie          | Numer    | o Data                    |                       |
| Bar S  | orriso                                  |                        |                                                                |                                                                                                    |                                                                                                    |                                                | <u>1</u>                        | TD01 Fattura | · 2021         | 43       | 11/06/                    | 2021 •                |
| State  | )                                       |                        |                                                                |                                                                                                    |                                                                                                    |                                                |                                 |              |                |          | Sconto                    | D.L. 34               |
|        |                                         |                        |                                                                | •                                                                                                    |                                                                                                    |                                                |                                 |              |                |          |                           | $\checkmark$          |
| Ogg    | etto 🛛 🎒 Dettaglio 🛛 🥌 Pagamen          | to                     |                                                                |                                                                                                    |                                                                                                    |                                                |                                 |              |                |          |                           |                       |
|        | Tipo voce                               | Voce                   |                                                                | Descrizione                                                                                                    |                                                                                                    | Foro                                           | U.m.                            | Qta          | Imp. vendita   | Sconti % | Imponibile                | IVA                   |
| >      | Beni significativi                      | Finestre               |                                                                |                                                                                                    |                                                                                                    | 1                                              | pz                              | 1            | 635,00 € -     |          | 635,00 €                  | 22%                   |
|        | Beni significativi                      | Finestre               |                                                                |                                                                                                    |                                                                                                    | 2                                              | pz                              | 1            | 675,00 €       |          | 675,00 €                  | 22%                   |
|        | Accessori non integrati                 | Chiusure oscuranti     |                                                                |                                                                                                    |                                                                                                    | 2                                              | pz                              | 1            | 488,00 €       |          | 488,00 €                  | 22%                   |
|        | Posa e servizi                          | Posa in opera          |                                                                |                                                                                                    |                                                                                                    | 0                                              | pz                              | 1            | 1.500,00 €     |          | 1.500,00 €                | 22%                   |
|        | Servizi professionali con iva al 22%    | Rilievo misure ed elab | orazione tavole di posa                                        |                                                                                                    |                                                                                                    | 0                                              | pz                              | 1            | 170,00€        |          | 170,00 €                  | 22%                   |
|        | Servizi professionali con iva al 22%    | Pratica ENEA           |                                                                |                                                                                                    |                                                                                                    | 0                                              | pz                              | 1            | 200,00€        |          | 200,00€                   | 22%                   |
| *      | Selezionare                             | Selezionare            |                                                                |                                                                                                    |                                                                                                    |                                                |                                 |              |                |          |                           |                       |
|        | ै।।।।।।।।।।।।।।।।।।।।।।।।।।।।।।।।।।।।।। |                        | Attenzione<br>potrebbe<br>document<br>noleggio p<br>pure senze | e la voce posa e ser<br>destare dei sospetti<br>azione a supporto<br>lattaforme, occupa<br>a problemi<br>Prosequi | vizi supera il 30% del ti<br>all'Agenzia delle Entrat<br>di un importo così elev<br>zione suolo pubblico el<br>Annulla | totale. Q<br>te. Se ha<br>vato (per<br>tc) pro | uesto<br>i la<br>r es.<br>osegu | р<br>и       |                | Tot      | imponibile: 3<br>Tot IVA: | .668,00 €<br>806,96 € |
|        |                                         |                        |                                                                |                                                                                                    |                                                                                                    |                                                |                                 |              |                | 1        | Fotale doc. 4             | 474,96 €              |
| 🚺 Rip  | ristina 过 Stampa 📌 Rit.Accor            | nto 💡 Istruzioni 🥕     | 🕻 Crea Fattura di Acconto   🎇 [                                | )etrai acconti                                                                                                    |                                                                                                    |                                                | _                               |              |                |          | 📄 Registr                 | a 📲 Chiud             |
|        |                                         | ldeato e distrib       | uito da Ambrosi Partner - softwa                               | are sviluppato da Prag                                                                                            | maSoft di Bortolameotti A                                                                                              | Andrea - d                                     | liritti ri                      | iservati     |                |          | 3.1.                      | 5 Utente:             |
|        | 𝒫 Scrivi qui per esegui                 | re la ricerca          | ti 🔊                                                           | <mark>i ()</mark>                                                                                                 | <u> </u>                                                                                                    |                                                |                                 | Å            | - <b>~</b> 🍋 🖬 | (i. d))  | 11:47<br>14/06/2021       | 1 🖣                   |

Diverso invece è il discorso se viene effettuata la posa con il sistema PosaClima garantito 10 anni. In questo caso si tratta di una posa ad alta efficineza energetica e con una garanzia di durata e quindi è chiaro che si può applkicare un guadagno maggiore e si può arrivare fino all'incidenza del 35% senza subire alcuna contestazione da parte della Agenzia delle Entrate.

### Allegato 3: Calcolo cassonetti in caso di verifica dei massimali con l'Allegato I

#### LE INFORMAZIONI SOTTO RIPORTATE VALGONO PER LE FORNITURE CON CALCOLO MASSIMALI TRAMITE ALLEGATO I, PER BONIFICI O TITOLI ABILITATIVI FINO AL 14 APRILE 2022

Nel Decreto Requisiti Ecobonus pubblicato il 5 ottobre 2020, all'Art. 5 dove indica **"Spese per le quali spetta la detrazione"** alla lettera B - punto iii – troviamo anche la **"Coibentazione o sostituzione dei cassonetti nel rispetto dei valori limite delle trasmittanze previsti per le finestre comprensive di infissi"** 

Si tratta dunque di una buona notizia visto che finalmente anche la sola sostituzione dei cassonetti o la loro coibentazione può essere detraibile in Ecobonus mentre prima queste spese erano detraibili sono se eseguite in concomitanza con la sostituzione del serramento.

A seguito però di un confronto diretto dell'arch. Ester Marino, specialista nelle pratiche Enea e nell'applicazione dell'Iva nel settore dei serramenti, direttamente con i principali esponenti dell'Enea nel settore delle detrazioni fiscali, è emerso che il cassonetto va considerato come un infisso opaco!

Questa evidenza nasce da quanto riportato all'Art. 1 del Decreto Requisiti Ecobonus dal titolo "Oggetto, ambito di applicazione e definizioni" che al comma 3 - punto m - definisce le "Finestre comprensive di infissi" come: "le chiusure tecniche trasparenti (ovvero le ante dei serramenti finestrati) e opache (ovvero le ante de portoncini) apribili ed assimilabili **e dei cassonetti,** comprensivi degli infissi (i telai)".

#### QUINDI PER LA LEGGE IL CASSONETTO È UN INFISSO OPACO E COME TALE VA TRATTATO SIA PER QUANTO RIGUARDA I MASSIMALI CHE PER QUANTO RIGUARDA LA TRASMITTANZA TERMICA E LA PRATICA ENEA.

Si tratta di una superficie opaca che separa caldo da freddo nel vano del cassonetto **e quindi va** trattato esattamente come se fosse un portoncino.

Di seguito riportiamo le accortezze da seguire durante l'utilizzo del programma:

#### Ecobonus, fornitura e posa di finestre e cassonetti.

I cassonetti vanno considerati come strutturalmente integrati, il costo confluisce con quello dei serramenti e si applicano i massimali del serramento

La coibentazione dei cassonetti va considerata come strutturalmente <u>non</u> integrata e per il calcolo dei massimali si moltiplica la loro superficie per il massimale dei serramenti e si fa la media con i serramenti.

#### Ecobonus, fornitura e posa di finestre, chiusure oscuranti e cassonetti.

I cassonetti vanno considerati come strutturalmente integrati, il costo confluisce con quello dei serramenti e si applicano i massimali del serramento+ oscurante.

La coibentazione dei cassonetti va considerata come strutturalmente <u>non</u> integrata e per il calcolo dei massimali si moltiplica la loro superficie per il massimale dei serramenti e si fa la media con eventuali serramenti senza chiusura oscurante oppure con i portoncini.

Ecobonus, fornitura e posa di cassonetti.

Ai cassonetti, o alla coibentazione, si applicano i massimali del serramento moltiplicati per la superficie dei cassonetti

#### Ecobonus, fornitura e posa di cassonetti + oscuranti.

Ai cassonetti, o alla coibentazione, + gli oscuranti si applicano i massimali del serramento + oscuranti moltiplicati per la superficie dei cassonetti.

Pertanto, ora la voce *"Cassonetto con ispezione frontale"* e *"cassonetto con cielino"* si trovano sia nella voce **Accessori strutturalmente integrati,** si nella voce **Accessori non integrati.** Seguendo le indicazioni sopra riportate sarà semplice determinare la loro appartenenza.

Con questa modifica è ora **necessario inserire le dimensioni del cassonetto.** <u>Andrà quindi</u> <u>considerata la larghezza effettiva del cassonetto e l'altezza come la sola altezza del tappo frontale</u> <u>oppure la profondità del cielino</u>. L'ENEA ci ha comunicato le misure di riferimento sono larghezza e altezza e che eventuali dichiarazioni di congruità emesse in precedenza non saranno contestate.

| Mario                     |                                       |             |      |          |        |         |      |      | Tipo                                |                                                       | Serie                                                                      | Numer                                                            | o Data                                                          |                                         |
|---------------------------|---------------------------------------|-------------|------|----------|--------|---------|------|------|-------------------------------------|-------------------------------------------------------|----------------------------------------------------------------------------|------------------------------------------------------------------|-----------------------------------------------------------------|-----------------------------------------|
|                           |                                       |             |      |          |        |         |      |      | TD02                                | Acconto                                               | - 2021                                                                     | 61                                                               | 20/07/                                                          | 2021                                    |
| )                         |                                       |             |      |          |        |         |      |      |                                     |                                                       | Veri                                                                       | fica massir                                                      | mali Sconto                                                     | D.L.                                    |
|                           |                                       |             |      |          |        | - 🔳     |      |      |                                     |                                                       |                                                                            | <b>V</b>                                                         |                                                                 |                                         |
| etto 🧯 Dettaglio 🛛 Pa     | igamento                              |             |      |          |        |         |      |      |                                     |                                                       |                                                                            |                                                                  |                                                                 |                                         |
| Tipo voce                 | Voce                                  | Descrizione | Foro | Oscur    | Largh. | Altezza | U.m. | Qta  | Imp. acquisto                       | Ricarico %                                            | Imp. vendita                                                               | Sconti %                                                         | Imponibile                                                      | IVA                                     |
| Beni significativi        | Finestre                              |             | 1    | <b>V</b> | 1.200  | 1.400   | pz   |      | 1 150,00€                           | 60                                                    | 240,00€                                                                    |                                                                  | 240,00€                                                         | 10/22                                   |
| Accessori strutturalmente | . Cassonetto con ispezione frontale   |             | 1    |          | 1.300  | 350     | pz   |      | 1 30,00 €                           | 100                                                   | 60,00 €                                                                    |                                                                  | 60,00 €                                                         | 10/22                                   |
| Accessori non integrati   | Chiusure oscuranti                    |             | 1    |          |        |         | pz   |      | 1 0,00€                             | 0                                                     | 60,00€                                                                     |                                                                  | 60,00€                                                          | 10%                                     |
| Posa e servizi            | Posa in opera                         |             |      |          |        |         | pz   |      | 1 0,00€                             | 0                                                     | 60,00€                                                                     |                                                                  | 60,00€                                                          | 10%                                     |
| Beni significativi        | Finestre                              |             | 2    |          | 1.600  | 1.200   | pz   |      | 1 180,00€                           | 100                                                   | 360,00€                                                                    |                                                                  | 360,00 €                                                        | 10/22                                   |
| Accessori non integrati   | Colbentazione del cassonetto con ispe |             | 2    |          | 1.700  | 350     | pz   |      | 1 0,00€                             | 0                                                     | 60,00€                                                                     |                                                                  | 60,00€                                                          | 10%                                     |
|                           |                                       |             |      |          |        |         |      |      |                                     |                                                       |                                                                            |                                                                  |                                                                 |                                         |
| Selezionare               | Selezionare •                         |             |      |          |        |         |      |      |                                     |                                                       |                                                                            |                                                                  |                                                                 |                                         |
| Selezionare               | Selezionare                           |             |      |          |        |         |      |      |                                     |                                                       |                                                                            |                                                                  |                                                                 |                                         |
| Selezionare               | Selezionare •                         |             |      |          |        |         |      |      |                                     | Accesso                                               | ori, posa e serv                                                           | rizi con IV/                                                     | A 10%:                                                          | 480,0                                   |
| Selezionare               | Selezionare •                         |             |      |          |        |         |      |      | Q                                   | Accesso<br>Jota parte                                 | ori, posa e serv<br>beni significat                                        | rizi con IV/                                                     | A 10%:                                                          | 480,0                                   |
| Colezionare               | Selezionare •                         |             |      |          |        |         |      |      | Qu<br>Quota par                     | Accesso<br>iota parte<br>te beni sigi                 | pri, posa e serv<br>beni significat<br>nificativi e serv                   | rizi con IV/<br>ivi con IV/<br>rizi con IV/                      | A 10%:<br>A 10%:<br>A 22%:                                      | 480,0<br>360,0                          |
| Selezionare               | Selezionare •                         |             |      |          |        |         |      | Sen  | Qu<br>Quota par<br>izi professional | Accesso<br>Jota parte<br>te beni sigi<br>i e altre sp | ri, posa e serv<br>beni significati<br>ificativi e serv<br>ese con aliquo  | rizi con IV/<br>ivi con IV/<br>rizi con IV/<br>ta con IV/        | A 10%:<br>A 10%:<br>A 22%:<br>A 22%:                            | 480,0<br>360,0<br>0,4                   |
| Selezionare               | Selezionare •                         |             |      |          |        |         |      | Serv | Qı<br>Quota par<br>izi professional | Accesso<br>Jota parte<br>te beni sigi<br>i e altre sp | rri, posa e serv<br>beni significat<br>nificativi e serv<br>ese con aliquo | rizi con IV/<br>ivi con IV/<br>rizi con IV/<br>ta con IV/<br>Tot | A 10%:<br>A 10%:<br>A 22%:<br>A 22%:<br>Imponibile:             | 480,1<br>360,1<br>0,1<br>840,1          |
| Selezionare               | Selezionare •                         |             |      |          |        |         |      | Serv | Qu<br>Quota par<br>izi professional | Accesso<br>iota parte<br>te beni sigi<br>i e altre sp | rri, posa e serv<br>beni significat<br>ificativi e serv<br>ese con aliquo  | rizi con IV.<br>ivi con IV.<br>izi con IV.<br>ta con IV.<br>Tot  | A 10%:<br>A 10%:<br>A 22%:<br>A 22%:<br>imponibile:<br>Tot IVA: | 480,/<br>360,/<br>0,/<br>840,/<br>844,/ |

Esempio di fattura con indicazione delle dimensioni del cassonetto

Di conseguenza andrà a sparire la casella dove è necessario fare la spunta su "cassonetto" sulla relativa riga del serramento di riferimento. Rimane sempre la necessità di inserire il N° di foro di riferimento. Sparisce anche la tabella presente in "*Dati di fatturazione*"  $\rightarrow$  "*Fatture*" dove si inserivano le dimensioni del cassonetto.

Se volete approfondire nel dettaglio le novità riguardanti i cassonetti, vi segnalo che abbiamo appena pubblicato il vademecum dedicato disponibile a questo link: <u>https://www.ambrosipartner.com/product-page/vademecum-cassonetti-come-metterli-in-</u> <u>detrazione-con-ecobonus</u>

## Correzione del problema relativo alla creazione di fattura d'acconto e "scomparsa" della fattura originaria

Abbiamo ricevuto alcune segnalazioni riguardanti un problema nel mantenimento della fattura originaria nel caso si crei una fattura d'acconto. Poteva capitare che alla creazione della fattura d'acconto l'originale non fosse più visibile fino alla chiusura e riapertura del programma. Questo errore è stato ora risolto permettendo un "refresh" dell'elenco delle fatture ogni volta che vengono create due fatture.

Nel caso dovesse capitare nuovamente è possibile aggiornare manualmente l'elenco dei documenti tramite il tasto "*Utility*" presente sul menu "*fatture*" e cliccare su "*Ricarica dati*"

| ş | 🕯 Ambrosi 🖡 | Partner - | [Gestion     | ne documenti | 1                 |           |            |         |          |            |            |      |              |           |         | _ @ X                   |
|---|-------------|-----------|--------------|--------------|-------------------|-----------|------------|---------|----------|------------|------------|------|--------------|-----------|---------|-------------------------|
| F | atturazio   | one A     | s<br>nagrafe | e Utility    | • 😡<br>Istruzioni |           |            |         |          |            |            |      |              |           |         | Esci                    |
| F | atture      |           |              |              |                   |           |            |         |          | Cerca p    | er Nominat | ivo  | 🗙 🛃 🛛 Filtra | Raggruppa | Selezio | ona i Colonne i Utility |
| Γ | Тіро        | Serie     | Numero       | Data 🔻       | Cliente           | Pagamento | Totale     | Saldato | Da salda | di Acconto | Stornata   | Note | 0            | Stato     |         | Salva contig.           |
| > | Fattura     |           |              |              | Bar Sorriso       |           |            |         |          |            |            |      |              |           |         | Especta Dati            |
|   | Fattura     | 2021      | 62           | 20/07/2021   | Bianchi Marino    | BONIFIC   | 605,00€    | 0,00€   | 605,00€  |            |            |      |              |           |         | Esporta Dati            |
|   | Fattura     | 2021      | 60           | 20/07/2021   | Bar Sorriso       | BONIFIC   | 330,00€    | 0,00€   | 330,00€  |            |            |      |              |           |         | Moco corro              |
|   | Fattura     | 2021      | 59           | 20/07/2021   | Bar Sorriso       |           | 330,00€    | 0,00€   | 330,00€  |            |            |      |              |           |         | Appoarranto             |
|   | Fattura     | 2021      | 61           | 20/07/2021   | Rossi Mario       | BONIFIC   | 924,00 €   | 0,00€   | 924,00 € |            |            |      |              |           |         | Anno corrente           |
|   | Fattura     | 2021      | 53           | 19/07/2021   | Rossi Mario       | BONIFIC   | 1.295,50 € | 0,00€   | 1.295,5  |            |            |      |              |           | =       | Anno scorso             |
|   | Fattura     | TEMP      | 8            | 19/07/2021   | Rossi Mario       | BONIFIC   | 2.156,00 € | 0,00€   | 2.156,0  |            |            |      |              |           |         | Altro                   |

In questo modo ci sarà un aggiornamento manuale di tutto l'elenco dei documenti creati. Eventuali documenti non visibili verranno per ciò visualizzati nell'elenco.

### Allegato 4: risoluzione errori frequenti asseverazioni

In concerto con l'Asseveratore Cosimo Bianchi, di seguito elenchiamo una serie di errori frequenti e le loro soluzioni.

L'idea è quella di darvi qualche informazione in più per evitare di trovarsi la pratica sospesa in un secondo momento.

#### QUALI DOCUMENTI SONO NECESSARI PER L'ASSEVERAZIONE DELLA SPESA?

Grazie all'integrazione del software Fattura Infissi nella procedura di asseverazione, il nostro tecnico per poter determinare la congruità delle spese ha solo bisogno della <u>Fattura</u> e del <u>Documento per asseveratore</u>.

Quest'ultimo viene compilato in tutte le sue parti dal programma e a voi resta solo di <u>firmare l'allegato</u> <u>3</u> ovvero quello in cui voi riportate le vostre dichiarazioni.

Il programma è impostato in modo che il file vanga compilato in automatico con i dati di Cosimo Bianchi. Se così non fosse, all'interno del programma, basta andare in *Utility*  $\rightarrow$  *dati aziendali*  $\rightarrow$  *asseveratore*  $\rightarrow$  *altro asseveratore* da questa sezione compilerete tutti i dati richiesti nelle apposti sezioni.

Se non doveste vedere i dati riportati in alto a sinistra del documento di asseverazione controllate quanto suddetto.

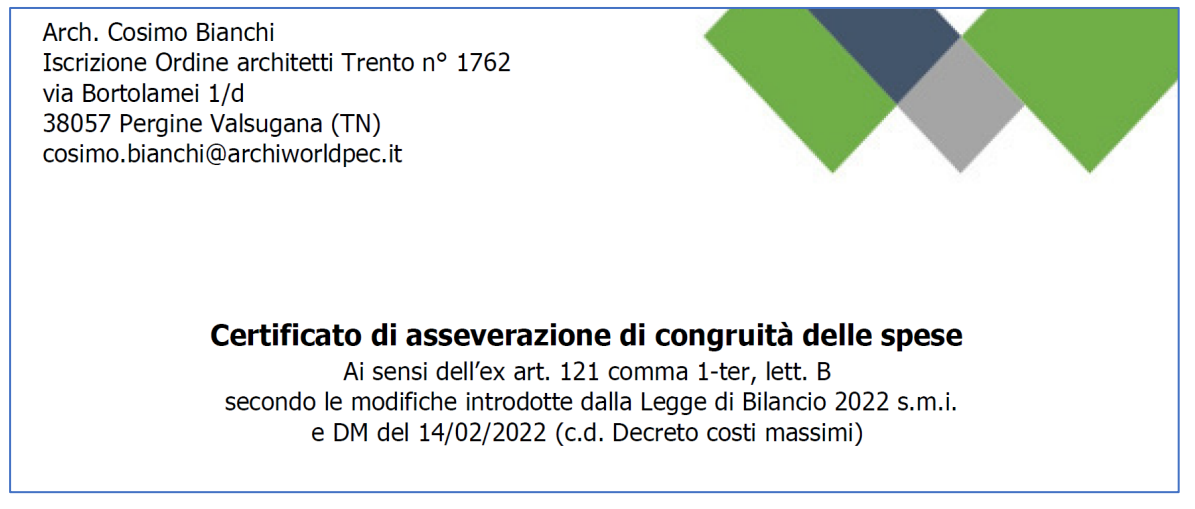

#### LA SCELTA DEI MASSIMALI CORRETTI

Il decreto "prezzi Massimi" del Mite Stabilisce delle regole diverse per il calcolo dei massimali a seconda che i lavori siano iniziati prima o dopo il 15 Aprile 2022.

**Nei casi di ecobonus in edilizia libera** si guarda solamente la data di addebito di bonifico al cliente: se antecedente al 15 aprile si usano i massimali dell'Allegato I, se successivo si usano quelli dell'Allegato A.

Nei casi di manutenzione straordinaria/ristrutturazione si guarda solamente la data di apertura del titolo abilitativo, se antecedente al 15 aprile si usa l'allegato I per l'Ecobonus e il prezzario DEI per il BonusCasa, se successiva si usa l'allegato A per entrambi e il DEI per i prodotti non ricompresi nell'allegato A.

Ricordatevi inoltre che **in caso di sconto in fattura**, se il cliente opta per una detrazione bisogna essere congrui con questa scelta sia nella fattura, che nell'asseverazione e nella comunicazione dell'opzione. Per esempio se la scelta della pratica è stata fatta per l'Ecobonus questa deve essere esplicitata sia nella fattura che nella corretta scelta dei massimali nella verifica della congruità per la asseverazione.

Può succedere altrimenti di ricevere il documento per asseveratore associato ad una fattura in ecobonus, ma controllando la bozza della comunicazione dell'opzione, ci si accorge che si tratta di un bonus casa.

#### GLI ESTREMI CATASTALI

Questi vanno recuperati dalla visura catastale e inseriti nella sezione oggetto del programma; sotto ho evidenziato le parti da verificare.

Attenzione: nel caso il cliente abbia più immobili a suo nome, nel documento che scaricate dal sito dell'AdE li trovate tutti. Verificate di prendere in considerazione solo i dati richiesti.

Nel caso nella visura non sia riportata la sezione urbana/codice catastale o il subalterno, puoi lasciare questo campo vuoto.

#### Nel caso di più subalterni dovranno essere fatte più fatture e più pratiche.

| Direzione Provinciale di Varese<br>Ufficio Provinciale - Territorio<br>Servizi Catastali                                                                                                    | Data: <b>01/08/2022</b><br>Ora: <b>16:48:13</b><br>Numero Pratica: <b>T268615/2022</b><br>Pag: <b>1 - Segue</b>                                                                            |
|----------------------------------------------------------------------------------------------------|----------------------------------------------------------------------------------------------------|
| Visura attuale<br>Situazione degli atti info                                                                                                    | e <b>per soggetto</b><br>rmatizzati al <b>01/08/2022</b>                                                                                                    |
| Dati della richiesta<br>Terreni e Fabbricati siti nel comune di VARESE (L682<br>Soggetto richiesto:<br>MINAZZI Fabio nato a VARESE (VA) il 08/11/<br>Totali immobili: di catasto fabbricati 9<br>Immobile di catasto fabbricati -<br>n 1                                                                                                    | ) provincia VARESE<br>1955 (CF: MNZFBA55S08L682R)<br>Causali di aggiornamento ed annotazioni                                                                                               |
|                                                                                                    |                                                                                                    |
| <ul> <li>&gt; Dati identificativi</li> <li>Comune di VARESE (L682) (VA)</li> <li>• Sez. Urb. BI Foglio 1 Particella 468 Subalterno 22</li> <li>Particelle corrispondenti al catasto terreni</li> </ul>                                                                                                    | Impianto meccanografico del 30/06/1987                                                                                                    |
| <ul> <li>&gt; Dati identificativi</li> <li>Comune di VARESE (L682) (VA)</li> <li>• Sez. Urb. BI Foglio 1 Particella 468 Subalterno 22</li> <li>Particelle corrispondenti al catasto terreni</li> <li>Comune di VARESE (L682B) (VA)</li> <li>Foglio 9 Particella 468</li> </ul>                                                                 | Impianto meccanografico del 30/06/1987                                                                                                    |
| <ul> <li>&gt; Dati identificativi         Comune di VARESE (L682) (VA)         • Sez. Urb. BI Foglio 1 Particella 468 Subalterno 22         Particelle corrispondenti al catasto terreni         Comune di VARESE (L682B) (VA)         Foglio 9 Particella 468         &gt; Indirizzo         VIA TALIZIA n. 29/E Piano S1         </li> </ul> | Impianto meccanografico del 30/06/1987<br>VARIAZIONE TOPONOMASTICA del 15/02/2022<br>Pratica n. VA0020727 in atti dal 15/02/2022<br>VARIAZIONE TOPONOMASTICA D'UFFICIO (n.<br>3178.1/2022) |

#### In automatico saranno riportati anche nel documento per asseveratore

|                                               | ex art. 121 cc                                                                                      | <b>DI CONGRUIT</b><br>omma 1-ter, lett. b                                                 | <b>A' DELLE SPESE</b><br>(ecobonus)                                                                                                    |
|-----------------------------------------------|----------------------------------------------------------------------------------------------------|-------------------------------------------------------------------------------------------|----------------------------------------------------------------------------------------------------|
| l sottoscritto<br>Bortolamei 1/               | Arch. Cosimo Bianchi nato a Fir<br>d, Codice Fiscale BNCCSM76T07E<br>119 comma 13 bis DL 34/2020 cc | enze, il 07/12/1976 e<br>612S in qualità di teo<br>onv. L. 77/2020, in rel                | e residente a 38057 Pergine Valsugana, via<br>nico asseveratore ex art. 121 comma 1-ter,<br>azione agli interventi eseguiti a favore di: |
|                                               |                                                                                                    | Beneficiario                                                                              |                                                                                                    |
| Nome e Cog                                    | nome / ragione sociale:                                                                             | <b>Beneficiario</b><br>COSPITO F.                                                         | ABIO TONY                                                                                                    |
| Nome e Cog<br>Codice Fisca                    | nome / ragione sociale:<br>le:                                                                      | Beneficiario<br>COSPITO F.<br>CSPFTN80M                                                   | ABIO TONY<br>102Z112B                                                                                                    |
| Nome e Cog<br>Codice Fisca                    | nome / ragione sociale:<br>le:<br><b>Dati relativi all'imm</b>                                      | Beneficiario<br>COSPITO F.<br>CSPFTN80M<br>obile oggetto della j                          | ABIO TONY<br>102Z112B<br>presente asseverazione                                                                                          |
| Nome e Cog<br>Codice Fisca<br>Comune:         | nome / ragione sociale:<br>le:<br><b>Dati relativi all'imm</b><br>Buttrio                           | Beneficiario<br>COSPITO F<br>CSPFTN80M<br>obile oggetto della p<br>Provincia:             | ABIO TONY<br>102Z112B<br>presente asseverazione<br>UD                                                                                    |
| Nome e Cog<br>Codice Fisca<br>Comune:<br>Via: | nome / ragione sociale:<br>le:<br><b>Dati relativi all'imm</b><br>Buttrio<br>VIA PRADAMANO, 18      | Beneficiario<br>COSPITO F,<br>CSPFTN80M<br>obile oggetto della (<br>Provincia:<br>Foglio: | ABIO TONY<br>102Z112B<br>Dresente asseverazione<br>UD<br>7                                                                               |

#### IL NUMERO E LA DATA DELLA FATTURA

Va sempre controllato il numero di fattura e la data di emissione che viene riportata a pagine 3 del documento per asseveratore.

|       | ASSEVERA                                                                                                    |
|-------|----------------------------------------------------------------------------------------------------|
|       | ai sensi del comma 1-ter, lett b) dell'articolo 121 del DL 34/2020, la congruità delle spese sostenute dal beneficiario/dai beneficiari della detrazione, con riferimento all'intervento di efficienza energetica di cui all' articolo 14 del decreto-legge 4 giugno 2013, n. 63, convertito con modificazioni dalla legge 3 agosto 2013, n. 90, |
| •     | che l'importo totale della spesa riportata nella fattura n. 59 del 23/06/2022 pari a 19.495,38 € è congruo<br>rispetto ai limiti previsti e quindi completamente detraibile al 50%                                                                                                    |
|       |                                                                                                    |
|       |                                                                                                    |
|       |                                                                                                    |
|       |                                                                                                    |
| 38057 | 7 Pergine Valsugana, 26/09/2022                                                                                                    |
|       |                                                                                                    |
|       |                                                                                                    |
|       | l'imbro e firma dell'asseveratore                                                                                                    |

Se il numero non corrisponde potete modificarlo cliccando in alto a destra sulla schermata di inserimento dati. Se numero e data non coincidono con i documenti già emessi dal programma potete seguire la procedura che trovate a pagina 18 (capitolo 5) del manuale di utilizzo del software Fattura Infissi.

|      |                    |               |            |        |         | _   |                |         |          | 200    |   |
|------|--------------------|---------------|------------|--------|---------|-----|----------------|---------|----------|--------|---|
| Тіро |                    |               |            |        |         |     | Numer          | D       | Data     |        |   |
|      | TD02 Acconto 👻     |               |            | 2022   |         | 81  |                | 20/10/  | 2022     |        |   |
|      | Verifica massimali |               |            |        |         |     | Sconto D.L. 34 |         |          |        |   |
|      |                    |               |            |        |         |     | <b>V</b>       |         | <b>V</b> |        |   |
|      |                    |               |            |        |         |     |                |         |          |        |   |
|      |                    |               |            |        |         |     |                |         |          |        |   |
| .m.  | Qta                | Imp. acquisto | Ricarico % | Imp. \ | /endita | Sco | onti %         | Imponib | oile     | IVA    | 1 |
| z    |                    | l € 150,00    | 74         |        | €261,00 |     |                |         | €261,00  | 10/22% |   |
| z    | 1                  | L €0,00       | 0          |        | €26,10  |     |                |         | €26,10   | 10%    |   |
| z    | 1                  | L €0,00       | 0          |        | €88,74  |     |                |         | €88,74   | 10%    |   |
| z    | 1                  | L €0,00       | 0          |        | €93,96  |     |                |         | €93,96   | 10%    |   |
| z    | 1                  | €0,00         | 0          |        | € 77,98 |     |                |         | € 77,98  | 10%    |   |
| z    | 1                  | €0,00         | 0          |        | € 27,40 |     |                |         | € 27,40  | 10%    |   |

#### INSERIMENTO DI MANODOPERE E SERVIZI CON IL MODULO DI OTTIMIZZAZIONE

Nel modulo di ottimizzazione della spesa puoi trovare alcune voci simili. Ad esempio:

| Manodopera Dichiarazione Congruità della spesa per le finestre, porte finestre, portoncini ingresso, pergotende e ogni altro serramento    | 1 | pz    | 1/4h/pz | 0,25 | ore   | 37,61 | €/pz | €9,40    |
|----------------------------------------------------------------------------------------------------|---|-------|---------|------|-------|-------|------|----------|
| Manodopera Dichiarazione Congruità della spesa Per le schermature solari, chiusure oscuranti o cassonetti                                  | 3 | pz    | 1/6h/pz | 0,5  | ore   | 37,61 | €/pz | € 18,81  |
| Assistenza alla raccolta documentale e all'individuazione delle voci corrette per l'asseverazione della congruità di spesa + asseverazione | 1 | corpo | corpo   | 1    | corpo | 400   | €    | € 400,00 |

Naturalmente se selezionate il servizio "dichiarazione del fornitore" non potete inserire anche

| Smontaggio delle vecchie persiane e scuri in legno o PVC       | 2,4 | mq | 1h/mq | 2,4 | mq | 19,86 | €/mq | € 47,66 |
|----------------------------------------------------------------|-----|----|-------|-----|----|-------|------|---------|
| Smontaggio delle vecchie persiane e scuri in Alluminio o ferro | 2,4 | mq | 1h/mq | 2,4 | mq | 23,17 | €/mq | € 55,61 |
| Smontaggio di avvolgibili                                      | 2,4 | mq | 1h/mq | 2,4 | mq | 26,48 | €/mq | €63,55  |

l'asseverazione di congruità della spesa.

| Assistenza alla raccolta documentale e invio pratica Enea                        | 1 cor | rpo cor | rpo 1 | corpo | 250 | € | € 250,00 |
|----------------------------------------------------------------------------------|-------|---------|-------|-------|-----|---|----------|
| Assistenza alla raccolta documentale e invio pratica Enea con calcoli energetici | 1 cor | rpo cor | rpo 1 | corpo | 400 | € | € 400,00 |

<u>Così come per le pratiche ENEA</u> va scelta solo quella che avete realmente fatto. **Ricordo che i calcoli** energetici devono essere fatti per esempio nel caso in cui si sostituiscano le schermature solari e sia presente un impianto di raffrescamento.

Se avete selezionato due voci mutualmente esclusive, scegliete solamente quella che corrisponde alla fornitura reale che state affrontando.

#### VERIFICA RIFERIMENTI ALLA PRATICA DEL LAVORO

Subito sotto la tabella del computo metrico trovi il riferimento all'intervento. Se hai già sistemato il numero della fattura, anche il resto dovrebbe tornare.

Dai calcoli effettuati sul computo metrico risulta che l'importo totale della fattura 59 del 23/06/2022 pari a 19.495,38 € conseguente all'intervento eseguito per conto del Sig COSPITO FABIO TONY all'indirizzo VIA PRADAMANO, 18 33042 Buttrio (UD) zona climatica E è congruo e detraibile al 50%

#### LA TABELLA DEGLI IMPORTI ASSEVERABILI

Questo è il documento riepilogativo che il tecnico asseveratore utilizzerà per verificare che voi abbiate inserito correttamente i dati all'interno del programma.

| DOCUMENTO DI VERIFICA IMPORTI ASSEVERABILI |                                                 |             |      |     |      |      |    |     |           |  |  |
|--------------------------------------------|-------------------------------------------------|-------------|------|-----|------|------|----|-----|-----------|--|--|
| Tipo voce                                  | Voce                                            | Descrizione | Foro | Osc | L    | н    | Um | Qta | Importo   |  |  |
| Beni significativi                         | Finestre                                        |             | 1    |     | 1486 | 1401 | pz | 1   | 1.083,00€ |  |  |
| Beni significativi                         | Finestre                                        |             | 2    |     | 1486 | 1401 | pz | 1   | 1.083,00€ |  |  |
| Beni significativi                         | Finestre                                        |             | 3    |     | 1486 | 1401 | pz | 1   | 1.083,00€ |  |  |
| Beni significativi                         | Finestre                                        |             | 4    |     | 786  | 1401 | pz | 1   | 1.083,00€ |  |  |
| Accessori<br>strutturalmente<br>integrati  | Cassonetto coibentato con<br>ispezione frontale |             | 1    |     | 1790 | 400  | pz | 1   | 572,00€   |  |  |
| Accessori<br>strutturalmente<br>integrati  | Cassonetto coibentato con<br>ispezione frontale |             | 2    |     | 1880 | 400  | pz | 1   | 572,00€   |  |  |
| Accessori<br>strutturalmente<br>integrati  | Cassonetto coibentato con<br>ispezione frontale |             | 3    |     | 1880 | 400  | pz | 1   | 572,00€   |  |  |
| Accessori<br>strutturalmente<br>integrati  | Cassonetto coibentato con<br>ispezione frontale |             | 4    |     | 1170 | 400  | pz | 1   | 572,00€   |  |  |
| Accessori non integrati                    | Chiusure oscuranti                              |             | 1    |     |      |      | pz | 1   | 294,00€   |  |  |
| Accessori non integrati                    | Chiusure oscuranti                              |             | 2    |     |      |      | pz | 1   | 294,00€   |  |  |
| Accessori non integrati                    | Chiusure oscuranti                              |             | 3    |     |      |      | pz | 1   | 294,00€   |  |  |

Nel manuale dell'utente trovate la procedura dettagliata per l'inserimento delle voci; di seguito facciamo un riepilogo delle linee guida principali.

- Dividete le voci riga per riga foro per foro posizione per posizione, questo permetterà al software di ottimizzazione di lavorare meglio
- Come unità di misura suggeriamo di utilizzare sempre il pezzo (pz)
- Quando nello stesso foro, installate un infisso e un oscurante, nella riga dell'infisso dovete mettere la spunta sulla casella "oscurante" e inserire le misure in mm. Invece nella riga dell'oscurante non vanno inserite le misure e non va spuntata nessuna casella. Nel caso ci fosse anche un cassonetto, va trattato come un infisso, maggiori informazioni sull'inserimento dei cassonetti al capitolo 6 del manuale di utilizzo del software Fattura Infissi.
- Le misure vanno sempre in millimetri e PEZZO PER PEZZO. Ricordiamo che ora la funzione "duplica" ti permette di duplicare tutti i dati di una riga. Quindi inserire prodotti che hanno dimensioni e prezzi simili, o uguali, è diventato molto più semplice.
- Usate solo le voci dei prodotti presenti nel programma. Se non trovate una voce è perché, molto probabilmente, non è detraibile e quindi dovete cercare di farla ricadere all'interno di un'altra già presente. Per esempio " trasporto, trasferta, vitto e alloggio" o "imballaggio" non sono spese detraibili come voci a sé stanti; dovete quindi considerarle all'interno dei prezzi di vendita dei prodotti"
- Se state cercando di fare la congruità della spesa, partendo da una fattura che avete emesso prima di iniziare ad utilizzare il programma, dovete ricordarvi di far coincidere l'imponibile dei beni significativi, l'imponibile degli accessori, l'imponibile delle manodopere e l'impobilie dei servizi professionali. Fatto questo, probabilmente non vi tornerà comunque il calcolo dell'Iva, ma poiché la verifica dei massimali si fa solo sull'imponibile, potete modificare a mano il totale ivato sui documenti.
- Capita che nella sezione decrizione il serramentista inserisca non solo la descrizione del prodotto fornito, ma anche di eventuali accessori (es. Finestra pvc bianca con zanzariera integrata e cassonetto a scomparsa). Questo crea dei dubbi all'asseveratore che si trova a dover rifiutare la pratica. Vi chiediamo di utilizzare quello spazio solo per la descrizione dei prodotti di quella "riga".
- QUESTIONE MONOBLOCCHI: sono soggetti allo stesso trattamento dei controtelai classici, ovvero il loro costo, va sommato al costo del serramento. Nel caso riusciste a farlo, potreste scorporare il costo del cassonetto e della tapparella ed inserirli a parte
- Il cassonetto dovrà essere riportato con le sue dimensioni in millimetri, larghezza altezza vista fronte tappo o vista da sotto in caso di celino.